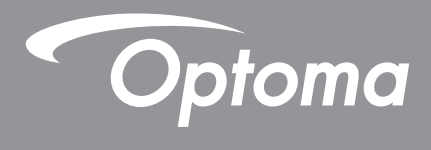

## **DLP® kivetítő**

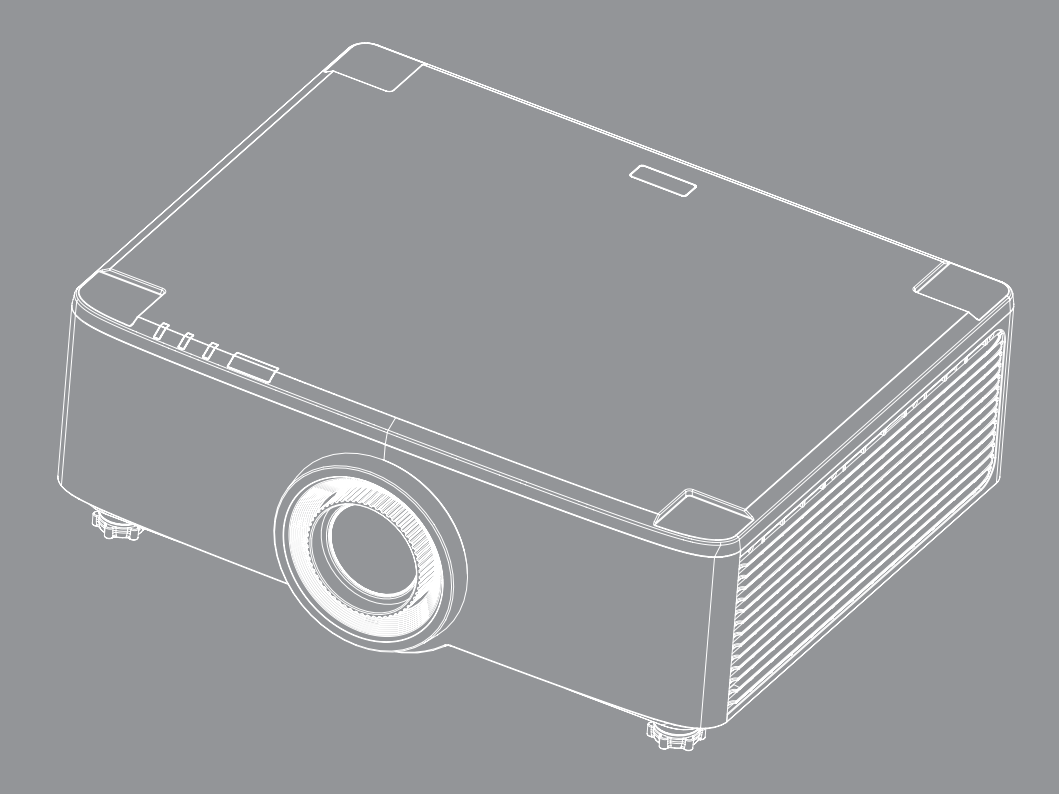

Használati utasítás

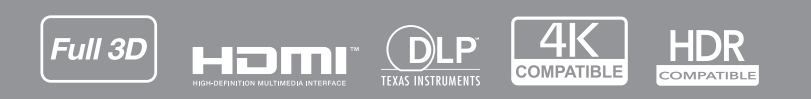

## TARTALOMJEGYZÉK

| BIZTONSÁG                                                                                                    | 4                                                                                                    |
|----------------------------------------------------------------------------------------------------|----------------------------------------------------------------------------------------------------|
| Fontos biztonsági tudnivalók                                                                                                    |                                                                                                    |
| A lencse tisztítása                                                                                                    | 5                                                                                                    |
| Lézerre vonatkozó biztonsági információ                                                                                                    |                                                                                                    |
| 3D-re vonatkozó biztonsági információ                                                                                                    | 7                                                                                                    |
| Szerzői jog                                                                                                    | 7                                                                                                    |
| Eelelősséget kizáró nvilatkozat                                                                                                    | 7                                                                                                    |
| Védieavek                                                                                                    | 8                                                                                                    |
| FCC nvilatkozat                                                                                                    | 8                                                                                                    |
| Megfelelőségi nyilatkozat EU-országok számára                                                                                                    | 8                                                                                                    |
| WEEE                                                                                                    |                                                                                                    |
| BEVEZETÉS                                                                                                    | 10                                                                                                    |
| A csomag bemutatása                                                                                                    |                                                                                                    |
| Normál tartozékok                                                                                                    |                                                                                                    |
| A termék áttekintése                                                                                                    |                                                                                                    |
| Csatlakozások                                                                                                    |                                                                                                    |
| Billentyűzet és-LED jelzőfények                                                                                                    |                                                                                                    |
| Távvezérlő                                                                                                    |                                                                                                    |
|                                                                                                    |                                                                                                    |
| BEÁLLÍTÁS ÉS TELEPÍTÉS                                                                                                    | 16                                                                                                    |
| BEÁLLÍTÁS ÉS TELEPÍTÉS                                                                                                    | <b>16</b>                                                                                                |
| BEÁLLÍTÁS ÉS TELEPÍTÉS<br>Jelforrások csatlakoztatása a kivetítőhöz<br>A kivetített kép beállítása.                                                                                                    | <b>16</b><br>                                                                                            |
| <b>BEÁLLÍTÁS ÉS TELEPÍTÉS</b><br>Jelforrások csatlakoztatása a kivetítőhöz<br>A kivetített kép beállítása<br>A kivetített beállítása képeltolással.                                                                                                    | <b>16</b><br>                                                                                            |
| <b>BEÁLLÍTÁS ÉS TELEPÍTÉS</b><br>Jelforrások csatlakoztatása a kivetítőhöz<br>A kivetített kép beállítása<br>A kivetített beállítása képeltolással<br>A kivetítő nagyításának és fókuszának a beállítása                                                                                                    | <b>16</b><br>                                                                                            |
| <b>BEÁLLÍTÁS ÉS TELEPÍTÉS</b><br>Jelforrások csatlakoztatása a kivetítőhöz<br>A kivetített kép beállítása<br>A kivetített beállítása képeltolással<br>A kivetítő nagyításának és fókuszának a beállítása<br>A kivetítő helyzetének beállítása                                                                                                    | <b>16</b><br>                                                                                            |
| BEÁLLÍTÁS ÉS TELEPÍTÉS<br>Jelforrások csatlakoztatása a kivetítőhöz<br>A kivetített kép beállítása<br>A kivetített beállítása képeltolással<br>A kivetítő nagyításának és fókuszának a beállítása<br>A kivetítő helyzetének beállítása<br>A távvezérlő üzembe helyezése                                                                                                    | <b>16</b><br>16<br>17<br>18<br>21<br>22<br>23                                                            |
| BEÁLLÍTÁS ÉS TELEPÍTÉS<br>Jelforrások csatlakoztatása a kivetítőhöz<br>A kivetített kép beállítása<br>A kivetített beállítása képeltolással<br>A kivetítő nagyításának és fókuszának a beállítása<br>A kivetítő helyzetének beállítása<br>A távvezérlő üzembe helyezése<br>A KIVETÍTŐ HASZNÁLATA.                                                                                                    |                                                                                                    |
| BEÁLLÍTÁS ÉS TELEPÍTÉS<br>Jelforrások csatlakoztatása a kivetítőhöz<br>A kivetített kép beállítása<br>A kivetített beállítása képeltolással<br>A kivetítő nagyításának és fókuszának a beállítása<br>A kivetítő helyzetének beállítása<br>A távvezérlő üzembe helyezése<br>A KIVETÍTŐ HASZNÁLATA.                                                                                                    |                                                                                                    |
| BEÁLLÍTÁS ÉS TELEPÍTÉS<br>Jelforrások csatlakoztatása a kivetítőhöz<br>A kivetített kép beállítása<br>A kivetített beállítása képeltolással<br>A kivetítő nagyításának és fókuszának a beállítása<br>A kivetítő helyzetének beállítása<br>A távvezérlő üzembe helyezése<br>A KIVETÍTŐ HASZNÁLATA.<br>A kivetítő be- és kikapcsolása                                                                                                    |                                                                                                    |
| BEÁLLÍTÁS ÉS TELEPÍTÉS<br>Jelforrások csatlakoztatása a kivetítőhöz<br>A kivetített kép beállítása<br>A kivetített beállítása képeltolással.<br>A kivetítő nagyításának és fókuszának a beállítása<br>A kivetítő helyzetének beállítása<br>A kivetítő helyzetének beállítása<br>A távvezérlő üzembe helyezése<br>A KIVETÍTŐ HASZNÁLATA.<br>A kivetítő be- és kikapcsolása<br>A kezdőképernyő áttekintése                                                                                                |                                                                                                    |
| BEÁLLÍTÁS ÉS TELEPÍTÉS<br>Jelforrások csatlakoztatása a kivetítőhöz<br>A kivetített kép beállítása<br>A kivetített beállítása képeltolással<br>A kivetítő nagyításának és fókuszának a beállítása<br>A kivetítő helyzetének beállítása<br>A távvezérlő üzembe helyezése<br>A távvezérlő üzembe helyezése<br>A távvezérlő be- és kikapcsolása<br>A kivetítő be- és kikapcsolása<br>A kezdőképernyő áttekintése<br>Rendszerdátum és -idő<br>Kivetítőbeállítások menü (OSD)                                |                                                                                                    |
| BEÁLLÍTÁS ÉS TELEPÍTÉS<br>Jelforrások csatlakoztatása a kivetítőhöz<br>A kivetített kép beállítása<br>A kivetített beállítása képeltolással.<br>A kivetítő nagyításának és fókuszának a beállítása<br>A kivetítő helyzetének beállítása<br>A távvezérlő üzembe helyezése<br>A távvezérlő üzembe helyezése<br>A távvezérlő be- és kikapcsolása<br>A kivetítő be- és kikapcsolása<br>A kezdőképernyő áttekintése<br>Rendszerdátum és -idő<br>Kivetítőbeállítások menü (OSD)<br>Bendszerbeállítások menü   |                                                                                                    |
| BEÁLLÍTÁS ÉS TELEPÍTÉS<br>Jelforrások csatlakoztatása a kivetítőhöz<br>A kivetített kép beállítása<br>A kivetített beállítása képeltolással<br>A kivetítő nagyításának és fókuszának a beállítása<br>A kivetítő helyzetének beállítása<br>A kivetítő helyzetének beállítása<br>A távvezérlő üzembe helyezése<br>A távvezérlő üzembe helyezése<br>A távvezérlő be- és kikapcsolása<br>A kezdőképernyő áttekintése<br>Rendszerdátum és -idő<br>Kivetítőbeállítások menü (OSD)<br>Rendszerbeállítások menü |                                                                                                    |
| BEÁLLÍTÁS ÉS TELEPÍTÉS<br>Jelforrások csatlakoztatása a kivetítőhöz<br>A kivetített kép beállítása<br>A kivetített beállítása képeltolással.<br>A kivetítő nagyításának és fókuszának a beállítása<br>A kivetítő helyzetének beállítása<br>A kivetítő helyzetének beállítása<br>A távvezérlő üzembe helyezése<br>A távvezérlő üzembe helyezése<br>A kivetítő be- és kikapcsolása<br>A kezdőképernyő áttekintése<br>Rendszerdátum és -idő<br>Kivetítőbeállítások menü<br>Bemeneti jelforrás választása.  | 16<br>16<br>17<br>18<br>21<br>22<br>23<br>25<br>28<br>28<br>28<br>28<br>29<br>47<br>56<br>57             |
| BEÁLLÍTÁS ÉS TELEPÍTÉS<br>Jelforrások csatlakoztatása a kivetítőhöz<br>A kivetített kép beállítása<br>A kivetített beállítása képeltolással<br>A kivetítő nagyításának és fókuszának a beállítása<br>A kivetítő helyzetének beállítása<br>A távvezérlő üzembe helyezése<br>A KIVETÍTŐ HASZNÁLATA<br>A kivetítő be- és kikapcsolása<br>A kezdőképernyő áttekintése<br>Rendszerdátum és -idő<br>Kivetítőbeállítások menü<br>Bemeneti jelforrás választása<br>Alkalmazás kiválasztása                      | 16<br>17<br>17<br>18<br>21<br>22<br>23<br>23<br>25<br>28<br>25<br>28<br>28<br>29<br>47<br>56<br>57<br>58 |
| BEÁLLÍTÁS ÉS TELEPÍTÉS                                                                                                    | 16<br>                                                                                                   |

| 64 |
|----|
| 6  |

## BIZTONSÁG

 Az egyenlő oldalú háromszögben lévő villám a felhasználót a termék belsejében fellépő szigeteletlen "veszélyes feszültség" jelenlétére fi gyelmezteti, amely elég erős ahhoz, hogy áramütést okozzon.

 Az egyenlő oldalú háromszögben lévő felkiáltójel a készülékhez mellékelt kiadványban lévő fontos kezelési vagy karbantartási (szervizelési) utasításokra hívja fel a felhasználó figyelmét.

Ez a termék megfelel a 2004/108/EGK számú, az elektromágneses összeférhetőségre vonatkozó tagállami jogszabályok közelítéséről szóló tanácsi irányelvekben meghatározott követelményeknek.

### **Figyelmeztetés**

- Ezt a terméket nem szabad lakókörnyezetben használni.
- Ez a termék interferenciát okozhat, ha lakókörnyezetben használják.

Az ilyen használatot kerülni kell, kivéve, ha a felhasználó külön intézkedéseket tesz az elektromágneses sugárzás csökkentésére, hogy megakadályozza a rádió- és televízióadások vételét befolyásoló interferenciát.

### Fontos biztonsági tudnivalók

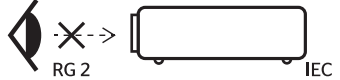

Ne nézzen a fénysugárba, RG2.
 Mint minden erős fényforrás esetében, ne nézzen közvetlenül a sugárba! RG2 IEC 62471-5:2015.

- Ne zárja el a szellőzőnyílásokat. A kivetítő megbízható üzemelésének biztosítása és a túlmelegedése elleni védelem érdekében úgy helyezze el, hogy ne akadályozza a megfelelő szellőzést. Például, ne helyezze a kivetítőt zsúfolt dohányzóasztalra, heverőre, ágyra vagy hasonló felületre. Ne építse a kivetítőt burkolatba, mint például könyvespolcra vagy szekrénybe, mert ezek a szellőzést korlátozzák.
- A tűz és/vagy áramütés kockázatának csökkentése érdekében óvja a kivetítőt esőtől, illetve nedvességtől. Ne helyezze a berendezést hőforrás (például fűtőtest, hősugárzó, kályha), illetve egyéb, hőt termelő berendezések (pl. erősítők) közelébe.
- Ne hagyja, hogy tárgyak vagy folyadékok jussanak a kivetítőbe. A veszélyes pontokhoz vagy a rövidre zárt részekhez hozzáérő tárgyak tüzet vagy áramütést okozhatnak.
- Ne használja az alábbi körülmények között:
  - Rendkívül meleg, hideg vagy párás helyen.
    - (i) Ügyeljen arra, hogy a helyiség hőmérséklete 5°C és 40°C között legyen
    - (ii) Relatív páratartalom: 10 % 85 %
    - Nagymennyiségű pornak és piszoknak kitett helyen.
  - Erős mágneses teret gerjesztő készülék közelében.
  - Közvetlen napsütésben.
- Ne használja a készüléket, ha megsérült vagy megrongálták. A sérülés/rongálódás (egyebek között) az alábbiakra terjed ki:
  - A készüléket elejtették.
  - A tápkábel vagy a dugó megsérült.
  - Folyadék ömlött a kivetítőre.
  - A kivetítőt esőnek vagy nedvességnek tették ki.
  - Tárgy esett a kivetítő belsejébe, vagy valami laza tárgy van benne.
  - Ne tegye a kivetítőt labilis felületre! A kivetítő leeshet, ami személyi sérülést vagy a kivetítő

károsodását okozhatja.

- Ne takarja el a kivetítő objektívjét működés közben. A fény felhevíti az előtte lévő tárgyat, ami megolvadhat, és ez égési sérülést vagy tüzet okozhat.
- Ne nyissa ki vagy szerelje szét a kivetítőt, mert ezzel áramütést okozhat.
- Ne kísérelje meg saját maga megjavítani a készüléket. A fedelek kinyitása vagy eltávolítása Önt nagyfeszültségnek és egyéb veszélyeknek teheti ki. Kérjük hívja az Optomát, mielőtt javításra küldené a készüléket.
- Lásd a kivetítő burkolatát a biztonsági feliratokat illetően.
- A készüléket csak szakképzett személyek javíthatják.
- Csak a gyártó által meghatározott szerelvényeket/kiegészítőket használjon.
- A kivetítő működése közben ne nézzen közvetlenül a lencsébe. Az erős fény szemsérülést okozhat.
- A kivetítő kikapcsolásakor hagyja, hogy a kivetítő befejezze hűtési ciklusát, mielőtt áramtalanítaná a készüléket. A kivetítő lehűléséhez 90 másodperc szükséges.
- A termék tisztítása előtt mindig kapcsolja a készüléket ki és húzza ki a tápkábelt a hálózati csatlakozóból.
- Enyhe tisztítószerrel megnedvesített, puha kendőt használjon a kijelző burkolatának tisztításához. Ne használjon súrolószert, viaszt vagy oldószert a készülék tisztításához.
- Amennyiben a terméket előreláthatólag hosszabb ideig nem fogja használni, húzza ki a váltóáramú (AC) csatlakozóaljzatból.
- Ne helyezze a kivetítőt olyan helyre, ahol rezgések vagy ütések érhetik.
- Ne érintse meg az objektívet puszta kézzel.
- Vegye ki a távvezérlőből az eleme(ke)t, mielőtt eltárolná a készüléket. Ha az eleme(ke)t sokáig a távvezérlőben hagyják, szivároghat(nak).
- Ne használja vagy tárolja a kivetítőt olyan helyen, ahol a cigarettafüst és a belőle származó olaj jelen lehet, mert ezek károsan befolyásolhatják a kivetítő teljesítményét.
- Kérjük, tartsa be a kivetítő helyes szerelési irányát, mivel a nem szabványos telepítés befolyásolhatja a kivetítő teljesítményét.
- Használjon hosszabbítót és/vagy túlfeszültség-védelmet. Mivel az áramkimardások és feszültségesések TÖNKRETEHETIK az eszközöket.

#### A lencse tisztítása

- A lencse tisztítása előtt feltétlenül kapcsolja le a kivetítőt, húzza ki a tápkábelt, és hagyja teljesen lehűlni.
- A port sűrített levegős palackkal távolítsa el.
- Kereskedelmi forgalomban kapható lencsetisztító kendővel óvatosan törölje le a lencsét. Ne érintse meg az objektívet az ujjával.
- A lencse tisztításához ne használjon lúgos/savas tisztítószert, vagy illékony oldószert, mint például alkoholt. Ha a lencsét a tisztítás károsítja, az ilyen kárra nem terjed ki a garancia.

#### Figyelmeztetés

- Ne használjon gyúlékony gázt tartalmazó permetet a lencsére került por és szennyeződés eltávolításához. Ez tűzveszélyes a készülék belsejében felgyülemlett hő miatt.
- Ne tisztítsa a lencsét, amikor a kivetítő éppen bemelegedés alatt van, mivel ettől a lencse felületén lévő felületi bevonat leválhat.
- Ne törölje le vagy ütögesse a lencsét kemény tárggyal.
- A GYERMEKEK FEJE FÖLÉ SZERELJE FEL. A termékhez ajánlott mennyezeti konzolt használni, hogy gyermekek szeme fölé helyezze.

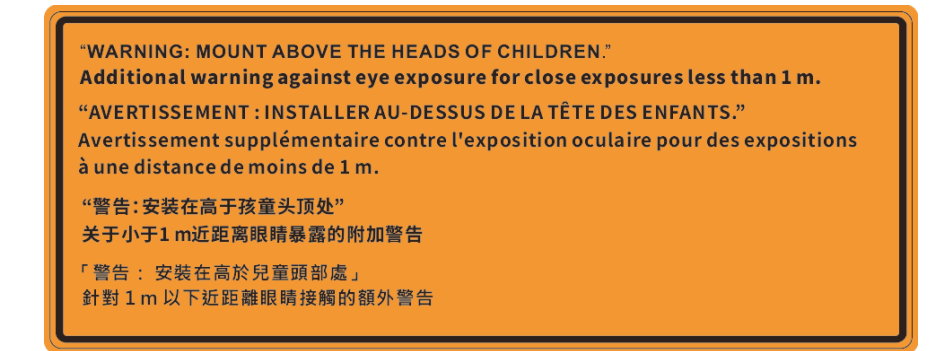

#### Lézerre vonatkozó biztonsági információ

Megfelel a 21 CFR 1040.10 és 1040.11 előírásoknak, kivéve az IEC 62471-5:Ed szabványban meghatározott 2. kockázati csoportú LIP-nek való megfelelést. 1,0 További információkért lásd a lézerről szóló, 2019. május 8-i 57. számú közleményt. IEC 60825-1:2014: 1. OSZTÁLYÚ LÉZERES TERMÉK – 2. KOCKÁZATI CSOPORT

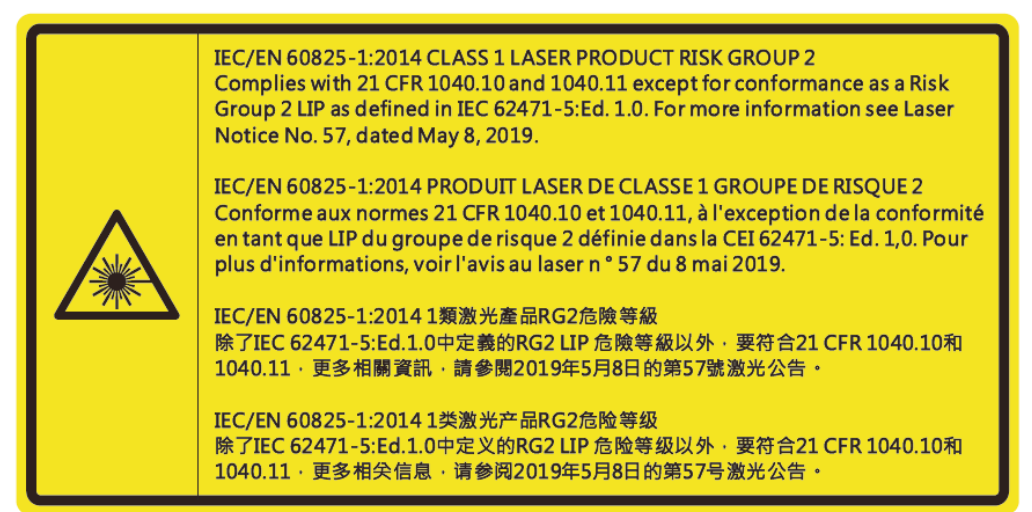

- Ez a kivetítő 4. osztályú beépített lézermodult tartalmaz. Szétszerelése, átalakítása nagyon veszélyes, soha nem szabad megkísérelni.
- Minden olyan művelet és beállítás, ami a használati útmutatóban kifejezetten nem szerepel, a lézersugárzás veszélyének kockázatát hordozza magában.
- Ne nyissa fel és ne szerelje szét a kivetítőt, mivel a lézersugárzás miatt károk következhetnek be.
- Ne nézzen bele a lézersugárba, amikor a kivetítő be van kapcsolva. Az erős fény maradandó szemkárosodást okozhat.
- A kivetítő bekapcsolásakor győződjön meg arról, hogy a kivetítő hatósugarában tartózkodó személyek közül senki nem néz a lencsébe.
- A vezérlési, beállítási és működtetési utasítások betartásának elmulasztása esetén a lézersugárzás miatt károk következhetnek be.
- Megfelelő utasítások összeszerelés, üzemeltetés és karbantartás céljára, beleértve a világos figyelmeztetést, hogy meg kell tenni a szükséges óvintézkedéseket az esetlegesen a 2. osztályban definiált kibocsátási határértéket meghaladóan kapott lézer és kapcsolódó sugárzás ellen.
- Ez az A osztályú digitális berendezés megfelel a zavarkeltő berendezésekre vonatkozó kanadai szabályzat valamennyi követelményének. Zavarkeltő berendezésekre vonatkozó szabályzat.
- Cet appareil numerique de la class A respecte toutes les exigences du Reglement sur le materiel brouilleur du Canada.
- A gyermekeket felügyelni kell, és soha nem szabad hagyni, hogy bármilyen távolságból a kivetítő sugarába nézzenek.
- Vigyázni kell, hogy senki se nézzen a kivetítő lencséjébe, amikor távvezérlő használatával indítja el a kivetítőt.
- Kerülni kell a sugárba nézést optikai eszközökkel, például távcsövekkel

### 3D-re vonatkozó biztonsági információ

Kérjük, kövesse a jelen felhasználói kézikönyvben javasolt figyelmeztetéseket és óvintézkedéseket, mielőtt Ön vagy gyermeke használná a 3D funkciót.

#### Figyelmeztetés

Gyermekeknél és tinédzsereknél inkább okoz egészségügyi gondokat a 3D, ezért rájuk közben gondosan figyelni kell.

# Fényérzékenységi rohamra és egyéb egészségügyi kockázatokra vonatkozó figyelmeztetés

- Egyesek epilepsziás rohamot kaphatnak a kivetítő és a videojátékok villogó képeinek, fényeinek hatására. Amennyiben epilepszia vagy szélütés betegségtől szenved vagy a családban volt ilyen előzmény, akkor a 3D funkció használata előtt kérje ki szakorvosa tanácsát.
- Előfordulhat, hogy azok, akik saját magukon vagy családjukban eddig nem tapasztaltak epilepsziás vagy szélütés jeleit, eddig nem diagnosztizált betegséget hordozhatnak magukban, ami fényérzékenységi epilepsziás rohamot válthat ki.
- A terhes nők, az idősek, a súlyos betegségtől vagy alváshiánytól szenvedők, illetve az alkohol hatása alatt lévők kerüljék a készülék 3D funkciójának használatát.
- Ha az alábbi tüneteket tapasztalja, azonnal hagyja abba a 3D képek nézését és forduljon szakorvoshoz: (1) látászavar; (2) émelygés; (3) szédülés; (4) akaratlan mozgás, mint pl. szem- vagy izomrángás; (5) zavartság; (6) hányinger; (7) eszméletvesztés; (8) rángás; (9) görcsölés; és/vagy (10) dezorientáció. A gyermekek és tinédzserek hajlamosabbak lehetnek e tünetekre, mint a felnőttek. A szülőknek tanácsos figyelemmel kísérniük gyermekeiket és megkérdezni, hogy tapasztalják-e a fenti tüneteket.
- A 3D kép nézése okozhat tengeri betegséget, észlelési zavarokat, dezorientációt, szemmegerőltetést és egyensúlyzavarokat. Javasoljuk, hogy gyakori szünetekkel csökkentse a bekövetkezés esélyét. Ha a szeme elfáradt vagy kiszáradt, vagy ha a fenti tünetek bármelyikét tapasztalja, azonnal hagyja abba az eszköz használatát és a tünetek megszűnése után legalább harminc percig még ne folytassa a használatát.
- Ha a 3D vetítést igen kis távolságról nézi huzamosabb ideig, látászavart okozhat. Az ideális nézési távolság a vetítővászon magasságának legalább háromszorosa. Tanácsos a vetítővászonnal egy szintben nézni a vetített képet.
- A 3D szemüveg hosszabb idejű használatakor fejfájás vagy kifáradás jelentkezhet. Ha fejfájást, fáradtságot vagy szédülést tapasztal, hagyja abba a 3D nézését és pihenjen.
- Ne használja a 3D szemüveget más célra, csak a 3D vetítés nézésére.
- A 3D szemüveg rendeltetésétől eltérő célból történő viselése (pl. szemüveg, napszemüveg, védőszemüveg stb.) fizikailag ártalmas lehet, gyengítheti a látást.
- A 3D-ben való megtekintés egyes nézőknél dezorientációt okozhat. Ennek megfelelően NE helyezze a 3D KIVETÍTŐT nyitott lépcsőház, kábel, erkély vagy egyéb tárgy közelébe, ahol fennáll a megbotlás, beleütközés, leverés, eltörés vagy átesés veszélye.

### Szerzői jog

A kiadvány – beleértve az öszes benne lévő fényképet, ábrát és szoftvert – a nemzetközi szerzői jogi törvények védelme alatt áll és minden jog fenntartva. Ezen kiadványt – beleértve a benne lévő anyagot is – az eredeti szerző írásbeli engedélye nélküli tilos bármilyen módon vagy formában másolni.

© Copyright 2020

### Felelősséget kizáró nyilatkozat

A dokumentumban szereplő információk előzetes értesítés nélkül megváltoztathatók. A cég nem nyilatkozik sem nyíltan, sem burkoltan a kiadvány tartalmáról, és nem is ad rá garanciát, továbbá kifejezetten visszautasítja, hogy meghatározott célra való alkalmasságra vagy eladhatóságra vonatkozó garanciát nyújtana. A gyártó továbbá fenntartja a jogot a kiadvány átdolgozására, módosítására, illetve korszerűsítésére bármikor, anélkül, hogy köteles lenne az átdolgozásról vagy a változtatásról bárkit külön értesítenie.

### Védjegyek

A Kensington az ACCO Brand Corporation USA-ban bejegyzett védjegye más országokban és egyéb országokban bejegyzések, illetve folyamatban lévő bejegyzési kérelmek léteznek.

A HDMI név, a HDMI embléma és a High-Definition Multimedia Interface a HDMI Licensing LLC. védjegye vagy bejegyzett védjegye az Amerikai Egyesült Államokban és más országokban.

A DLP<sup>®</sup>, a DLP Link és a DLP embléma a Texas Instruments bejegyzett védjegye, a BrilliantColor<sup>™</sup> a Texas Instruments védjegye.

Az IBM az International Business Machines, Inc. védjegye, vagy bejegyzett védjegye.

A Microsoft, a PowerPoint és a Windows a Microsoft Corporation USA-ban bejegyzett védjegye.

A HDBaseT™ és a HDBaseT Alliance logó a HDBaseT Alliance védjegyei.

Az Adobe és az Acrobat az Adobe Systems Incorporated védjegyei vagy bejegyzett védjegyei.

Minden, a jelen kézikönyvben említett terméknevek az adott jogbirtokos tulajdonában vannak és elismertek.

### FCC nyilatkozat

Ez a berendezés megfelel az FCC-szabályzat 15. részében foglaltaknak. A működtetésnek az alábbi két feltétele van

(1) az eszköz nem okozhat káros interferenciát,

(2) az eszköznek minden interferenciát fogadnia kell; beleértve a nem kívánatos működést okozó interferenciákat is.

Ezt az eszközt megvizsgálták és megállapították, hogy teljesíti az A osztályú digitális eszközökre vonatkozó határértékeket az FCC-szabályzat 15. része szerint. E határértékek úgy vannak tervezve, hogy üzleti környezetben történő működtetés esetén megfelelő védelmet nyújtsanak a káros interferencia ellen. Ez a készülék rádiófrekvenciás energiát kelt, használ és sugározhat, és ha nem a használati utasításnak megfelelően helyezték üzembe és használják, károsan zavarhatja a rádiótávközlést.

A berendezés lakókörnyezetben történő üzemeltetése valószínűleg káros interferenciát okoz, amely esetben a felhasználónak saját költségén kell korrigálnia az interferenciát.

#### Megjegyzés: Árnyékolt kábelek

Minden más számítástechnikai eszközhöz való csatlakoztatás árnyékolt kábelekkel történik az FCC előírásoknak való megfelelés érdekében.

#### Vigyázat

A gyártó által nem engedélyezett változtatások vagy módosítások miatt a felhasználó elveszítheti a Federal Communications Commission (Szövetségi Távközlési Bizottság) által biztosított jogát, hogy ezt a kivetítőt működtesse.

#### Üzemi feltételek

Ez a berendezés megfelel az FCC-szabályzat 15. részében foglaltaknak. A működtetésnek az alábbi két feltétele van:

- 1. A készülék nem okozhat káros zavart, és
- 2. a készüléknek minden interferenciát fogadnia kell, ideértve az olyan interferenciát is, mely nem kívánt működést eredményezhet.

#### Megjegyzés: Kanadai felhasználók

Ez a B osztályú digitális készülék megfelel a kanadai ICES-003 szabványnak.

Remarque à l'intention des utilisateurs canadiens

Cet appareil numerique de la classe B est conforme a la norme NMB-003 du Canada.

#### Megfelelőségi nyilatkozat EU-országok számára

- EMC irányelv 2014/30/EK (módosításokkal együtt)
- 2014/35/EK kisfeszültségű készülékekre vonatkozó irányelv
- RED irányelv 2014/53/EU (ha a termék RF funkcióval rendelkezik)

#### WEEE

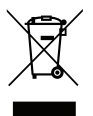

#### Utasítások az eszköz megfelelő selejtezését illetően

Az elektronikus berendezés kiselejtezése esetén ne dobja a lakossági szeméttárolóba. A minimális szennyezés és a környezet lehető legnagyobb mértékű védelme érdekében dolgozza fel újra.

VIGYÁZAT: Ez a berendezés háromérintkezős, földelt tápfeszültség dugóval rendelkezik. Ne távolítsa el a tápfeszültség dugó földelő érintkezőjét. Ez a dugó csak földelt típusú tápaljzatba dugható be. Biztonsági funkciója van. Ha nem tudja bedugni a dugót az aljzatba, forduljon villanyszerelőhöz. Ne iktassa ki a földelő érintkezőt.

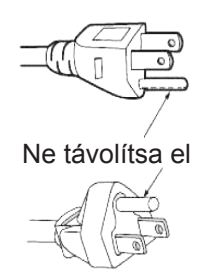

### A csomag bemutatása

Óvatosan bontsa ki a csomagot és ellenőrizze, hogy tartalmaz-e mindent az alább megadott szabványos kiegészítők közül. Típustól, műszaki adatoktól, illetve a vásárlás térségétől függően előfordulhat, hogy bizonyos opcionális kiegészítők nem érhetők el. Kérjük, egyeztessen a vásárlás helyével. Egyes kiegészítők térségenként eltérhetnek.

A garanciajegy csak egyes területeken képezi a csomag részét. Bővebb felvilágosítást a forgalmazótól kaphat.

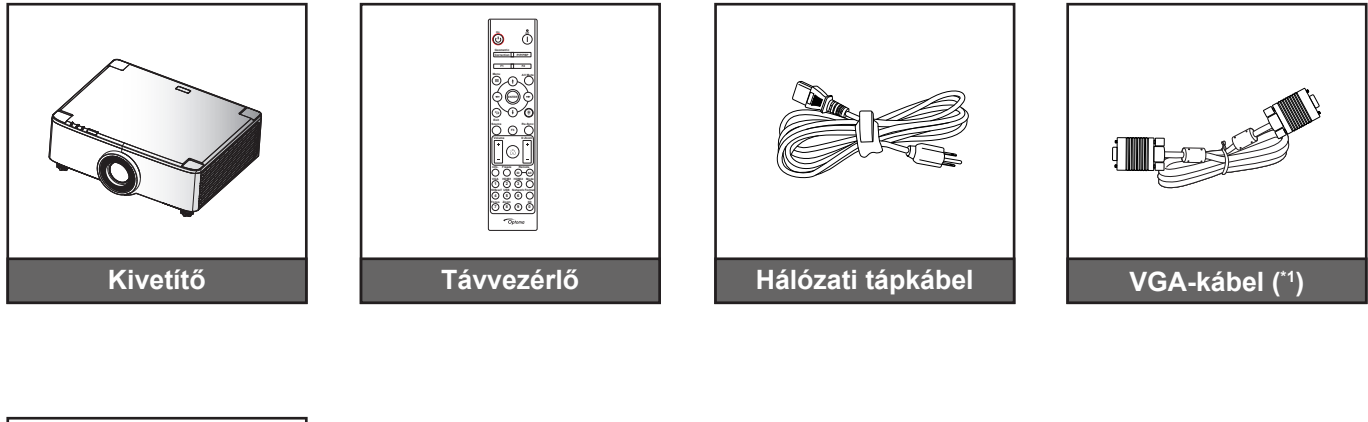

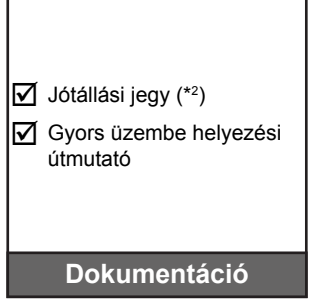

#### Megjegyzés:

•

- A tényleges távvezérlő a forgalmazás térségétől függően eltérő lehet.
  - (\*1) A VGA-kábel csak egyes területeken képezi a csomag részét.
  - (\*2) Az európai garanciális információkért látogasson el a www.optoma.com webhelyre.

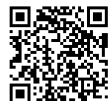

Olvassa be az OPAM garanciakártya QR-kódot, vagy látogassa meg a következő URL-t: https://www.optoma.com/us/support/warranty-and-return-policy/

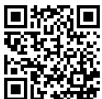

Olvassa be a QR-kódot, vagy látogassa meg a következő URL-t: https://www.optoma.com/support/download

### Normál tartozékok

#### A termék áttekintése

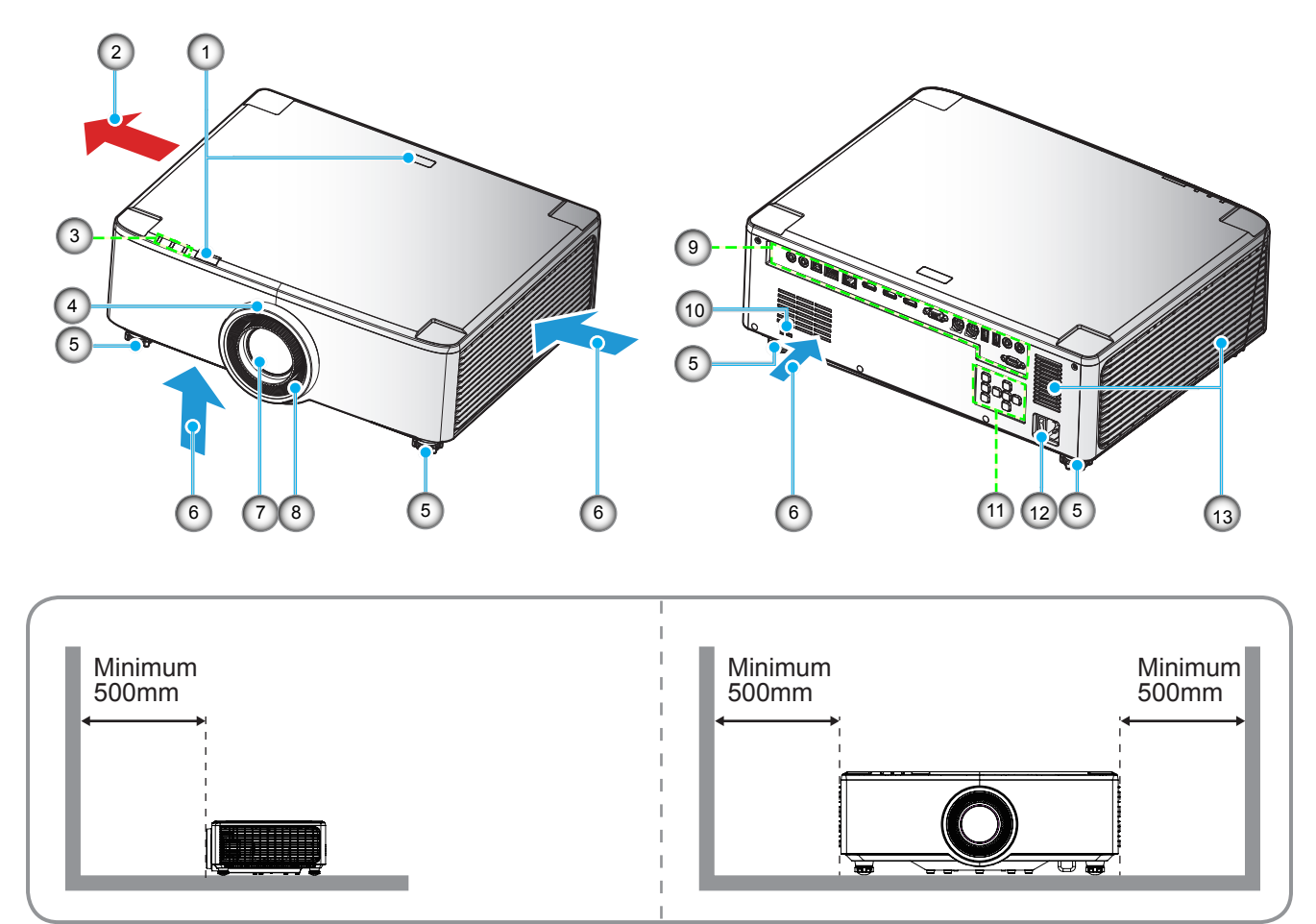

#### Megjegyzés:

- Ne zárja el a kivetítő légbeszívó és légkifúvó szellőzőnyílásait.
- Ha a kivetítőt zárt térben használja, hagyjon legalább 50 cm szabad helyet a légbeszívó és légkifúvó szellőzőnyílások körül.
- Az 1,25x lencsével/rövid vetítési távolságú lencsével felszerelt típusok nem rendelkeznek fókuszgyűrűvel.

| Sz. | Elem                                                                                                    | Sz. | Elem                             |
|-----|----------------------------------------------------------------------------------------------------|-----|----------------------------------|
| 1.  | Infravörös érzékelő                                                                                      | 8.  | Fókuszgyűrű (1,8x lencsés típus) |
| 2.  | Szellőzés (kiömlő nyílás)                                                                                | 9.  | Be- és kimenetek                 |
| 3.  | LED kijelzők                                                                                             | 10. | Kensington™ zár csatlakozója     |
| 4.  | Zoomgyűrű (1,8x lencsés típus)<br>Deco gyűrű (1,25x lencsés/rövid<br>vetítési távolságú lencsés típusok) | 11. | Vezérlőpult                      |
| 5.  | Dőlésszög-beállító lábak                                                                                 | 12. | Tápcsatlakozó / tápkapcsoló      |
| 6.  | Szellőzés (beömlő nyílás)                                                                                | 13. | Hangszóró                        |
| 7.  | Vetítőlencse                                                                                             |     |                                  |

### Csatlakozások

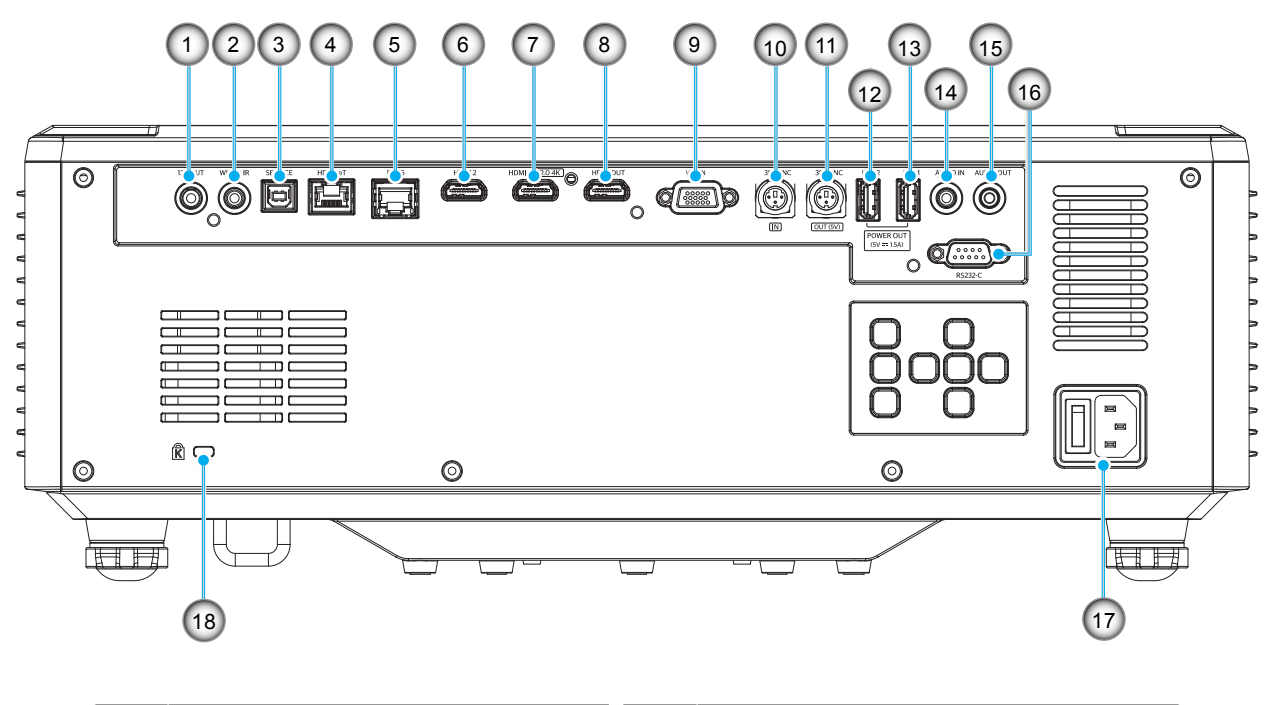

| Sz. | Elem                                               | Sz. | Elem                                                |
|-----|----------------------------------------------------|-----|-----------------------------------------------------|
| 1.  | 12V OUT csatlakozó                                 | 10. | 3D SYNC IN csatlakozó                               |
| 2.  | Vezetékes IR csatlakozója                          | 11. | 3D SYNC OUT csatlakozó                              |
| 3.  | Szervizcsatlakozó (csak firmware-<br>frissítéshez) | 12. | USB 2 csatlakozó (5 V-os,1,5 A-es<br>tápellátás)(*) |
| 4.  | HDBaseT csatlakozó                                 | 13. | USB 1 csatlakozó (5 V-os,1,5 A-es<br>tápellátás)(*) |
| 5.  | RJ-45 csatlakozó                                   | 14. | Hangbemeneti csatlakozó                             |
| 6.  | HDMI 2 csatlakozó                                  | 15. | Hangkimeneti csatlakozó                             |
| 7.  | HDMI 1 csatlakozó (HDMI v2.0 4K)                   | 16. | RS232 csatlakozó                                    |
| 8.  | HDMI OUT csatlakozó(**)                            | 17. | Tápcsatlakozó / tápkapcsoló                         |
| 9.  | VGA-IN csatlakozó                                  | 18. | Kensington™ zár csatlakozója                        |
|     |                                                    |     |                                                     |

#### Megjegyzés: (\*) Mobiltelefon töltésére nem ajánlott.

(\*\*) HDMI kimeneti hurok csak a HDMI1 csatlakozón keresztül.

### Billentyűzet és-LED jelzőfények

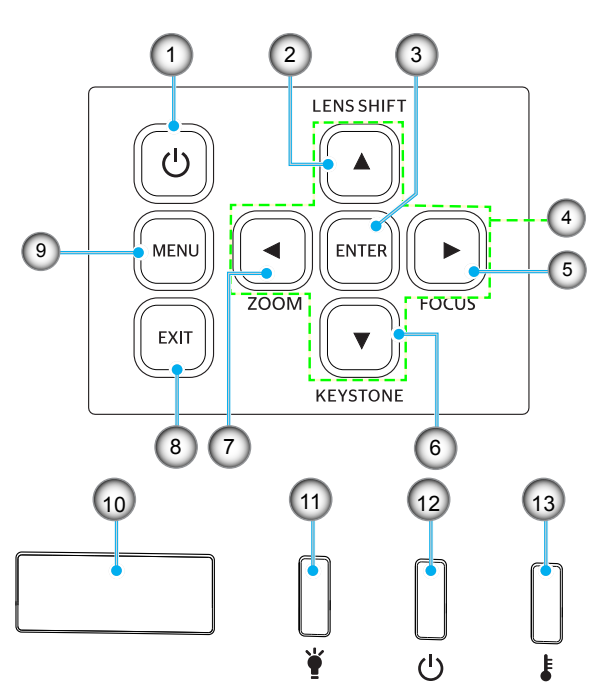

| Sz. | Elem                                                                          | Sz. | Elem                   |
|-----|-------------------------------------------------------------------------------|-----|------------------------|
| 1.  | Üzemkapcsoló gomb                                                             | 8.  | Kilépés                |
| 2.  | Lencsemozgatás                                                                | 9.  | Menü                   |
| 3.  | Enter                                                                         | 10. | Infravörös érzékelő    |
| 4.  | Négyirányú kiválasztógombok                                                   | 11. | LED-fény               |
| 5.  | Fókusz (csak 1,25x lencsés/rövid vetítési távolságú lencsés típusok esetén)   | 12. | Bekapcsolt állapot LED |
| 6.  | Trapézkorrekció                                                               | 13. | Hőmérsékletjelző LED   |
| 7.  | Nagyítás (csak 1,25x lencsés/rövid vetítési távolságú lencsés típusok esetén) |     |                        |

### Távvezérlő

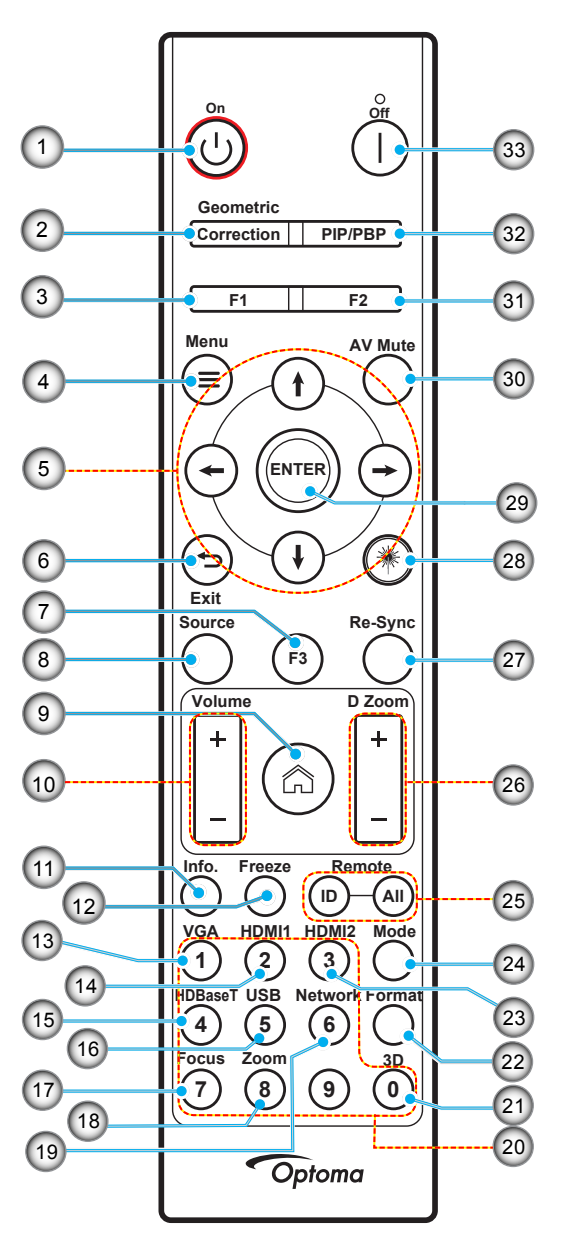

| Sz. | Elem                                        | Elem                                                                                         |
|-----|---------------------------------------------|----------------------------------------------------------------------------------------------|
| 1.  | Bekapcsolás Ů                               | Tekintse meg a(z) "A kivetítő be- és kikapcsolása" című részt a 25-27 oldalon.               |
| 2   | Geometrikus korrekció                       | A Geometrikus korrekció menü elindításához nyomja meg a "Geometrikus korrekció" gombot.      |
| ۷.  |                                             | V. trapéz/ F. trapéz / 4 sarok / Alaphelyzet: használja a négyirányú kiválasztógombokat.     |
| 3.  | Funkciógomb (F1)<br>(funkcióhoz rendelhető) | Nyomja meg az "F1" gombot egy funkció aktiválásához.                                         |
| 4.  | Menü 🗮                                      | Nyomja meg a "🚍" gombot az OSD menü megnyitásához.                                           |
| 5.  | Négyirányú<br>kiválasztógombok              | A ↑ ↓ ← → segítségével választhat az elemek között, illetve módosíthatja a kiválasztottakat. |
| 6.  | Kilépés 👈                                   | Kilépés az aktuális oldalról, és visszatérés az előző oldalra.                               |
| 7.  | Funkciógomb (F3)<br>(funkcióhoz rendelhető) | Nyomja meg az "F3" gombot egy funkció aktiválásához.                                         |
| 8.  | Forrás                                      | Nyomja meg a "Forrás" gombot a bemeneti jelforrás kiválasztásához.                           |

| Sz. | Elem                                        | Elem                                                                                                    |
|-----|---------------------------------------------|----------------------------------------------------------------------------------------------------|
| 9.  | Kezdőképernyő 🏠                             | A " <sup> </sup> gomb megnyomásával válthat az indító kezdőlapjára.                                                                                                    |
| 10. | Kötet +/-                                   | Használja a hangerő növelésére, illetve csökkentésére.                                                                                                    |
| 11. | Információ                                  | A kivetítő adatainak megjelenítése.                                                                                                    |
| 12. | Kimerevítés                                 | Megállítja a képernyőn lévő képet. Nyomja meg ismét a képernyőn lévő kép<br>újraindításához.                                                                                                    |
| 13. | VGA                                         | Nyomja meg a "VGA" gombot, hogy kiválassza a VGA bemeneti jelforrást.                                                                                                    |
| 14. | HDMI1                                       | Nyomja meg a "HDMI1" gombot, hogy kiválassza a HDMI 1 bemeneti jelforrást.                                                                                                    |
| 15. | HDBaseT                                     | Nyomja meg a "HDBaseT" gombot, hogy kiválassza a HDBaseT bemeneti<br>jelforrást.                                                                                                    |
| 16. | USB                                         | Nyomja meg az "USB" gombot, hogy kiválassza az USB bemeneti jelforrást.                                                                                                    |
| 17. | Fókusz                                      | A kivetített kép fókuszbeállításához nyomja meg a távvezérlőn a "Fókusz" és a ← vagy → gombot (csak 1,25x/ST típusok esetén).                                                                                 |
| 18. | Nagyítás                                    | A kivetített kép nagyításához nyomja meg a távvezérlőn a "Nagyítás" és a ← vagy → gombot (csak 1,25x/ST típusok esetén).                                                                                      |
| 19. | Hálózat                                     | Nyomja meg a "Hálózat" gombot a hálózati beállítások konfigurálásához.                                                                                                    |
| 20. | Számbillentyűzet (0–9)                      | Számbillentyűzetként használható 0 és 9 közötti számokhoz.                                                                                                    |
| 21. | 3D                                          | Nyomja meg a "3D" gombot, hogy kiválassza a 3D bemeneti jelforrást.                                                                                                    |
| 22. | Formátum                                    | Nyomja meg a "Formátum" gombot másik képarány beállításához.                                                                                                    |
| 23. | HDMI2                                       | Nyomja meg a "HDMI2" gombot, hogy kiválassza a HDMI 2 bemeneti jelforrást.                                                                                                    |
| 24. | Mód                                         | Nyomja meg a "Mód" gombot a megjelenítési üzemmód kiválasztásához.                                                                                                    |
| 25. | Távvezérlő-azonosító /<br>Távvezérlő összes | Nyomja meg és tartsa lenyomva 3 másodpercig a távvezérlő-azonosító gombot azonosítóbeállítási módba lépéshez, majd írja be a számbillentyűzettel a távoli azonosítót.                                         |
| 26. | Digitális nagyítás +/-                      | Nagyítja/kicsinyíti a vetített képet.                                                                                                    |
| 27. | Újraszinkr.                                 | Automatikusan a bemeneti jelforráshoz szinkronizálja a kivetítőt.                                                                                                    |
| 28. | Lézer 業                                     | Irányítsa a távvezérlőt a vászonra, majd a lézerfény aktiválásához nyomja meg<br>és tartsa lenyomva a "Lézer" gombot.<br>FIGYELEM: Aktív állapotban ne nézzen a lézerbe. Ne irányítsa a lézert a<br>szemeire. |
| 29. | Enter                                       | Megerősíti a választást.                                                                                                    |
| 30. | AV némítás                                  | Az "AV némítás" gomb megnyomása ideiglenesen ki-/bekapcsolja a hangot és a képet.                                                                                                    |
| 31. | Funkciógomb (F2)<br>(funkcióhoz rendelhető) | Nyomja meg az "F2" gombot egy funkció aktiválásához.                                                                                                    |
| 32. | PIP/PBP menü                                | Nyomja meg a "PIP/PBP" gombot a PIP/PBP menü elindításához.                                                                                                    |
| 33. | Kikapcsolja                                 | Tekintse meg a(z) "A kivetítő be- és kikapcsolása" című részt a 25-27.<br>oldalon.                                                                                                    |

Megjegyzés: Lehetnek gombok, amelyek egyes típusoknál nem működnek.

### Jelforrások csatlakoztatása a kivetítőhöz

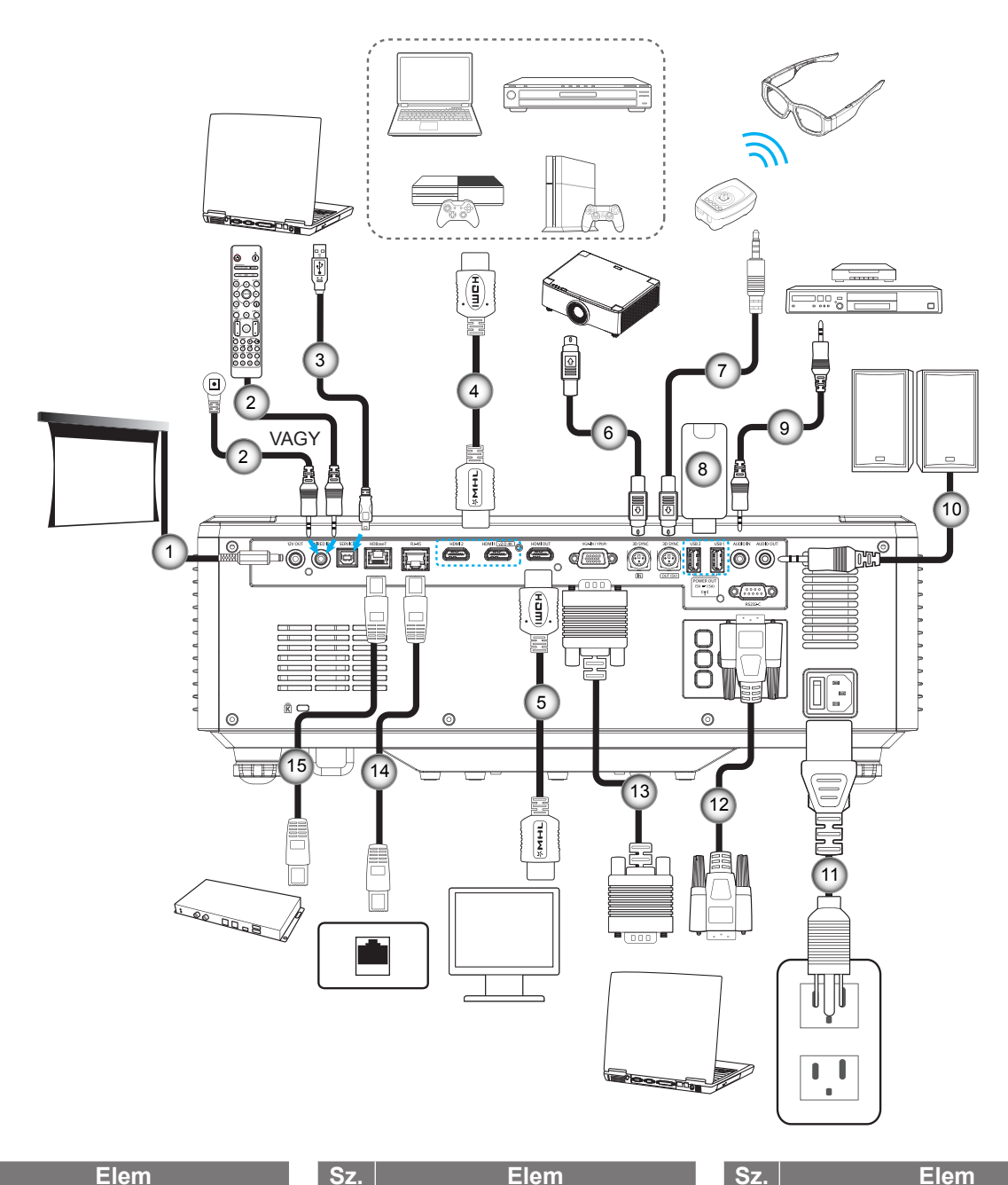

| Sz. | Elen |
|-----|------|
|     |      |

- 1. 12 V-os DC aljzat
- 2. A vezetékes távvezérlő kábele vagy az infravörös érzékelő kábele
- 3. USB (A-B) kábel (csak szervizeléshez)
- 4. HDMI-kábel
- 5. HDMI-kábel

- Sz. Elem
- Mini DIN 3 érintkezős kábel 6.
- 7. Mini DIN 3 érintkezős kábel
- USB flash-meghajtó 8.
- 9. Audió bemeneti kábel 10. Audió kimeneti kábel
- 11. Hálózati tápkábel
- 12. RS232 kábel
- 13. VGA kábel
- 14. RJ-45 kábel
- 15. RJ-45 kábel

### A kivetített kép beállítása

#### A kivetítő magasságának beállítása

A kivetítő állítható lábakkal van felszerelve a kivetített kép helyzetének beállításához.

- 1. Keresse meg azt az állítható lábat a kivetítő alján, amelyen állítani szeretne.
- 2. Forgassa el az állítható lábat az óramutató járásával megegyező/ellentétes irányba a kivetítő emeléséhez, illetve lejjebb eresztéséhez.

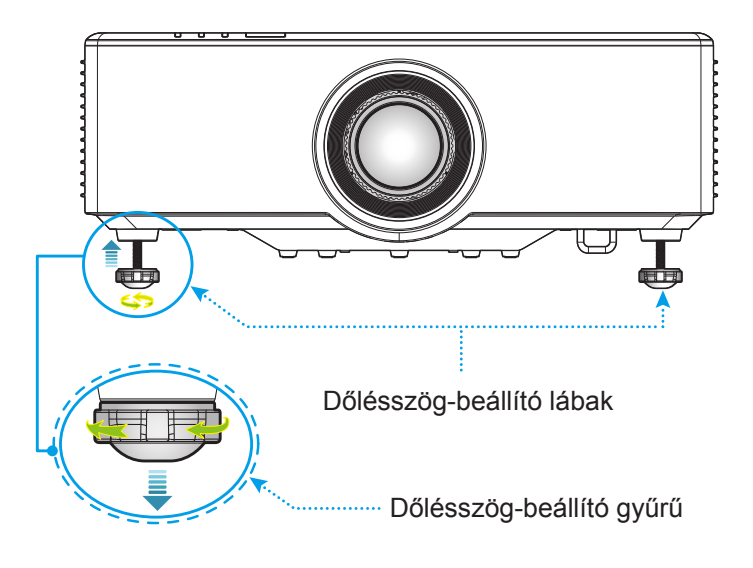

### A kivetített beállítása képeltolással

A vetítőlencse felfelé, lefelé, jobbra és balra mozgatható a motoros lencsemozgatás funkcióval. Ez a funkció megkönnyíti a képek pozicionálását a vásznon. A lencsemozgatást általában a képmagasság vagy -szélesség százalékában fejezik ki, lásd az alábbi ábrát.

#### Függőleges / vízszintes lencsemozgatás

Ha a lencsét felfelé mozgatják:

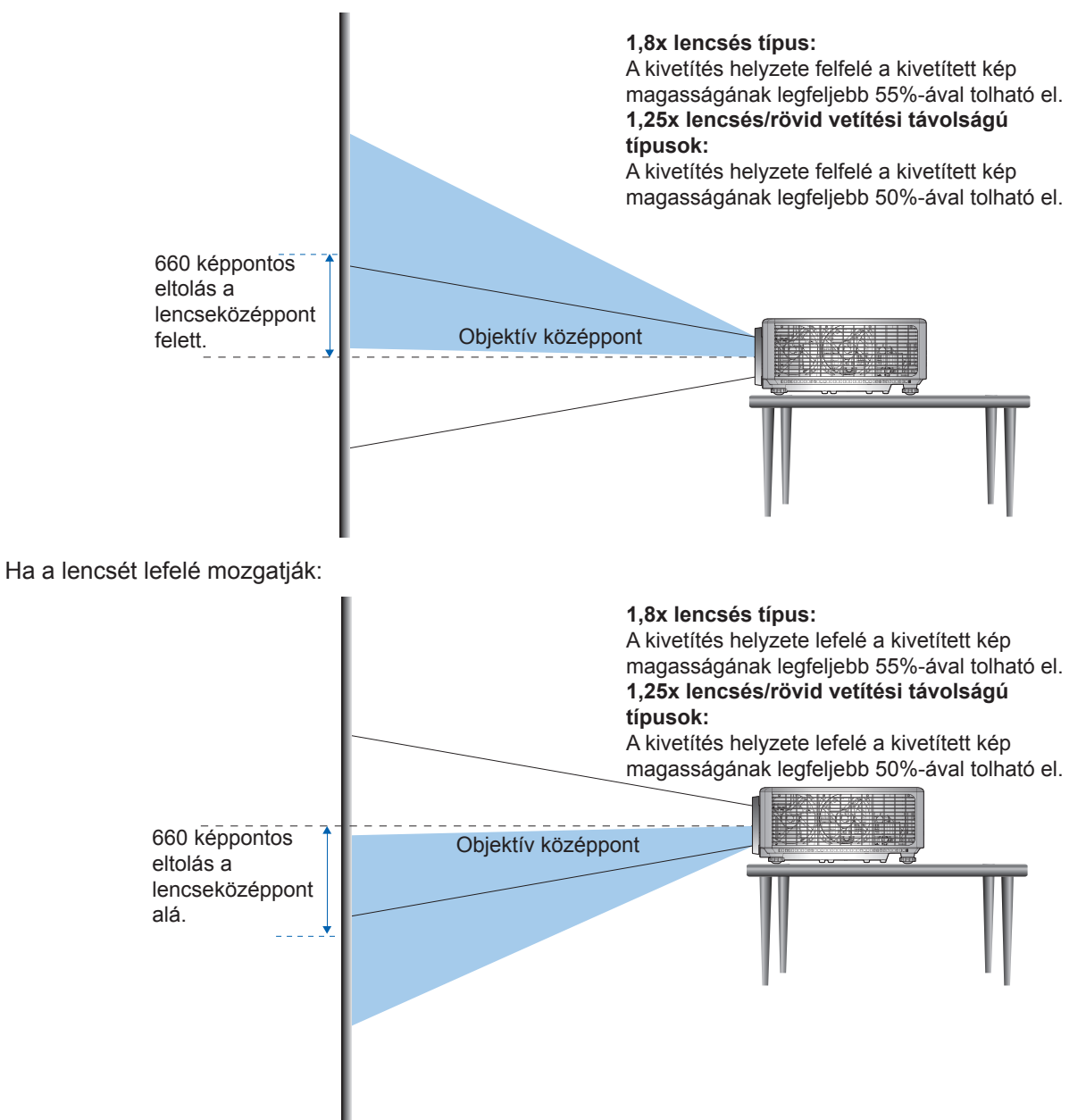

Ha a lencsét balra mozgatják:

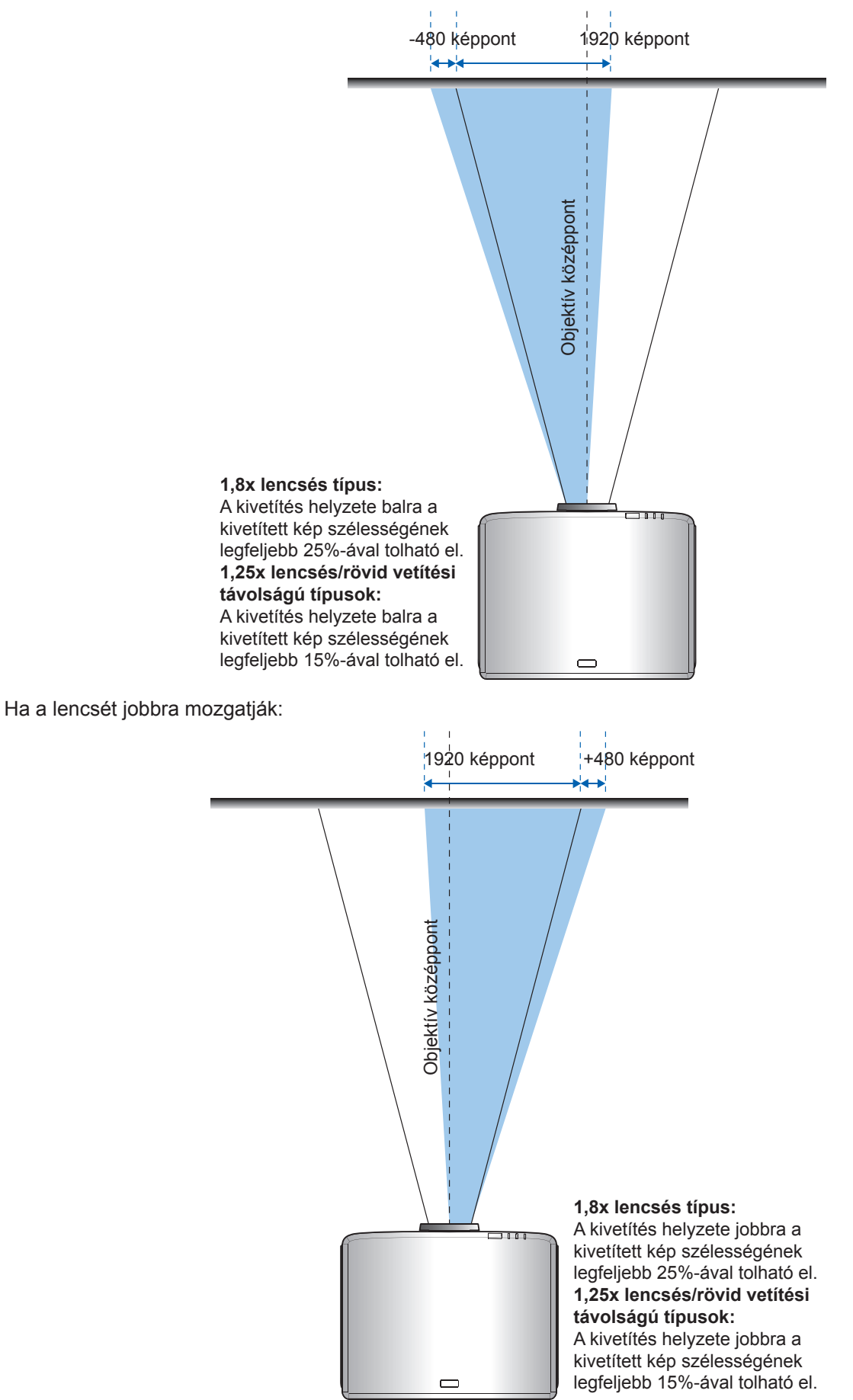

|                                                | Lencsemozgatás tartománya |     |     |     |  |
|------------------------------------------------|---------------------------|-----|-----|-----|--|
| VVUAGA                                         | ΔH                        | ΔV  | ΔHo | ΔVo |  |
| 1,8x lencsés típus                             | 25%                       | 55% | 4%  | 12% |  |
| 1,25x lencsés típus                            | 15%                       | 50% | 0%  | 20% |  |
| Rövid vetítési távolsággal<br>rendelkező típus | 15%                       | 50% | 0%  | 20% |  |

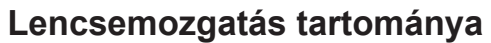

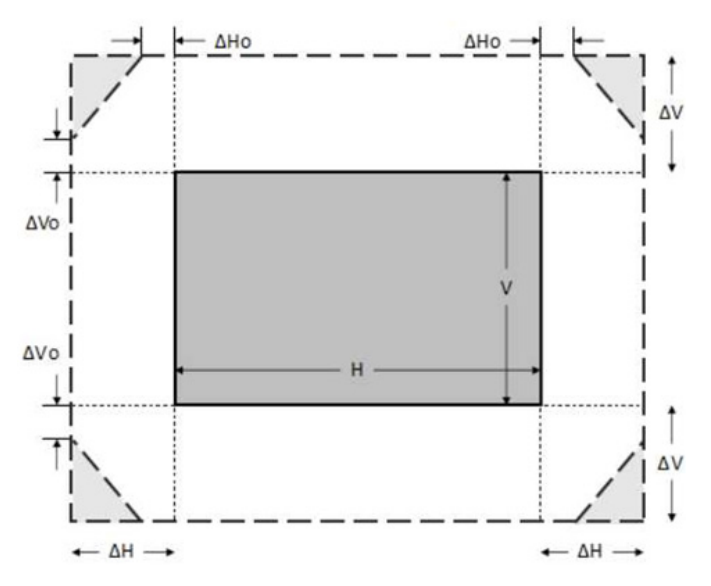

#### Megjegyzés:

- a) ΔH: A lencsemozgatás vízszintes irányú tartománya, ha a lencse középen van.
- b)  $\Delta V$ : A lencsemozgatás függőleges irányú tartománya, ha a lencse középen van.
- c) ΔH0:A lencsemozgatás vignettálás nélküli tartománya vízszintes irányban, ha a lencse felső vagy alsó középhelyzetben van.
- d) ΔV0:A lencsemozgatás vignettálás nélküli tartománya függőleges irányban, ha a lencse balra vagy jobbra középen van.

### A kivetítő nagyításának és fókuszának a beállítása

#### Az 1,8x lencsés típus:

- Az élesség állításához kézzel forgassa el a fókuszgyűrűt az óramutató járásával megegyező vagy ellentétes irányba, amíg a kép ki nem tisztul. A kivetítő 46,1 és 648,4 hüvelyk (1,17–16,47 m) közötti távolságokon fókuszál.
- A képméret állításához kézzel forgassa a nagyításkart az óramutató járásával megegyező vagy ellentétes irányba a vetített kép méretének növeléséhez, illetve csökkentéséhez.

#### 1,25x lencsés/rövid vetítési távolságú lencsés típusok esetén:

- A fókusz és a képméret motoros állításához használja a nagyításhoz és kicsinyítéshez a távvezérlőt vagy a billentyűzetet, és vezérelje a fókuszgyűrű addig, amíg a kép élessé és tisztává nem válik.
- Az 1,25x lencsés típusú kivetítő 51,1 és 386,6 hüvelyk (1,30–9,96 m) közötti távolságokon fókuszál.
- A rövid vetítési távolságú kivetítő 31,2 és 244,7 hüvelyk (0,79–6,21 m) közötti távolságokon fókuszál.

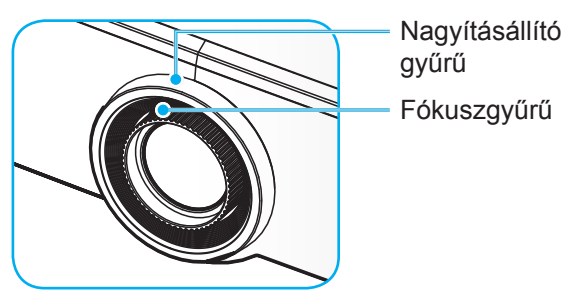

**Megjegyzés:** Az 1,25x lencsével/rövid vetítési távolságú lencsével felszerelt típusok nem rendelkeznek fókuszgyűrűvel.

### A kivetítő helyzetének beállítása

A kivetítő helyének kiválasztásakor vegye figyelembe a vetítővászon méretét és alakját, a hálózati aljzatok helyét, valamint a kivetítő és a többi berendezés közötti távolságot.

Tartsa be az alábbi általános irányelveket:

- A kivetítőt sík felületre helyezze, a képernyőhöz képest derékszögben. Az 1,8x lencsés típusú kivetítőnek (a standard lencsével) legalább 40 hüvelyk (1,02 m) távolságra kell lennie a vetítővászontól. Az 1,25x lencsés/rövid vetítési távolságú kivetítőnek (a standard lencsével) legalább 50 hüvelyk (1,27 m) távolságra kell lennie a vetítővászontól.
- Helyezze a kivetítőt a kívánt távolságra a vászontól. A kivetített kép méretét a kivetítő lencséje és a képernyő közötti távolság, a nagyítási beállítás és a videoformátum határozza meg.
- Lencsék vetítési aránya: 1,8x lencsés típus: 1,44 ~ 2,59 1,25x lencsés típus: 1,22 ~ 1,52 Rövid vetítési távolságú típus: 0,75 ~ 0,95
- 360 fokban szabadon forgatható.

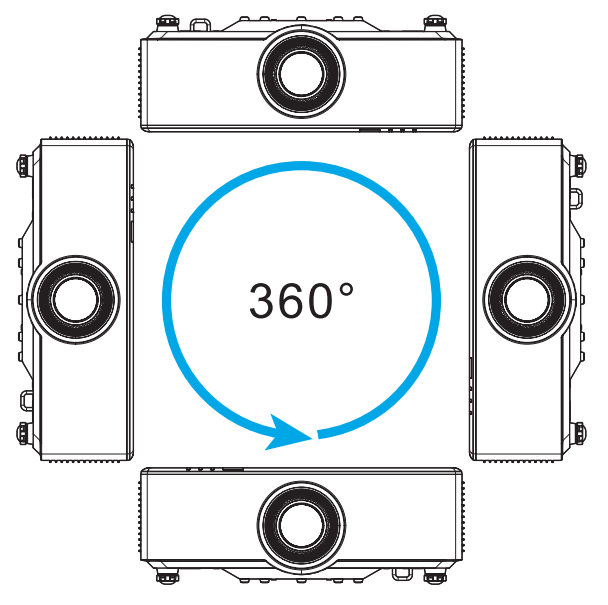

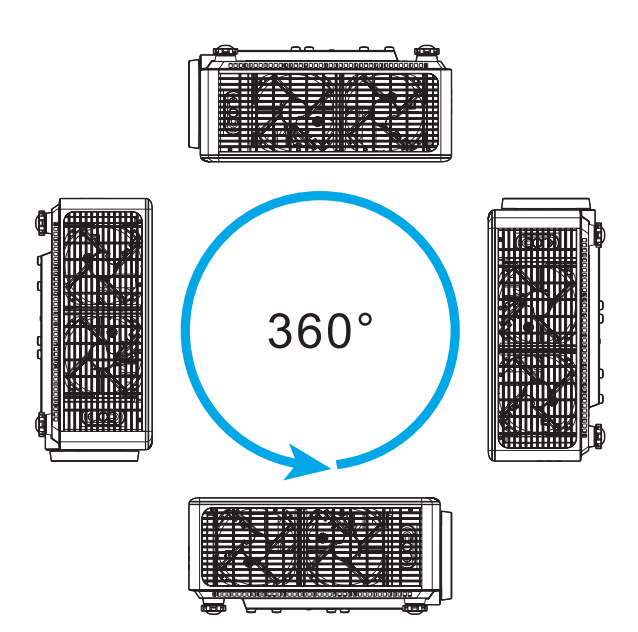

- Több kivetítő telepítésekor hagyjon legalább 1 m helyet a szomszédos kivetítők között.
- Mennyezetre vagy falra szereléskor hagyjon 15 mm (0,6 hüvelyk) távolságot a mennyezeti konzol és a kivetítő alsó bemeneti nyílásai között.

### A távvezérlő üzembe helyezése

#### A távvezérlő elemeinek behelyezése/cseréje

A távvezérlőhöz két darab AAA méretű elem jár.

- 1. Vegye le az elemkamra fedelét a távvezérlő hátuljáról.
- 2. Helyezze be az AAA elemeket az elemkamrába az ábrán látható módon.
- 3. Helyezze vissza a hátlapot a távvezérlőre.

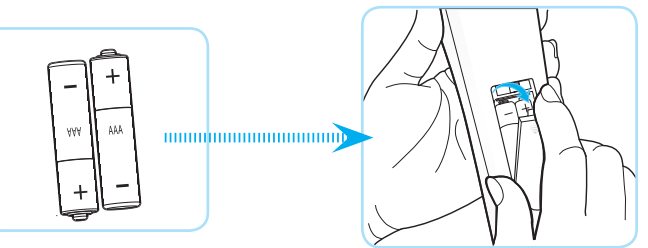

Megjegyzés: A régi elemet csak megegyező típusú (vagy azzal egyenértékű) elemre cserélje ki.

#### VIGYÁZAT

A nem megfelelő elemek használata vegyi szivárgást vagy robbanást okozhat. Ügyeljen az alábbiak betartására:

- Ne keverjen eltérő típusú elemeket. A különböző típusú elemek különböző jellemzőkkel bírnak.
- Ne használjon régi és új elemeket egyszerre. Az új és régi elemek keverése megrövidíti az új elemek élettartamát, illetve a régi elemek vegyi szivárgását okozhatja.
- Azonnal vegye ki a kimerült elemeket. Az elemekből szivárgó vegyi anyag a bőrrel érintkezve irritációt okozhat. Ha vegyi szivárgást észlel, alaposan törölje le egy kendővel.
- A termékhez mellékelt elemek élettartama rövidebb lehet a tárolási körülmények miatt.
- Amennyiben a távvezérlőt hosszabb ideig nem tervezi használni, akkor az elemeket feltétlenül vegye ki.
- Az elhasznált elemektől saját térsége vagy országa szabályozásának megfelelően szabaduljon meg.

#### A távvezérlés hatótávolsága

Az infravörös (IR) távérzékelő a kivetítő tetején és elején található. A távvezérlőt a helyes működéséhez a kivetítő infravörös távérzékelőjéhez képest a merőlegestől 30 fokon belüli szögben tartsa. A távvezérlő és az érzékelő közötti távolság nem lehet nagyobb 6 méternél (19,7 lábnál), ha ±15°-os szögben tartja, illetve nem lehet hosszabb 8 méternél (26,2 lábnál), amikor az érzékelőt 0°-ra állítja.

- Ügyelni kell, hogy a távvezérlő és az infravörös érzékelő között ne legyen olyan akadály, amely elzárná az infravörös sugár útját.
- Győződjön meg arról, hogy a távvezérlő IR-jeladójára nem esik közvetlen napfény vagy fénycsőfény.
- A távvezérlőt tartsa több mint 2 méter távolságra a fénycsővilágítástól, mert ellenkező esetben a távvezérlő hibásan működhet.
- Ha a távvezérlő túl közel van inverter típusú fénycsővilágításhoz, akkor időről időre hatástalanná válhat.
- Ha a távvezérlő és a kivetítő rendkívül közel vannak egymáshoz, a távvezérlő hatástalanná válhat.
- Ha a vászonra irányítja a távvezérlőt, a tényleges távolság kevesebb mint 5 méter a távvezérlő és a vászon között, és az IR-sugár visszaverődik a kivetítőre. A tényleges hatótáv azonban vetítővászontól függően eltérhet.

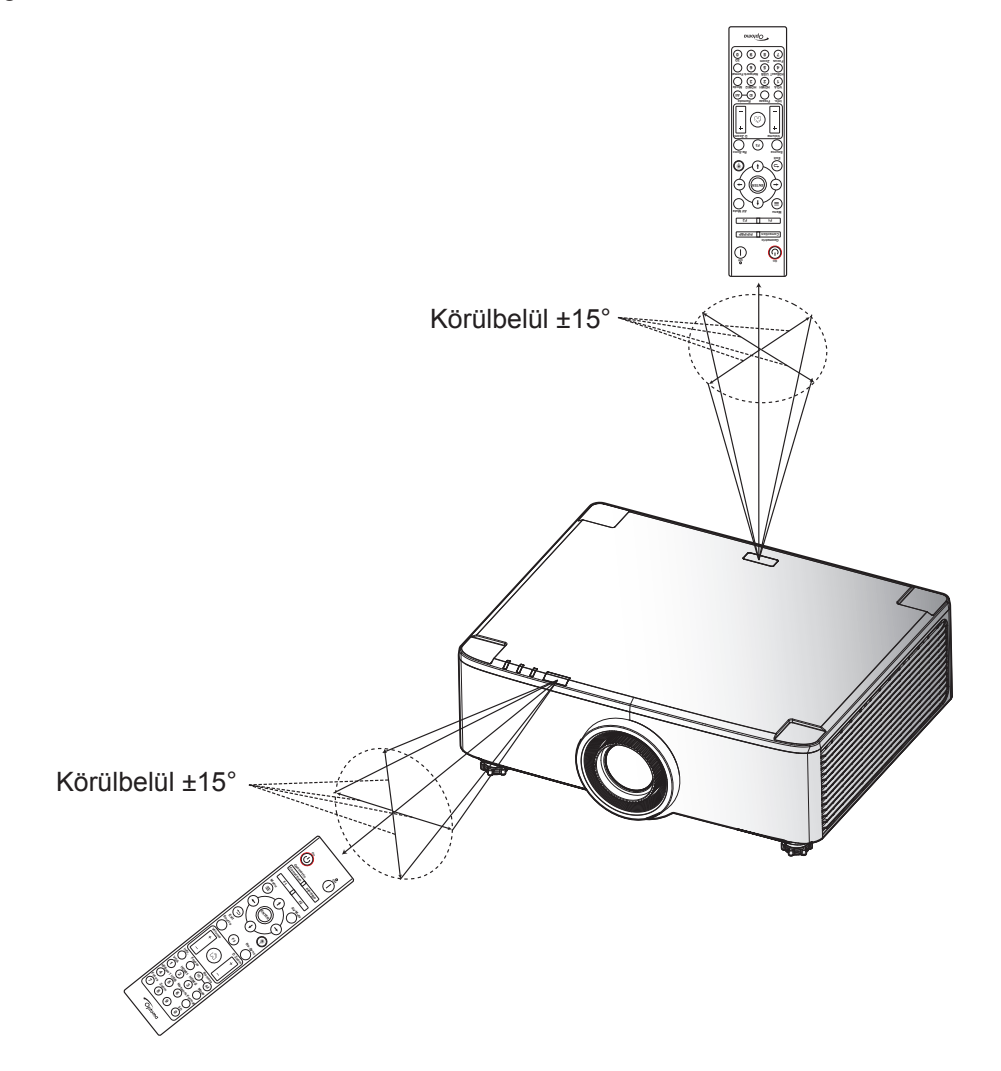

### A kivetítő be- és kikapcsolása

#### Tápfeszültség be

- 1. Szorosan csatlakoztassa a tápkábelt és a jelkábelt. Ha csatlakoztatta, a bekapcsolt állapot LED vörös színnel világít.
- 2. Állítsa a főkapcsolót " I " (Be) állásba, és várja meg, amíg a kivetítő billentyűzetén található "①" gomb pirosan nem világít.

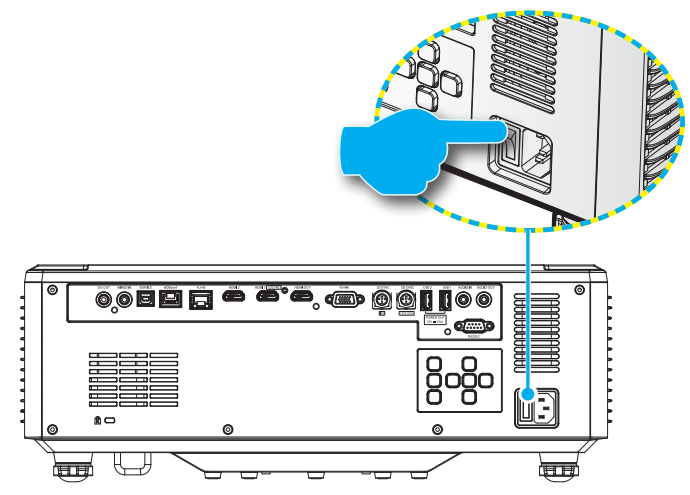

 Kapcsolja be a kivetítőt a készülék billentyűzetén vagy a távvezérlőn lévő "①" gomb megnyomásával. Indulás közben a bekapcsolt állapot LED fehéren villog, normál működés közben pedig folyamatosan zöld színnel világít.

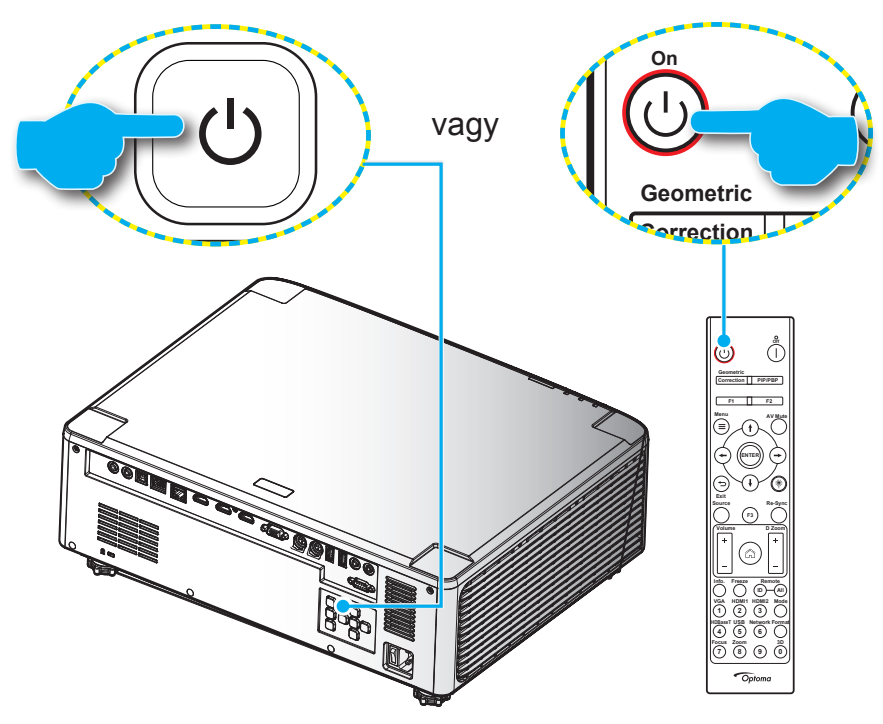

Amikor először bekapcsolja a kivetítőt, a készülék megkéri, hogy végezze el a kezdeti beállításokat, többek között válassza ki a vetítési irányt, a kívánt nyelvet stb. Ha megjelenik a *A beállítás kész!* képernyő, az azt jelzi, hogy a kivetítő készen áll a használatra.

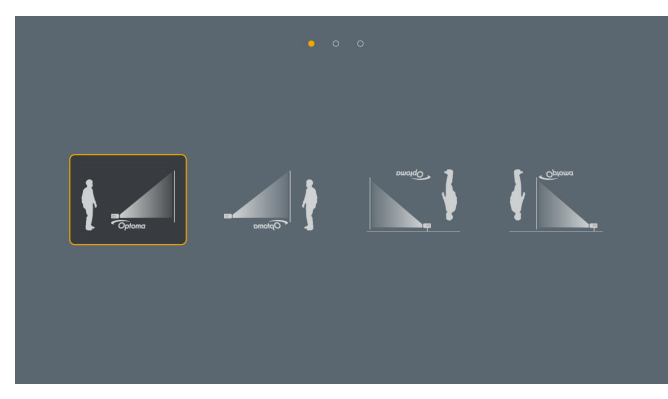

| • • • |  |                        |                          |                 |                      |                      |
|-------|--|------------------------|--------------------------|-----------------|----------------------|----------------------|
|       |  | da<br><sub>Dansk</sub> | de<br><sub>Deutsch</sub> |                 | <b>en</b><br>English | <b>E</b> spañol      |
|       |  |                        |                          |                 |                      | ja<br><sub>日本語</sub> |
|       |  |                        | pl<br>Polski             | pt<br>Português |                      |                      |
|       |  | th<br>ภาษาไทย          |                          |                 |                      |                      |

[Vetítés képernyő]

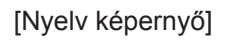

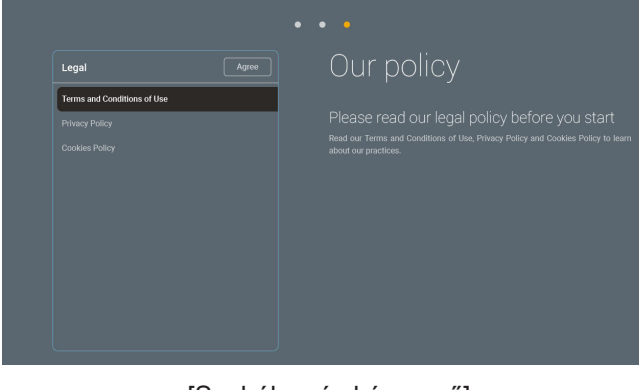

[Szabályozás képernyő]

#### Kikapcsolás

1. Kapcsolja ki a kivetítőt a "①" gomb megnyomásával a kivetítő billentyűzetén, vagy a | gomb megnyomásával a távvezérlőn. A következő üzenet jelenik meg:

#### Kikapcsolás

Nyomja meg ismét a kikapcsolás gombot.

- 2. Nyomja meg ismét a ① vagy a | gombot a megerősítéshez. Ellenkező esetben az üzenet 15 másodperc után eltűnik. Amikor másodszorra megnyomja a ① vagy | gombot, a kivetítő kikapcsol.
- 3. A hűtési ciklus alatt az üzemjelző LED zölden villog. Amikor a bekapcsolt állapot LED folyamatos piros színűre változik, a kivetítő készenléti üzemmódba lépett. Ha a kivetítőt újra be kívánja kapcsolni, várnia kell, amíg a hűtési ciklus befejeződik, és a kivetítő készenléti állapotba lép. Miután a kivetítő készenléti üzemmódra váltott, nyomja meg újra a "①" gombot a kivetítőn vagy a távvezérlőn a kivetítő bekapcsolásához.
- 4. Húzza ki a kivetítő tápkábelét az elektromos csatlakozóaljzatból és a kivetítőből.

#### Megjegyzés:

- A kikapcsolási eljárást követően nem ajánlott azonnal újra bekapcsolni a kivetítőt.
- Alapértelmezés szerint a kivetítő 20 percnyi tétlenség után magától kikapcsolódik. Ennek az időnek a hosszát a "Automatikus kikapcsolás (perc)" menüben a "Rendszer Beállítások → Táp" pontnál módosítani lehet. Ha ehelyett inkább azt szeretné, hogy a kivetítő alvó módba váltson, akkor tiltsa le az automatikus kikapcsolást, és állítsa be az alvási időközt a "Rendszer Beállítások → Táp → Elalvásidőzítő (perc)" résznél.

### A kezdőképernyő áttekintése

A kivetítő bekapcsolásakor mindig a kezdőképernyő jelenik meg. Tartalmazza a rendszer dátumot és időt, a rendszerállapotot, az OSD menü ikonokat, a kivetítő beállítások menüt, az alkalmazásokat, a bemeneti forrásokat és egyebeket.

A kezdőképernyőn történő navigáláshoz egyszerűen csak használja a távvezérlőn lévő gombokat.

Bármikor visszatérhet a kezdőképernyőre a távvezérlőn a "Cu" megnyomásával, függetlenül attól, hol tartózkodik éppen a felhasználói felületen.

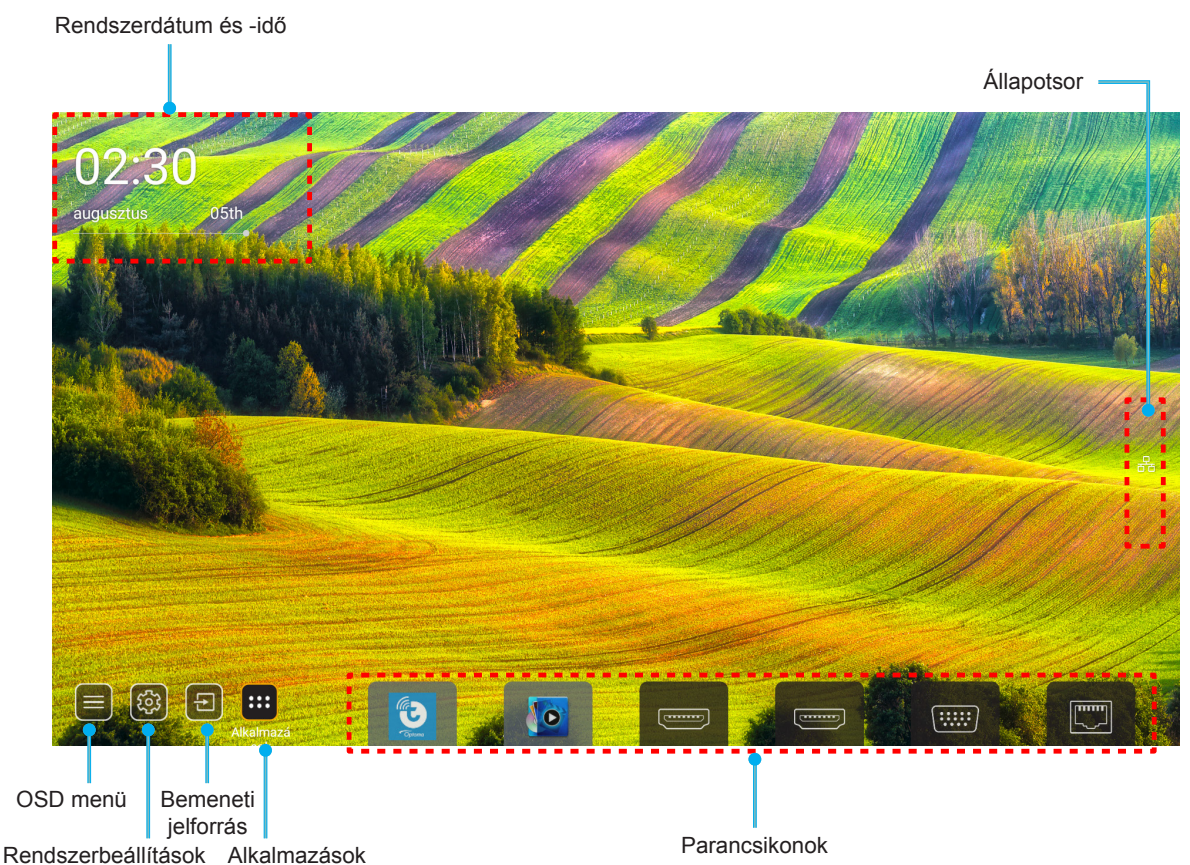

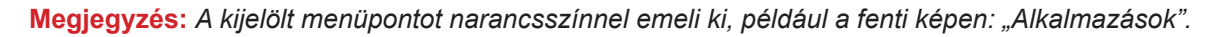

Megjegyzés: A parancsikon beállítások személyre szabhatók a "Rendszer Beállítások menüben 🔅 → Testreszabás → Kezdőlapi parancsikonok". A parancsikonok sorrendje módosítható is a Kezdőképernyőn.

#### Rendszerdátum és -idő

Ha a kivetítő hálózatra csatlakozik, a kezdőképernyőn látható lesz a dátum és a pontos idő. Ez alaphelyzetben 10:00am, 2019/01/01. Az AM/PM csak a 24-órás formátum esetén jelenik meg.

A dátum és idő a képernyőn a megfelelő mező kiválasztásával módosítható. A Dátum és idő beállítási oldal automatikusan megnyílik. Utána végezze el a módosításokat.

### Kivetítőbeállítások menü (OSD)

A távvezérlőn vagy a kezdőképernyőn a " $\equiv$ " megnyomása és az ")" OSD menü kiválasztása után megtekinthetők a kivetítő különböző adatai, és kezelhetők a különféle kép-, megjelenítés-, 3D-, hang- és beállítási lehetőségek.

#### Általános navigálás a menüben

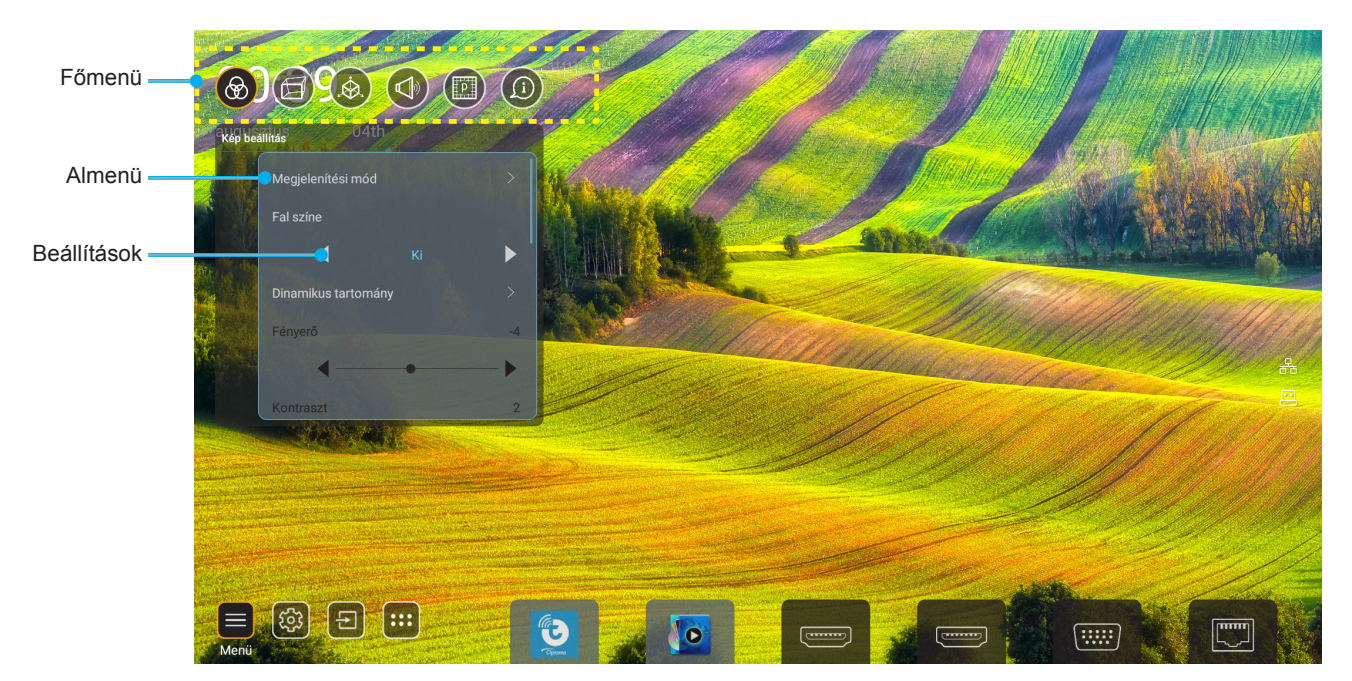

- 1. Az OSD menü megjelenése után a fel és lefelé gombok segítségével választhat a főmenü pontjai közül. Az adott oldal menütételének kiválasztása közben nyomja meg az "**OK**" gombot az almenübe történő belépéshez.
- 2. Az adott menüpont kiválasztásához a "**Balra**" vagy a "**Jobbra**" gombot kell megnyomni. Utána az "**OK**" megnyomásával megnyílik az almenü.
- 3. Az almenüben a kívánt elem a "Fel" vagy a "Le" gombbal választható ki.
- 4. Az "**OK**" gombbal engedélyezhető és letiltható a beállítás, a "**Bal**" és "**Jobb**" gombbal módosítható az érték.
- 5. Az almenü többi beállítása is a fentiek szerint módosítható.
- Kilépéshez nyomja meg a "" gombot (ha kell többször). Az OSD menü bezáródik, és a kivetítő automatikusan menti az új beállításokat.

#### OSD menüszerkezet

#### Megjegyzés: Az OSD menü ugyanazon a nyelven jelenik meg, mint a rendszer. Ha kell, a nyelv a Rendszerbeállítások menüben megváltoztatható.

| 1. szint      | 2. szint          | 3. szint        | 4. szint | Érték                         |
|---------------|-------------------|-----------------|----------|-------------------------------|
|               |                   |                 |          | Prezentáció                   |
|               |                   |                 |          | Világos                       |
|               |                   |                 |          | HDR                           |
|               |                   |                 |          | Mozi                          |
|               | Megjelenítési mód |                 |          | sRGB                          |
|               |                   |                 |          | DICOM SIM.                    |
|               |                   |                 |          | Blending                      |
|               |                   |                 |          | Felhasználó                   |
|               |                   |                 |          | 3D                            |
|               |                   |                 |          | Ki                            |
|               |                   |                 |          | Tábla                         |
|               |                   |                 |          | Világossárga                  |
|               | Fal szín          |                 |          | Világoszöld                   |
|               |                   |                 |          | Világoskék                    |
|               |                   |                 |          | Rózsaszín                     |
|               |                   |                 |          | Szürke                        |
|               |                   | מחח             |          | Auto [Alapértelmezett]        |
|               |                   | NDK             |          | Ki                            |
|               |                   | HDR-képmód      |          | Világos                       |
| Kép beállítás | Dynamic Range     |                 |          | Szabvány<br>[Alapértelmezett] |
|               |                   |                 |          | Film                          |
|               |                   |                 |          | Detail                        |
|               | Fényerő           |                 |          | -50 ~ +50                     |
|               | Kontraszt         |                 |          | -50 ~ +50                     |
|               | Élesség           |                 |          | 1 ~ 15                        |
|               | Szín              |                 |          | -50 ~ +50                     |
|               | Árnyalat          |                 |          | -50 ~ +50                     |
|               |                   | Film            |          |                               |
|               |                   | Videó           |          |                               |
|               |                   | Grafika         |          |                               |
|               | Camma             | Szabvány(2.2)   |          |                               |
|               | Gainina           | 1,8             |          |                               |
|               |                   | 2,0             |          |                               |
|               |                   | 2,4             |          |                               |
|               |                   | 2,6             |          |                               |
|               |                   | BrilliantColor™ |          | 1 ~ 10                        |
|               | Színbeállítás     |                 |          | Szabvány                      |
|               | Szinbeallitas     | Színhőmérséklet |          | Hűvös                         |
|               |                   |                 |          | Hideg                         |

| 1. szint   | 2. szint         | 3. szint             | 4. szint       | Érték                                    |
|------------|------------------|----------------------|----------------|------------------------------------------|
|            |                  | Színillesztés        |                | R [Alapértelmezett]                      |
|            |                  |                      |                | G                                        |
|            |                  |                      |                | В                                        |
|            |                  |                      | Szín           | С                                        |
|            |                  |                      |                | Y                                        |
|            |                  |                      |                | М                                        |
|            |                  |                      |                | W                                        |
|            |                  |                      | Árnyalat       | 0 ~ 199                                  |
|            |                  |                      | Telítettség    | 0 ~ 199                                  |
|            |                  |                      | Nyereség       | 0 ~ 199                                  |
|            | Színbeállítás    |                      | Alaphelyzet    | Mégsem<br>[Alapértelmezett]              |
|            |                  |                      |                | lgen                                     |
|            |                  |                      | Vörös erősítés | 0 ~ 100                                  |
|            |                  |                      | Zöld erősítés  | 0 ~ 100                                  |
|            |                  |                      | Kék erősítés   | 0 ~ 100                                  |
| Kep beamas |                  |                      | Vörös eltolás  | 0 ~ 100                                  |
|            |                  | RGB erősítés/eltolás | Zöld eltolás   | 0 ~ 100                                  |
|            |                  |                      | Kék kivezérlés | 0 ~ 100                                  |
|            |                  |                      | Alaphelyzet    | Mégsem<br>[Alapértelmezett]              |
|            |                  |                      |                | lgen                                     |
|            | Dinamikus fekete |                      |                | Ki [Alapértelmezett]                     |
|            |                  |                      |                | Ве                                       |
|            | Extrém fekete    |                      |                | Ki [Alapértelmezett]                     |
|            |                  |                      |                | Ве                                       |
|            | Fényerő-mód      | Állandó energia      |                | 100% [Alapértelmezett],<br>80%, 65%, 50% |
|            |                  | Állandó fényesség    |                | Ki [Alapértelmezett]                     |
|            |                  |                      |                | 85%, 80%, 75%, 70%                       |
|            | Alaphelyzet      |                      |                | Mégsem<br>[Alapértelmezett]              |
|            |                  |                      |                | lgen                                     |
| Kijelző    | Képarány         |                      |                | Auto                                     |
|            |                  |                      |                | 4:3                                      |
|            |                  |                      |                | 16:9                                     |
|            |                  |                      |                | 16:10                                    |
|            | Élmaszk          |                      |                | 0-10 [Alapértelmezett: 0]                |
|            | Digital Zoom     | Nagyítás             |                | -5-25 [Alapértelmezett: 0]               |
|            |                  | Alaphelyzet          |                | Nem [Alapértelmezett]                    |
|            |                  |                      |                | Igen                                     |
|            | Képeltolás       |                      |                | (Képeltolás állítása)                    |

| 1. szint | 2. szint              | 3. szint                    | 4. szint              | Érték                           |
|----------|-----------------------|-----------------------------|-----------------------|---------------------------------|
|          |                       | Four Corpor Control         |                       | Ki                              |
|          |                       | Four Comer Control          |                       | Be [Alapértelmezett]            |
|          |                       | Négy sarok beállítása       |                       | (Minta az állításhoz)           |
|          |                       | V. trapéz                   |                       | -40 - +40                       |
|          |                       | •                           |                       | [Alapertelmezett: 0]            |
|          |                       | F. trapéz                   |                       | [Alapértelmezett: 0]            |
|          |                       | Torzítás/keverés beállítása |                       | Ki [Alapértelmezett]            |
|          |                       |                             |                       | OSD                             |
|          |                       | Torzítás/keverés memóriája  | Alkalmaz              | 1 - 5 [Alapértelmezett: 1]      |
|          |                       |                             | Aktuális mentése      | 1 - 5 [Alapértelmezett: 1]      |
|          |                       |                             |                       | Zöld                            |
|          |                       | Warp/Blend Cursor Color     |                       | Bíborvörös<br>[Alapértelmezett] |
|          |                       |                             |                       | Vörös                           |
|          |                       |                             |                       | Ciánkék                         |
|          |                       |                             |                       | Zöld [Alapértelmezett]          |
|          |                       | Warp/Pland Crid Calar       |                       | Bíborvörös                      |
|          |                       |                             |                       | Vörös                           |
|          |                       |                             |                       | Ciánkék                         |
|          |                       | Warp/Blend Background       |                       | Nincs                           |
|          |                       | Color                       |                       | Fekete [Alapértelmezett]        |
| Kiielző  | Geometrikus korrekció |                             | Torzítás – kalibrálás | (Minta az állításhoz)           |
|          |                       |                             | Rácspontok            | 2x2 [Alapértelmezett]           |
|          |                       |                             |                       | 3x3                             |
|          |                       | Torzítás – beállítás        |                       | 5x5                             |
|          |                       |                             |                       | 9x9                             |
|          |                       |                             |                       | 17x17                           |
|          |                       |                             | Torzítás – belső      | Ki [Alapértelmezett]            |
|          |                       |                             |                       | Ве                              |
|          |                       |                             | Torzítás – élesség    | 0 - 9 [Alapértelmezett: 9]      |
|          |                       |                             | Keverés szélessége    | (Minta az állításhoz)           |
|          |                       |                             | Átfedő rács száma     | 4 [Alapértelmezett]             |
|          |                       |                             |                       | 6                               |
|          |                       |                             |                       | 8                               |
|          |                       |                             |                       | 10                              |
|          |                       | Keverési beállítás          |                       | 12                              |
|          |                       |                             | Keverés gamma         | 1.8                             |
|          |                       |                             |                       | 2.0                             |
|          |                       |                             |                       | 2.2 [Alapértelmezett]           |
|          |                       |                             |                       | 2.4                             |
|          |                       |                             |                       | 2.6                             |
|          |                       | Alaphelyzet                 |                       | Mégsem<br>[Alapértelmezett]     |
|          |                       |                             |                       | Igen                            |

| 1. szint | 2. szint | 3. szint           | 4. szint | Érték                      |
|----------|----------|--------------------|----------|----------------------------|
|          |          |                    |          | Ki [Alapértelmezett]       |
|          |          | Automatic          |          | Ве                         |
|          |          | Frekvencia         |          | -50 - +50 (jeltől függően) |
|          | Jel      | Fázis              |          | 0 - 31 (jeltől függően)    |
|          |          | Vízszintes helyzet |          | -30 - +10 (jeltől függően) |
|          |          | Függőleges helyzet |          | -10 - +10 (jeltől függően) |
|          |          |                    |          | Nincs                      |
|          |          | Képernyő           |          | PIP 1 2                    |
|          |          |                    |          | PBP 1 2                    |
|          |          |                    |          | 1 2                        |
|          |          | PIP helve          |          | 2 1                        |
|          | PIP/PBP  | PIP helye          |          | 2 1                        |
|          |          |                    |          | 1 2                        |
| Kijelző  |          | PBP helye          |          | 1 2                        |
|          |          |                    |          | 1 2                        |
|          |          |                    |          | 2 1                        |
|          |          |                    |          | 2                          |
|          |          | Méret              |          | Nagy                       |
|          |          |                    |          | Közepes                    |
|          |          |                    |          | Kicsi                      |
|          |          | -                  |          | HDMI 1                     |
|          |          |                    |          | HDMI 2                     |
|          |          | Flsődleges forrás  |          | VGA                        |
|          |          |                    |          | HDBaseT                    |
|          |          |                    |          | USB                        |
|          |          |                    |          | Kezdőlap                   |
|          |          |                    |          | HDMI 1                     |
|          |          | Alforrás           |          | HDMI 2                     |
|          |          |                    |          | VGA                        |
|          |          |                    |          | HDBaseT                    |
|          |          |                    |          | USB                        |
|          |          |                    |          | Kezdőlap                   |

| 1. szint | 2. szint               | 3. szint      | 4. szint | Érték                   |
|----------|------------------------|---------------|----------|-------------------------|
|          |                        | Csere         |          | Ki [Alapértelmezett]    |
|          |                        |               |          | Ве                      |
|          |                        |               |          |                         |
|          |                        |               |          |                         |
|          |                        |               |          | [Alapértelmezett]       |
|          |                        |               |          |                         |
|          |                        |               |          |                         |
|          | Menu Settings          | Menü helyzete |          |                         |
| Kijelző  |                        |               |          |                         |
|          |                        |               |          |                         |
|          |                        |               |          |                         |
|          |                        |               |          |                         |
|          |                        |               |          |                         |
|          |                        |               |          | Ki                      |
|          |                        | Menü Időzítő  |          | 5 mp                    |
|          |                        |               |          | 10 mp [Alapértelmezett] |
|          |                        |               |          | Ki [Alapértelmezett]    |
|          | 3D mod                 |               |          | Ве                      |
|          |                        |               |          | DLP-Link                |
|          | 3D Tech.               |               |          | [Alapértelmezett]       |
|          |                        |               |          | 3D SZINK.               |
|          |                        |               |          |                         |
|          |                        |               |          |                         |
|          | 3D Formátum            |               |          | SBS                     |
|          |                        |               |          | LR                      |
|          |                        |               |          |                         |
|          |                        |               |          | Top and Bottom          |
|          |                        |               |          | L                       |
|          |                        |               |          | Trama Convertial        |
|          |                        |               |          | Frame Sequential        |
| 3D       |                        |               |          | L                       |
|          |                        |               |          | Képkocka-tömörítés      |
|          |                        |               |          |                         |
|          |                        |               |          | L<br>R                  |
|          | 3D szink. megfordítás  |               |          | Ki [Alapértelmezett]    |
|          |                        |               |          | Ве                      |
|          | 3D szink. kimenet      |               |          | Jeladóhoz               |
|          |                        |               |          | [Alapértelmezett]       |
|          |                        |               |          | Következőhőz Kivetítő   |
|          | B/J referencia         |               |          | Mezo GPIO               |
|          |                        |               |          | [Alapértelmezett]       |
|          | 3D képkocka késlekedés |               |          | 0~200                   |
|          | Alaphelyzet<br>Némítás |               |          | Mégsem                  |
|          |                        |               |          | [Alapértelmezett]       |
|          |                        |               |          | Igen                    |
| Hang     |                        |               |          | KI [Alapertelmezett]    |
|          |                        |               |          |                         |
|          | Kötet                  |               |          | 50]                     |

| 1. szint  | 2. szint                       | 3. szint                                                           | 4. szint                  | Érték                                |
|-----------|--------------------------------|--------------------------------------------------------------------|---------------------------|--------------------------------------|
|           | Vetítési mód                   |                                                                    |                           | [Alapértelmezett]                    |
|           |                                |                                                                    |                           | Cipitare                             |
|           |                                |                                                                    |                           | Таних                                |
|           |                                |                                                                    |                           | Cjoneo                               |
|           |                                |                                                                    |                           | 4:3                                  |
|           | Képernyőtípus                  |                                                                    |                           | 16:9                                 |
|           |                                |                                                                    |                           | 16:10 [Alapértelmezett]              |
|           |                                | Szűrő üzemórái                                                     |                           | Csak olvasható<br>[Tartomány 0–9999] |
|           |                                | Opcionális szűrő telepítve                                         |                           | Nem [Alapértelmezett]                |
|           |                                |                                                                    |                           | Igen                                 |
|           |                                |                                                                    |                           | Ki                                   |
|           | Szűrőbeállítások               |                                                                    |                           | 300 óra                              |
|           |                                | emlékeztető                                                        |                           | 500 óra [Alapértelmezett]            |
|           |                                |                                                                    |                           | 800 óra                              |
|           |                                |                                                                    |                           | 1000 óra                             |
|           |                                |                                                                    |                           | Mégsem                               |
|           |                                | Szűrő alaphelyzetbe állítása                                       |                           |                                      |
|           | Objektívbeállítások            | Nagyítás (osak 1.25y                                               |                           |                                      |
| Beállítás |                                | lencsés/rövid vetítési<br>távolságú típusok)                       |                           | (Zoom beállítása)                    |
|           |                                | Fókusz (csak 1,25x<br>lencsés/rövid vetítési<br>távolságú típusok) |                           | (Fókusz beállítása)                  |
|           |                                | l encse funkciók                                                   |                           | Unlock [Alapértelmezett]             |
|           |                                |                                                                    |                           | Lock                                 |
|           |                                | Lencsemozgatás                                                     |                           | (Minta az állításhoz)                |
|           |                                | Lencse kalibráció                                                  |                           | (Lencse kalibráció az<br>állításhoz) |
|           |                                | Lencse memória                                                     | Helyzet alkalmazása       | 1~5                                  |
|           |                                |                                                                    | Jelenlegi helyzet mentése | 1~5                                  |
|           |                                |                                                                    | Alaphelyzet               | Mégsem<br>[Alapértelmezett]          |
|           |                                |                                                                    |                           | Igen                                 |
|           | Tesztminta                     |                                                                    |                           | Zöld rács                            |
|           |                                |                                                                    |                           | Bíborvörös rács                      |
|           |                                |                                                                    |                           | Fehér rács                           |
|           |                                |                                                                    |                           | Fehér                                |
|           |                                |                                                                    |                           | Ki                                   |
|           | Intenzív hűtés                 |                                                                    |                           | Ki [Alapértelmezett]                 |
|           |                                |                                                                    |                           | Ве                                   |
|           | Megjelenítési mód<br>rögzítése |                                                                    |                           | Ki [Alapértelmezett]                 |
|           |                                |                                                                    |                           | Ве                                   |
|           | Billentyűzet-lezárás           |                                                                    |                           | Ki [Alapértelmezett]                 |
|           |                                |                                                                    |                           | Ве                                   |

| 1. szint   | 2. szint           | 3. szint                           | 4. szint          | Érték                                     |
|------------|--------------------|------------------------------------|-------------------|-------------------------------------------|
|            | Kijelző            | Megjelenítési mód                  |                   |                                           |
|            |                    | Fényerő-mód                        | Állandó energia   |                                           |
|            | Hardver            | Energiaellátási mód<br>(készenlét) |                   |                                           |
|            |                    | Intenzív hűtés                     |                   |                                           |
|            |                    | Szűrő üzemórái                     |                   | Csak olvasható<br>[Tartomány: 0–9999 óra] |
|            |                    | Vetítés óraszáma                   |                   | Csak olvasható<br>[Tartomány: 0–9999 óra] |
|            |                    | Rendszerhőmérséklet                |                   | Csak olvasható                            |
|            |                    |                                    | Forrás            |                                           |
|            |                    | Eleődlogos forrás                  | Felbontás         |                                           |
|            | Bemeneti jelforrás | EISOULEGES IOITAS                  | Frissítési időköz |                                           |
|            |                    |                                    | Színmélység       |                                           |
|            |                    | Alforrás                           | Forrás            |                                           |
|            |                    |                                    | Felbontás         |                                           |
| Információ |                    |                                    | Frissítési időköz |                                           |
|            |                    |                                    | Színmélység       |                                           |
|            | Hálózat            | LAN-vezérlés                       | LAN állapota      |                                           |
|            |                    |                                    | IP-cím            |                                           |
|            |                    |                                    | Alhálózati maszk  |                                           |
|            |                    |                                    | Átjáró            |                                           |
|            |                    |                                    | DNS               |                                           |
|            |                    |                                    | MAC cím           |                                           |
|            | Ról ről            | Szabályzó                          |                   |                                           |
|            |                    | Sorozatszám                        |                   |                                           |
|            |                    | FW verzió                          | Rendszer          |                                           |
|            |                    |                                    | LAN               |                                           |
|            |                    |                                    | MCU               |                                           |
|            |                    |                                    | DDP               |                                           |
|            | Control            | Vetítő azonosító                   |                   | 0~99                                      |
|            |                    | Vezérlő Kód                        |                   | 0~99                                      |
## Képbeállítás menü

## Megjelenítési mód

A különböző képtípusokhoz számos gyári beállítás áll rendelkezésre.

- **Prezentáció**: Ez az üzemmód PC-hez csatlakoztatva közönség előtti bemutatóhoz alkalmas.
- Világos: Maximális fényerő PC bemenet esetén.
- HDR: Dekódolja és megjeleníti a High Dynamic Range (HDR) tartalmakat a legsötétebb fekete, legvilágosabb fehér és élénk, moziszerű színek érdekében a REC.2020 színtér segítségével. Ez az üzemmód automatikusan aktiválódik, ha a HDR "BE" értékre van állítva (és HDR-tartalom van küldve a kivetítőre 4K UHD Blu-ray, 1080p/4K UHD HDR-játékok, 4K UHD-videostreamelés). Amíg a HDR üzemmód aktív, nem lehet kiválasztani másik megjelenítési módot (Mozi, Referencia stb.), mivel a HDR által biztosított szín rendkívül precíz, és meghaladja a többi megjelenítési mód színteljesítményét.
- **Mozi**: A legjobb színeket biztosítja filmnézéshez.
- **sRGB**: Szabványos, színhelyes színek.
- **DICOM SIM.**: Ez a mód monokróm orvosi képek, például a röntgenfelvételek, MRI stb. kivetítéséhez használható.
- **Blending**: Több kivetítő használata esetén ez az üzemmód eltünteti a látható sávokat, és egyetlen fényes, nagy felbontású képet hoz létre a teljes vetítővásznon.
- Felhasználó: A felhasználói beállítások mentéséhez.
- **3D**: A 3D effektus megtekintéséhez 3D szeműveg szükséges. Győződjön meg arról, hogy be van üzemelve egy Blu-ray 3D DVD-lejátszó.

## Megjegyzés:

- A 3D mód alapértelmezésben ki van kapcsolva.
- Amikor a Megjelenítési mód rögzítése funkció be van kapcsolva, a következő módok nem érhetőek el: Prezentáció, Világos, Mozi, sRGB, DICOM SIM., Blending és Felhasználó.
- Amikor a 3D vagy a HDR funkció be van kapcsolva, a következő módok nem érhetőek el: Prezentáció, Világos, Mozi, sRGB, DICOM SIM., Blending és Felhasználó.

#### <u>Fal szín</u>

Ezzel a funkcióval optimális képet kaphat a fal színének megfelelően. Választási lehetőségek: Ki, Tábla, Világossárga, Világoszöld, Világoskék, Rózsaszín és Szürke.

Megjegyzés: Amikor a Megjelenítési mód rögzítése vagy a 3D funkció be van kapcsolva, a Fal szín nem érhető el.

#### **Dynamic Range**

A High Dynamic Range (HDR) beállítást és hatását akkor kell megadni, ha 4K HDR Blu-ray lejátszóról, 1080p HDR és 4K HDR játékkonzolról, 4K HDR adatfolyam Set-top box-ról és 4K HDR adatfolyam szolgáltatásról jelenít meg videót.

Megjegyzés: A HDMI 2 és a VGA nem támogatja a Dinamikatartomány használatát.

## > HDR (Magas dinamikatartomány)

- Auto: Automatikusan észleli a HDR-jelet.
- Ki: Kikapcsolja a HDR-feldolgozást. Ha Ki értékre van állítva, a kivetítő NEM dekódolja a HDR-tartalmat.

## ➤ HDR-képmód

- Világos: Ezt az üzemmódot a világosabb, fokozottan telített színekhez válassza.
- Szabvány: Ezt az üzemmódot a természetes hatású színekhez válassza, amelyeknél a meleg és hideg tónusok egyensúlyban vannak.
- Film: Ezt az üzemmódot a jobb részletezettséghez és képélességhez válassza.
- Detail: Ezt az üzemmódot a jobb részletezettséghez és képélességhez válassza sötét jelenetek esetén.

## <u>Fényerő</u>

A kép fényerejének beállításához.

## Megjegyzés:

- Amikor a Megjelenítési mód rögzítése funkció be van kapcsolva, a Fényerő nem érhető el.
- Amikor a bemeneti jelforrás Kezdőlapra van állítva, akkor a Fényerő nem érhető el.

### Kontraszt

A kontraszt a kép legvilágosabb és legsötétebb részei közötti különbséget adja meg.

## Megjegyzés:

- Amikor a Megjelenítési mód rögzítése funkció be van kapcsolva, a Kontraszt nem érhető el.
- Amikor a bemeneti jelforrás Kezdőlapra van állítva, akkor a Kontraszt nem érhető el.

## <u>Élesség</u>

A kép élességét állítja be.

## <u>Szín</u>

A videoképet a fekete-fehér és a teljesen telített színek között állítja be.

**Megjegyzés:** Ha a VGA, HDMI 1, HDMI 2 és HDBaseT bemeneti jelforrás színformátuma RGB, akkor a Szín nem érhető el.

## <u>Árnyalat</u>

A vörös és zöld színegyensúlyt állítja be.

**Megjegyzés:** Ha a VGA, HDMI 1, HDMI 2 és HDBaseT bemeneti jelforrás színformátuma RGB, akkor az Árnyalat nem érhető el.

## <u>Gamma</u>

Beállítja a gammagörbe típusát. A kezdeti beállítást és finomhangolást követően hajtsa végre a Gamma beállítás lépéseit a képkimenet optimalizálásához.

- Film: Házi-mozihoz.
- Videó: Videó vagy TV jelforráshoz.
- Grafika: PC / Fotó jelforráshoz.
- Szabvány(2.2): Szabványos képbeállításhoz.
- 1.8/2.0/2.4/2.6: Adott PC / Fotó jelforráshoz.

## Megjegyzés:

- Ezek a beállítások csak akkor érhetők el, ha a 3D mód funkció le van tiltva, a(z) **Fal szín** beállítása nem **Tábla**, és a(z) **Megjelenítési mód** beállítása nem **DICOM SIM.** vagy **HDR**.
- Ha a(z) Megjelenítési mód beállítása HDR, 3D, Tábla vagy DICOM SIM., akkor a Gamma nem érhető el.
- Amikor a(z) **Megjelenítési mód** rögzítése, a(z) **DICOM SIM.** mód, **Fal szín**, a(z) **3D** vagy a(z) **HDR** funkció be van kapcsolva, akkor a Gamma nem érhető el.

#### Színbeállítás

A színbeállítások konfigurálása.

• **BrilliantColor™**: Ez a beállítható elem új színfeldolgozó algoritmust és fejlesztéseket alkalmaz a nagyobb fényerő elérése érdekében amellett, hogy valósághű, élénkebb színeket biztosít.

**Megjegyzés:** Amikor a Megjelenítési mód rögzítése, a Blending mód vagy a 3D funkció be van kapcsolva, a BrilliantColor nem érhető el.

Színhőmérséklet: A színhőmérséklet választására való Szabvány, Hűvös, és Hideg közül.

Megjegyzés: Amikor a Megjelenítési mód rögzítése, az sRGB, a Blending, a Felhasználó vagy a 3D mód funkció be van kapcsolva, a Színhőmérséklet nem érhető el.

**Színillesztés**: Beállíthatja az árnyalatot, a telítettséget és az erősítést az R (piros), G (zöld), B (kék), C (ciánkék), Y (sárga), M (bíborvörös) és W (fehér) színhez.

#### Megjegyzés:

- *A(z) "Alaphelyzet" kiválasztásával állítsa alaphelyzetbe a színillesztési beállításokat, a(z) "Kilépés" kiválasztásával pedig kiléphet a színillesztés menüből.*
- Amikor a Megjelenítési mód rögzítése funkció be van kapcsolva, a Színillesztés nem érhető el.
- **RGB erősítés/eltolás**: Ez a beállítás lehetővé teszi a kép fényerejének (erősítésének) és kontrasztjának (eltolásának) a beállítását.

#### Megjegyzés:

- A "Alaphelyzet" kiválasztásával állítsa alaphelyzetbe az RGB Gain/Bias (RGB erősítés/eltolás) beállításokat, és/vagy a "Kilépés" kiválasztásával lépjen ki az RGB erősítés/eltolás menüből.
- Amikor a Megjelenítési mód rögzítése funkció be van kapcsolva, az RGB erősítés/eltolás nem érhető el.

### Dinamikus fekete

Automatikusan állít a kontrasztarányon a videó tartalmától függően.

Megjegyzés: Amikor a Megjelenítési mód rögzítése funkció be van kapcsolva, a Dinamikus fekete nem érhető el.

### Extrém fekete

Automatikusan növeli a kontrasztot, amikor üres (fekete) képet jelenít meg.

Megjegyzés: Amikor a Megjelenítési mód rögzítése funkció be van kapcsolva, az Extrém fekete nem érhető el.

## Fényerő-mód

Válassza ki a fényerő-mód beállítást.

- Állandó energia: Válassza ki a fényerő-mód "állandó energia" százalékát.
- Állandó fényesség: Válassza ki a fényerő-mód "állandó fényesség" százalékát.

Megjegyzés: Amikor a Megjelenítési mód rögzítése vagy a Dinamikus fekete funkció be van kapcsolva, a Fényerő-mód nem érhető el.

#### <u>Alaphelyzet</u>

A képbeállításokat a gyári alapértékekre állítja vissza.

Megjegyzés: Amikor a Megjelenítési mód rögzítése funkció be van kapcsolva, az Alaphelyzet nem érhető el.

## Megjelenítés menü

## <u>Képarány</u>

Válassza ki a vetített kép oldalarányát a következő lehetőségek közül:

- Auto: A megfelelő megjelenítési formátum automatikus kiválasztása.
- **4:3**: ez a formátum 4:3 bemeneti jelforrásokhoz való.
- **16:9**: ez a formátum 16:9 bemeneti jelforráshoz való, mint például a HDTV vagy DVD, amelyet széles képernyős televízióhoz állítottak be.
- **16:10**: Ez a formátum 16:10 bemeneti jelforrásokhoz, mint pl. széles kijelzőjű laptopokhoz való.

Megjegyzés: Amikor a bemeneti jelforrás Kezdőlapra van állítva, akkor a Képarány nem érhető el.

## 4K UHD méretezési táblázat:

| 16:9 kép | 480i/p                                                                       | 576i/p | 720p | 1080i/p | 2160p |
|----------|------------------------------------------------------------------------------|--------|------|---------|-------|
| Auto     | - Ha a forrás 4:3, a képernyőtípus 2880 x 2160 képpontra lesz átméretezve.   |        |      |         |       |
|          | - Ha a forrás 16:9, a képernyőtípus 3840 x 2160 képpontra lesz átméretezve.  |        |      |         |       |
|          | - Ha a forrás 15:9, a képernyőtípus 3600 x 2160 képpontra lesz átméretezve.  |        |      |         |       |
|          | - Ha a forrás 16:10, a képernyőtípus 3456 x 2160 képpontra lesz átméretezve. |        |      |         |       |
| 4x3      | Méretezés 2880 x 2160 képpontra.                                             |        |      |         |       |
| 16x9     | Méretezés 3840 x 2160 képpontra.                                             |        |      |         |       |
| 16x10    | Méretezés 3456 x 2160 képpontra.                                             |        |      |         |       |

## Automatikus leképezési szabály:

|               | Bemeneti felbontás |             | Auto/Méretezett |      |
|---------------|--------------------|-------------|-----------------|------|
|               | V-felbontás        | F-felbontás | 3840            | 2160 |
|               | 640                | 480         | 2880            | 2160 |
|               | 800                | 600         | 2880            | 2160 |
| 1.3           | 1024               | 768         | 2880            | 2160 |
| 4.5           | 1280               | 1024        | 2880            | 2160 |
|               | 1400               | 1050        | 2880            | 2160 |
|               | 1600               | 1200        | 2880            | 2160 |
|               | 1280               | 720         | 3840            | 2160 |
| Széles Laptop | 1280               | 768         | 3600            | 2160 |
|               | 1280               | 800         | 3456            | 2160 |
| SDTV          | 720                | 576         | 2700            | 2160 |
| 3010          | 720                | 480         | 3240            | 2160 |
| ЦПТУ          | 1280               | 720         | 3840            | 2160 |
|               | 1920               | 1080        | 3840            | 2160 |

## <u>Élmaszk</u>

Ezt a funkciót használva el lehet távolítani a kódolási zajt a videóbemeneti jel képének széléről.

Megjegyzés: Amikor a bemeneti jelforrás USB-re vagy Kezdőlapra van állítva, akkor az Élmaszk nem érhető el.

## Digital Zoom

A kép méretét a vetítővászonhoz igazítja.

**Megjegyzés:** Amikor a bemeneti jelforrás USB-re vagy Kezdőlapra van állítva, akkor a Digitális nagyítás nem érhető el.

## <u>Képeltolás</u>

A vetített kép helyzetét vízszintesen (V) vagy függőlegesen (F) eltolja.

Megjegyzés: Amikor a bemeneti jelforrás USB-re vagy Kezdőlapra van állítva, akkor a Képeltolás nem érhető el.

#### Geometrikus korrekció

A kép kivetítését hozzáigazítja az adott vetítési felülethez és alakhoz.

- · Four Corner Control: Lehetővé teszi a Four Corner Control állítását.
- Négy sarok beállítása: Lehetővé teszi a kép összezsugorítását, hogy a négy sarok x és y pozíciójának mozgatásával meghatározott területen elférjen.
  - Megjegyzés: Ha a(z) Four Corner Control funkció ki van kapcsolva, a(z) Négy sarok beállítása nem érhető el.
- V. trapéz: A képtorzítás vízszintes csökkentéséhez, hogy négyzetesebb képet kapjon. A vízszintes trapézkorrekció a trapéztorzított kép korrekcióját teszi lehetővé, amikor a kép bal és jobb szegélye nem egyforma hosszúságú. Ez a vízszintes tengelybeli alkalmazásokkal történő használatra ajánlott.
- F. trapéz: A képtorzítás függőleges csökkentéséhez, hogy négyzetesebb képet kapjon. A függőleges trapézkorrekció a trapéztorzított kép korrekcióját teszi lehetővé, amikor a kép teteje és alja az egyik oldal felé dől. Ez a függőleges tengelybeli alkalmazásokkal történő használatra ajánlott.
- **Torzítás/keverés beállítása**: Az "OSD" beállítás a vetített képet a torzítás/keverés beállítások szerint módosítja, a "Ki" beállítás pedig az eredeti vetített képet adja.
- Torzítás/keverés memóriája: A torzítási/keverési beállítások elmentése a torzítási/keverési beállítások elvégzése után. A torzítási/keverési beállítások alkalmazása a kiválasztott torzítás/keverés memóriakészletre. A torzítás/keverés memóriája legfeljebb öt beállításadatot tud menteni.
- **Warp/Blend Cursor Color**: Lehetővé teszi a Warp/Blend Cursor Color kiválasztását. A lehetőségek: Zöld, Bíborvörös (alapértelmezett), Vörös és Ciánkék.
- **Warp/Blend Grid Color**: Lehetővé teszi a Warp/Blend Grid Color kiválasztását. A lehetőségek: Zöld (alapértelmezett), Bíborvörös, Vörös és Ciánkék.
- **Warp/Blend Background Color**: Lehetővé teszi a Warp/Blend Background Color kiválasztását. A lehetőségek: Nincs és Fekete (alapértelmezett).
- Torzítás beállítás: A torzításbeállítások megadása.
  - ➤ Torzítás kalibrálás: Nyomja meg a ♠, ♣, ⇐ vagy ➡ gombot a pont fókuszálásához. Válassza ki a pontot az Enter megnyomásával. Utána a ♠, ♣, ⇐ vagy ➡ megnyomásával eltolható a kiválasztott pont helyzete. Nyomja meg a ➔ gombot az előző oldalra való visszatéréshez.
  - Rácspontok: Adja meg a torzítási minta rácspontjait. A lehetőségek: 2x2 (alapértelmezett), 3x3, 5x5, 9x9 és 17x17.
  - > Torzítás belső: Be- és kikapcsolja a Torzítás belső vezérlést.

Megjegyzés: A Torzítás – belső nem támogatja a 2x2-es rácspontokat.

- Torzítás élesség: Ha a rácsvonalak egyenes helyett görbére torzulnak, akkor a rácsvonalak torzulnak és fogazottak lesznek. A túlzottan fogazott vonalak elkerülése érdekében a felhasználók állíthatnak a torzítás élességén, hogy a képek szélét elmossák vagy élesítsék.
- Keverési beállítás: A keverési beállítások megadása.
  - Keverés szélessége: Állítsa be a keverési minta szélességét. Az átfedési méret hatótávja az alábbi:
    - (1) **Bal**: 0(0%) / 192(10%) ~ 960(50%)
    - (2) **Jobb**: 0(0%) / 192(10%) ~ 960(50%)
    - (3) **Fent**: 0(0%) / 120(10%) ~ 600(50%)
    - (4) Lent:  $0(0\%) / 120(10\%) \sim 600(50\%)$
  - Átfedő rács száma: Állítsa be a keverési átfedő rács számát. A lehetőségek: 4 (alapértelmezett),
     6, 8, 10 és 12.

- Keverés gamma: A Keverés gamma beállítása. A lehetőségek: 1.8, 2.0, 2.2 (alapértelmezés), 2.4 és 2.6.
- Alaphelyzet: A geometrikus korrekció beállításait gyári alapértékekre állítja vissza.

## <u>Jel</u>

A jelopciók beállításához való.

- **Automatic**: Automatikusan konfigurálja a jelet (A Frekvencia és Fázis elemek szürkék). Ha az automatikus le van tiltva, a frekvencia és fázis elemek megjelennek a kézi beállításhoz és a beállítások mentéséhez.
- Frekvencia: A megjelenítési frekvencia módosításával azt összehangolhatja a számítógép grafikus kártyájának frekvenciájával. Csak akkor használja ezt a funkciót, ha úgy tűnik, hogy a kép függőlegesen villódzik.
- **Fázis**: Ennek beállításával összehangolhatja a megjelenítés és a grafikus kártya időzítését. Ha labilis vagy villódzó képet tapasztal, ezzel a funkcióval korrigálhatja.
- Vízszintes helyzet: A kép vízszintes helyzetének beállítására szolgál.
- Függőleges helyzet: A kép függőleges helyzetének beállítására szolgál.

Megjegyzés: Ez a menü csak akkor érhető el, ha a bemeneti forrás RGB/komponens.

## PIP/PBP

Megjelenít egy képet két forrással PIP módban vagy PBP módban.

Megjegyzés: A PIP/PBP funkció nem támogatja a 3D-t.

- Képernyő: Vált két forrás egyszerre (Fő és PIP/PBP-képek) és csak egy forrás megjelenítése között.
  - > Nincs: Kép megjelenítése csak a főforrásból.
  - PIP: Képek megjelenítése két forrásból a vászon félbevágásával. Az egyik forrás a vászon bal oldalán, a más forrás a vászon jobb oldalán jelenik meg.
  - PBP: Képek megjelenítése két forrásból a vászon két részre osztásával. Az egyik forrás a fő képernyőn, egy másik forrás pedig egy belső ablakban jelenik meg.
- **PIP helye**: Beállítja a PIP helyét: bal felső sarok, jobb felső sarok, bal alsó sarok, jobb alsó sarok.
- **PBP helye**: Beállítja a PBP helyét: fő a bal oldalon, fő a jobb oldalon, fő lent.
- Méret: Beállítja a PIP alforrás méretét: Nagy, Közepes vagy Kicsi.
- Elsődleges forrás: Válassza ki azt az aktív bemenetet, amit fő képként szeretne használni. A következő bemenetek állnak rendelkezésre: HDMI 1, HDMI 2, VGA, HDBaseT, USB és Kezdőlap.
- **Alforrás**: Válassza ki azt az aktív bemenetet, amit al képként szeretne használni. A következő bemenetek állnak rendelkezésre: HDMI 1, HDMI 2, VGA, HDBaseT, USB és Kezdőlap.
- Csere: Megcseréli a PIP/PBP és a fő kép helyét. A csere csak akkor érhető el, ha a PIP/PBP engedélyezve van.

## Megjegyzés:

A) A PIP/PBP-kompatibilitási táblázat az alábbi:

|  |         | Fő   |      |        |      |         |     |   |
|--|---------|------|------|--------|------|---------|-----|---|
|  | PIP/PBP |      |      | HDMI 2 | HDI  | VII 1   |     |   |
|  |         | VGA  | v1.4 | v1.4   | v2.0 | IDDasei | 030 |   |
|  | VGA     |      | -    | -      | -    | -       | -   | - |
|  | HDMI 2  | v1.4 | V    | -      | V    | V       | V   | V |
|  |         | v1.4 | V    | V      | -    | -       | V   | V |
|  |         | v2.0 | -    | -      | -    | -       | -   | - |
|  | HDBaseT |      | V    | V      | V    | V       | -   | V |
|  | USB     |      | -    | -      | -    | -       | -   | - |

1. Villogó vonalak jelenhetnek meg, ha mindkét bemenet sávszélessége túl nagy. Próbálja meg csökkenteni a felbontást.

- 2. Ha fő és az al kép eltérő képfrissítési sebessége miatt frame tearing fordulhat elő. Próbálja meg mindkét bemenet képfrissítési sebességét egyeztetni.
- B) A PIP/PBP elrendezési és mérettáblázat az alábbi:
  - > P: az elsődleges forrás területét jelzi (világosabb szín).

| DID/DPD alrandazás     |       | PIP/PBP-méret |      |  |  |
|------------------------|-------|---------------|------|--|--|
|                        | Kicsi | Közepes       | Nagy |  |  |
| PIP, bal felső         | P     | P             | P    |  |  |
| PIP, jobb felső        | P     | P             | P    |  |  |
| PIP, bal alsó          | P     | P             | P    |  |  |
| PIP, jobb alsó         | P     | P             | P    |  |  |
| PBP, fő a bal oldalon  | Р     | P             | Ρ    |  |  |
| PBP, fő felül          | P     | P             | P    |  |  |
| PBP, fő a jobb oldalon | P     | P             | P    |  |  |
| PBP, fő alul           | P     | P             | Ρ    |  |  |

## Menu Settings

Beállíthatja a menü helyzetét a képen, és konfigurálhatja a menü időtúllépését.

- Menü helyzete: Válassza ki a menü helyzetét a képen.
- Menü Időzítő: Álltsa be, hogy meddig maradjon látható az OSD menü a képen.

Megjegyzés: Amikor a PIP vagy a PBP funkció be van kapcsolva, a Menü helyzete nem érhető el.

## 3D menü

#### Megjegyzés:

- Ez a kivetítő egy 3D-re kész kivetítő.
- Győződjön meg arról, hogy a 3D-s szeművegei kompatibilisek a DLP-Link 3D-vel vagy a VESA 3D-vel.
- Ez a kivetítő támogatja a szekvenciális képkockás 3D-t HDMI 1 és HDMI 2 porton keresztül.
- A maximális felbontás 1080P (a 4K 3D felbontás használata nem támogatott).

## <u>3D mód</u>

Ezt az elemet a 3D funkció engedélyezéséhez vagy letiltásához használhatja.

- **Ki**: Válasza a(z) "Ki" lehetőséget a 3D mód kikapcsolásához.
- **Be**: Válassza a(z) "Be" lehetőséget a 3D mód bekapcsolásához.

## Megjegyzés:

- Amikor a PIP vagy a PBP funkció be van kapcsolva, a 3D mód nem érhető el.
- Amikor a bemeneti jelforrás Kezdőlapra van állítva, a 3D mód nem érhető el.

## <u>3D Tech.</u>

A 3D Tech. paramétert állítsa "DLP-Link" vagy "3D szink." értékre.

### 3D Formátum

Ezt a lehetőséget a megfelelő 3D formátum kiválasztásához használhatja.

- Auto: 3D azonosító jel észlelése esetén automatikusan megtörténik a 3D formátum kiválasztása.
- SBS: 3D jel "Egymás melletti" formátumban való megjelenítése.
- **Top and Bottom**: 3D jel megjelenítése "Top and Bottom" formátumban.
- **Frame Sequential**: 3D jel megjelenítése "Frame Sequential" formátumban. A keretek soros kódolású módszerét szokásosan személyi számítógépes tartalmak használják.
- **Képkocka-tömörítés**: 3D jel megjelenítése "Képkocka-tömörítés" formátumban. A képkockatömörítéses kódolási módszer elsősorban 1080p Blu-ray tartalommal használatos.

### Megjegyzés:

- Amikor a PIP vagy a PBP funkció be van kapcsolva, a 3D formátum nem érhető el.
- Amikor a 3D mód funkció ki van kapcsolva, a 3D formátum nem érhető el.
- Amikor a bemeneti jelforrás Kezdőlapra van állítva, a 3D formátum nem érhető el.

### 3D szink. megfordítás

Ezzel a lehetőséggel engedélyezheti/letilthatja a 3D szink. megfordítás funkciót.

## <u>3D szink. kimenet</u>

3D szink. jel továbbítása a 3D szink. kimenettől a jeladóhoz vagy a következő kivetítőhöz 3D-keverési célból.

## **B/J referencia**

A bal vagy jobb oldali referencia forrása.

- **Mező GPIO**: Válassza a Mező GPIO lehetőséget, ha az első 3D kimeneti jelet többkivetítős alkalmazás esetén azonosnak szeretné tenni.
- **1. képkeret**: Ez egyetlen 3D-s kivetítő esetén használandó.

## 3D képkocka késlekedés

Korrigálja a képek aszinkron megjelenítését 3D-s keverés során.

## <u>Alaphelyzet</u>

A 3D beállításokat gyári alapértékekre állítja vissza.

#### Megjegyzés:

- Amikor a PIP vagy a PBP funkció be van kapcsolva, az Alaphelyzet nem érhető el.
- Amikor a 3D mód funkció ki van kapcsolva, az Alaphelyzet nem érhető el.
- Amikor a bemeneti jelforrás Kezdőlapra van állítva, az Alaphelyzet nem érhető el.

## Hangmenü

## <u>Némítás</u>

Ezt a lehetőséget a hang ideiglenes kikapcsolásához használhatja.

- **Be**: A(z) "Be" kiválasztásával bekapcsolhatja a némítási funkciót.
- Ki: A "Ki" kiválasztásával kikapcsolhatja a némítási funkciót.

## <u>Kötet</u>

Beállítja a hangerőt.

## Beállítás menü

## <u>Vetítési mód</u>

Válassza ki a kívánt vetítési irányt a Front, Hátsó, Elülső plafon és Hátsó plafon lehetőségek közül.

## Képernyőtípus

Válassza ki a képernyőtípust az Auto, 4:3, 16:9 és 16:10 lehetőségek közül.

## Szűrőbeállítások

Adja meg a szűrőbeállításokat.

Megjegyzés: A termék csak Kínában van felszerelve szűrőfedéllel.

- Szűrő üzemórái: Megjeleníti a szűrő eltelt idejét.
- **Opcionális szűrő telepítve**: A figyelmeztető üzenet beállításainak elvégzése.
  - > Igen: Figyelmeztető üzenet megjelenítése 500 óra használat után.

Megjegyzés: A(z) "Szűrő üzemórái / Szűrőre vonatkozó emlékeztető / Szűrő alaphelyzetbe állítása" csak a(z) "Opcionális szűrő telepítve" elem "Igen" beállítása esetén jelenik meg.

- > Nem: A figyelmeztető üzenet kikapcsolása.
- Szűrőre vonatkozó emlékeztető: A szűrőcsere-üzenet megjelenésekor ezzel a funkcióval jelenítheti meg, illetve rejtheti el a figyelmeztető üzenetet. A következő opciók állnak rendelkezésre: Ki, 300 óra, 500 óra, 800 óra és 1000 óra.
- Szűrő alaphelyzetbe állítása: Állítsa vissza a porszűrő számlálóját, miután kicserélte vagy megtisztította a porszűrőt.

## <u>Objektívbeállítások</u>

Lencse funkciókkal kapcsolatos beállítások konfigurálása.

- Nagyítás: Használja a vetítővásznon megjelenő kép méretének csökkentéséhez vagy növeléséhez.
- **Fókusz**: A "Bal" vagy a "Jobb" gomb megnyomásával fókuszálja a kivetített képet.

## Megjegyzés:

- A Nagyítás és fókusz funkció csak az 1,25x lencsés és a rövid vetítési távolságú típusok esetén támogatott.
  - Ha a Lencse funkciók beállítása Lock, a Nagyítás és fókusz nem érhető el.
- Lencse funkciók: Megakadályozza az összes lencsemotor mozgását.
- Lencsemozgatás: A lencsét fel és le, vagy balra és jobbra mozgatja.
- Lencse kalibráció: Kalibráció a lencse visszaállításához középre.
- **Lencse memória**: A lencsemozgatás után elmenti a lencse aktuális helyzetét. A lencse helyzetét a kiválasztott lencsememória-készletre alkalmazza. A lencsememória legfeljebb öt helyet képes tárolni.

## Megjegyzés:

- A lencsememória feldolgozása előtt lencse kalibrációt kell végezni.
- Ha a Lencse funkciók beállítása Lock, a Lencsemozgatás, a Lencse kalibráció és a Lencse memória nem érhető el.

## <u>Tesztminta</u>

Válasszon tesztmintát a(z) Zöld rács, Bíborvörös rács, Fehér rács, Fehér lehetőségek közül, vagy tiltsa le ezt a funkciót (Ki).

## Intenzív hűtés

A(z) "Be" lehetőség kiválasztása esetén a ventilátorok gyorsabban forognak. Ez a funkció nagy tengerszint feletti magasság esetén hasznos, ahol ritkább a levegő.

## Megjelenítési mód rögzítése

Válassza a(z) "Ki" vagy "Be" elemet a megjelenítési mód beállításainak lezárásához, illetve kioldásához.

### Billentyűzet-lezárás

Ha a billentyűzet-lezárás funkció beállítása "Be", a billentyűzet zárolva lesz. A kivetítő azonban a távvezérlő segítségével továbbra is használható marad. A(z) "Ki" kiválasztásával ismét használhatja a billentyűzetet.

## Információ menü

Megtekintheti a kivetítő alábbi adatait:

- Kijelző
- Hardver
- Bemeneti jelforrás
- Hálózat
- Ról ről
- Control

## Rendszerbeállítások menü

A különféle rendszerbeállításokhoz válassza ki a Kezdőképernyőn a(z) "@" rendszerbeállítások menüt.

## Általános navigálás a menüben

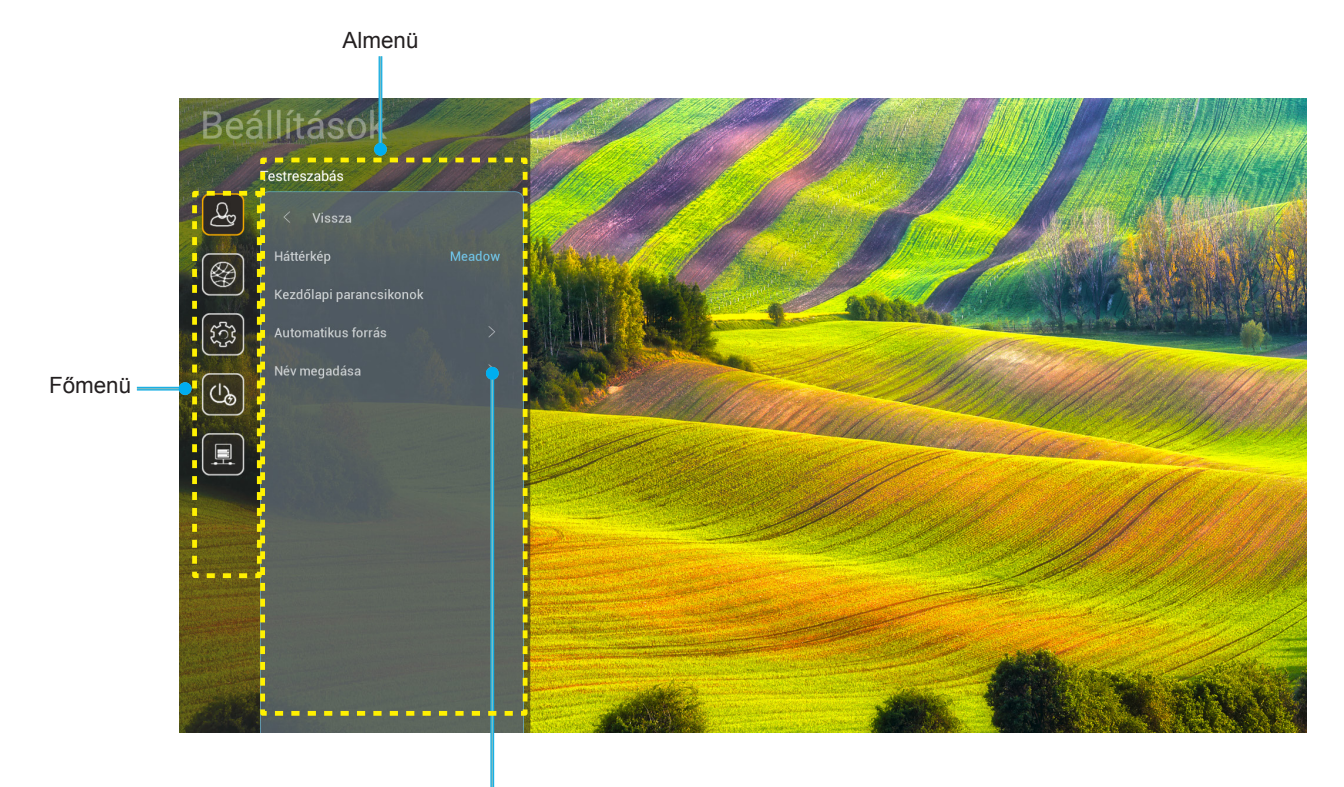

Beállítások

- A rendszerbeállítások menü megjelenése után a fel és lefelé gombok segítségével választhat a főmenü pontjai közül. Adott oldalon az almenübe lépéshez nyomja meg a távvezérlőn az "OK" vagy a "Jobb" gombot.
- 2. Az adott menüpont kiválasztásához a "**Balra**" vagy a "**Jobbra**" gombot kell megnyomni. Utána az "**OK**" megnyomásával megnyílik az almenü.
- 3. Az almenüben a kívánt elem a "Fel" vagy a "Le" gombbal választható ki.
- 4. Az "**OK**" vagy a "**Jobb**" megnyomásával érhetők el a kiválasztott almenüpont beállításai.
- 5. A "**Fel**", "**Le**", "**Bal**" és "**Jobb**" gombbal kiválasztható a beállítás, a "**Bal**" és "**Jobb**" gombbal módosítható az érték (ha szükséges).
- 6. A beállítás az "**OK**" megnyomásával hagyható jóvá.
- 7. Az almenü többi beállítása is a fentiek szerint módosítható.
- 8. Kilépéshez nyomja meg a " " gombot (ha kell, többször). A beállítások menü bezáródik, és a kivetítő automatikusan menti az új beállításokat.

## Rendszerbeállítások menüszerkezet

| 1. szint     | 2. szint                | 3. szint                      | 4. szint      | Érték                         |
|--------------|-------------------------|-------------------------------|---------------|-------------------------------|
|              | Háttérkép               |                               |               | (Háttérkép kiválasztása)      |
|              |                         | 1. gyorshivatkozás:TapCastPro |               | Alkalmazás/Bemeneti jelforrás |
|              |                         | 2. gyorshivatkozás:LocalMM    |               | Alkalmazás/Bemeneti jelforrás |
|              |                         | 3. gyorshivatkozás            |               | Alkalmazás/Bemeneti jelforrás |
|              | Kezdolapi parancsikonok | 4. gyorshivatkozás            |               | Alkalmazás/Bemeneti jelforrás |
|              |                         | 5. gyorshivatkozás            |               | Alkalmazás/Bemeneti jelforrás |
|              |                         | 6. gyorshivatkozás            |               | Alkalmazás/Bemeneti jelforrás |
| Testreszabás | Automotikus forrás      | Automotikuo forrág            |               | Ki [Alapértelmezett]          |
|              | Automatikus iomas       | Automatikus iomas             |               | Ве                            |
|              |                         | HDMI 1                        |               | [Alapértelmezett]             |
|              |                         | HDMI 2                        |               | [Alapértelmezett]             |
|              | Név mogodáco            | VGA                           |               | [Alapértelmezett]             |
|              | nev megauasa            | HDBaseT                       |               | [Alapértelmezett]             |
|              |                         | USB                           |               | [Alapértelmezett]             |
|              |                         | Kezdőlap                      |               | [Alapértelmezett]             |
|              |                         | Hálózati állapot              |               | Csak olvasható                |
|              |                         | IP-cím                        |               | Csak olvasható                |
|              |                         | MAC cím                       |               | Csak olvasható                |
|              |                         | Proxybeállítások              | Nincs         |                               |
|              |                         |                               |               | Proxyállomásnév               |
|              |                         |                               | Kézi          | Proxy port                    |
|              |                         |                               |               | Proxytartományok megkerülése  |
|              | Ethernet                |                               | DHCP          | Кі                            |
|              |                         |                               |               | Ве                            |
|              |                         |                               | Statikus      | IP-cím                        |
|              |                         | IP-beállítások                |               | Átjáró                        |
|              |                         |                               |               | Hálózati előtag hossza        |
| Hálázat      |                         |                               |               | DNS 1                         |
| Halozat      |                         |                               |               | DNS 2                         |
|              |                         | Alaphalyzat                   |               | Mégsem [Alapértelmezett]      |
|              |                         | Alaphelyzet                   |               | Igen                          |
|              |                         | Hálózati állapot              |               | Csak olvasható                |
|              |                         | MAC cím                       |               | Csak olvasható                |
|              |                         |                               |               | Ki                            |
|              |                         | DHCP                          |               | Be [Alapértelmezett]          |
|              |                         | IP-cím                        | Szerkeszthető | 192.168.10.100                |
|              | LAN-VEZEIIES            | Alhálózati maszk              | Szerkeszthető | 255.255.0.0                   |
|              |                         | Átjáró                        | Szerkeszthető | 192.168.0.254                 |
|              |                         | DNS                           | Szerkeszthető | 168.95.1.1                    |
|              |                         | Alepholyzet                   |               | Mégsem [Alapértelmezett]      |
|              |                         | Alaphelyzet                   |               | Igen                          |

| 1. szint     | 2. szint      | 3. szint               | 4. szint | Érték            |
|--------------|---------------|------------------------|----------|------------------|
|              |               |                        |          | English          |
|              |               |                        |          | Deutsch          |
|              |               |                        |          | Français         |
|              |               |                        |          | Italiano         |
|              |               |                        |          | Español          |
|              |               |                        |          | Português        |
|              |               |                        |          | Polski           |
|              |               |                        |          | Nederlands       |
|              |               |                        |          | Svenska          |
|              |               |                        |          | Norsk            |
|              |               |                        |          | Dansk            |
|              | Nyelv         |                        |          | Suomi            |
|              |               |                        |          | ελληνικά         |
|              |               |                        |          | 繁體中文             |
| Rendszer     |               |                        |          | 简体中文             |
|              |               |                        |          | 日本語              |
|              |               |                        |          | 한국어              |
|              |               |                        |          | Русский          |
|              |               |                        |          | Magyar           |
|              |               |                        |          | Čeština          |
|              |               |                        |          | عـربي            |
|              |               |                        |          | ไทย              |
|              |               |                        |          | Türkçe           |
|              |               |                        |          | فارسى            |
|              |               |                        |          | Tiếng Việt       |
|              |               |                        |          | Bahasa Indonesia |
|              |               |                        |          | Română           |
|              | Dillent       | Jelenlegi billentyűzet |          |                  |
| Billentyüzet | Dillefityuzet | Billentyűzet kezelése  |          |                  |

| 1. szint | 2. szint                       | 3. szint                        | 4. szint | Érték                                                 |
|----------|--------------------------------|---------------------------------|----------|-------------------------------------------------------|
|          |                                | Dátum                           |          | Csak olvasható                                        |
|          |                                | ldő                             |          | Csak olvasható                                        |
|          |                                | Időzóna kiválasztása            |          |                                                       |
|          | Dátum és idő                   |                                 |          | Ki [Alapértelmezett]                                  |
|          |                                | Nyan luoszamitas                |          | Ве                                                    |
|          |                                | 24 árás formátum booználota     |          | Ki [Alapértelmezett]                                  |
|          |                                | 24 OLAS TOLITIALUITI HASZHAIALA |          | Ве                                                    |
|          |                                | Auto                            |          | Ki [Alapértelmezett]                                  |
|          | Rendszerfrissítés              | Auto                            |          | Ве                                                    |
| Rendszer |                                | Frissítés                       |          |                                                       |
|          | Belső tárhely                  |                                 |          |                                                       |
|          | Alkalmazások                   |                                 |          | Tapcast Pro, böngésző,<br>LocalMM                     |
|          | Jogi rész                      | Használati feltételek           |          |                                                       |
|          |                                | Adatvédelmi szabályzat          |          |                                                       |
|          |                                | Sütiszabályzat                  |          |                                                       |
|          | Alaphelyzet                    |                                 |          | Mégsem [Alapértelmezett]                              |
|          |                                |                                 |          | Minden beállítás visszaállítása                       |
|          |                                |                                 |          | Visszaállítás alapértelmezettre                       |
|          | Közvetlen bekapcsolás          |                                 |          | Ki [Alapértelmezett]                                  |
|          |                                |                                 |          | Ве                                                    |
|          | lel általi bekancsolás         |                                 |          | Ki [Alapértelmezett]                                  |
|          | Jei altali bekapcsolas         |                                 |          | Ве                                                    |
|          | Automatikus kikapcsolás (perc) |                                 |          | 0-180 (5 perces lépések)<br>[Alapértelmezett: 20]     |
| Táp      |                                |                                 |          | Ki ~ 990 (30 perces lépések)<br>[Alapértelmezett: Ki] |
|          | Alvás időzítő (perc)           | Mindia bekeneebke               |          | Be [Alapértelmezett]                                  |
|          |                                |                                 |          | Igen                                                  |
|          |                                |                                 |          | Aktív                                                 |
|          | Energiaellátási mód            |                                 |          | Eco. [Alapértelmezett]                                |
|          |                                |                                 |          | Kommunikáció                                          |

| 1. szint | 2. szint          | 3. szint     | 4. szint | Érték                       |
|----------|-------------------|--------------|----------|-----------------------------|
|          |                   |              |          | Кі                          |
|          | 12 V-05 trigger   |              |          | Be [Alapértelmezett]        |
|          |                   | ID fuelesi f |          | Кі                          |
|          |                   |              |          | Be [Alapértelmezett]        |
|          |                   | Vezérlő Kód  |          | 00 ~ 99                     |
|          |                   |              |          | Fényerő                     |
|          |                   |              |          | Kontraszt                   |
|          |                   |              |          | Színillesztés               |
|          |                   | F1           |          | Színhőmérséklet             |
|          |                   |              |          | Gamma [Alapértelmezett]     |
|          |                   |              |          | Projekció                   |
|          | Távvezérlő beáll. |              |          | Lencsemozgatás              |
|          |                   | F2           |          | Fényerő                     |
|          |                   |              |          | Kontraszt [Alapértelmezett] |
| Control  |                   |              |          | Színillesztés               |
|          |                   |              |          | Színhőmérséklet             |
|          |                   |              |          | Gamma                       |
|          |                   |              |          | Projekció                   |
|          |                   |              |          | Lencsemozgatás              |
|          |                   |              |          | Fényerő [Alapértelmezett]   |
|          |                   |              |          | Kontraszt                   |
|          |                   |              |          | Színillesztés               |
|          |                   | F3           |          | Színhőmérséklet             |
|          |                   |              |          | Gamma                       |
|          |                   |              |          | Projekció                   |
|          |                   |              |          | Lencsemozgatás              |
|          | Vetítő azonosító  |              |          | 00 ~ 99                     |
|          |                   | DC000        |          | Ki [Alapértelmezett]        |
|          | HDBase I-vezeries | R0202        |          | Ве                          |

## Személyre szabás menü

## <u>Háttérkép</u>

Az indító kezdőlap háttérképének módosítása.

Megjegyzés: Egyéni háttérképek hozzáadása nem támogatott.

### Kezdőlapi parancsikonok

Áttekintheti minden megnyitott alkalmazás kezdőlapi parancsikonjait minden egyes bemeneti forrásnál. Az elemek nem ismétlődhetnek, kivéve a(z) "Automatic" opció esetén, ami azt jelenti, hogy a rendszer a legutóbb megnyitott hat alkalmazásra fog emlékezni, majd utána lecseréli az alkalmazás parancsikonokat úgy, hogy a legutóbbi alkalmazás lesz az első és a többiek rendre eggyel hátrább csúsznak a sorban.

## Automatikus forrás

Válassza ezt a lehetőséget, hogy a kivetítő automatikusan megkeresse az elérhető bemeneti jelforrást.

### Név megadása

Használja a bemenet átnevezéséhez az egyszerűbb azonosítás érdekében. A következő opciók állnak rendelkezésre: HDMI 1, HDMI 2, VGA, HDBaseT, USB és Kezdőlap.

## Hálózat menü

## Ethernet

A vezetékes hálózati beállításokat konfigurálja.

## Megjegyzés:

- Ellenőrizze, hogy a kivetítőt már csatlakoztatta-e a helyi számítógépes hálózatra (LAN).
- A Tapcast Pro, a böngésző, a rendszerfrissítés (FOTA), valamint a dátum- és időfunkciók használatakor győződjön meg arról, hogy az Ethernet csatlakoztatva van.
- Hálózati állapot: Megjeleníti a hálózati kapcsolat állapotát (csak olvasható).
- IP-cím: Megjeleníti az IP-címet (csak olvasható).
- MAC cím: Megjeleníti a MAC cím (csak olvasható).
- Proxybeállítások: Kérés esetén adja meg kézzel a proxyállomásnevet, a csatlakozási portot és a proxytartományok megkerülésére vonatkozó információkat.
- IP-beállítások: Engedélyezze a DHCP-t, ha azt szeretné, hogy a kivetítő a hálózatról automatikusan megkapja az IP-címet és más kapcsolati paramétereket. Tiltsa le a DHCP-t, ha az IP-címet, az átjárót, a hálózati előtag hosszát és a DNS-paramétereket kézileg szeretné kiosztani.
- Alaphelyzet: A hálózati beállításokat gyári alapértékekre állítja vissza.

#### LAN-vezérlés

A helyi hálózat (LAN) beállításainak konfigurálása.

**Megjegyzés:** A ProService Local, a Crestron, az Extron, a PJLink, a Tenlet és a Web Management használata előtt győződjön meg arról, hogy csatlakozik a LAN-hoz, és webböngészővel állítsa be a jelszót.

- Hálózati állapot: Megjeleníti a hálózati kapcsolat állapotát (csak olvasható).
- **MAC cím**: Megjeleníti a MAC cím (csak olvasható).
- **DHCP**: Ezt az elemet a DHCP funkció engedélyezéséhez és letiltásához használhatja.
  - **Ki**: IP-cím, alhálózati maszk, átjáró ás DNS konfiguráció manuális megadásához.
    - > Be: A kivetítő automatikusan lekéri az IP-címet a hálózatról.

Megjegyzés: Amikor kilép az OSD menüből, automatikusan alkalmazásra kerülnek a megadott értékek.

- IP-cím: Az IP-cím megjelenítése.
- Alhálózati maszk: Az alhálózati maszk számának megjelenítése.
- Átjáró: A kivetítőhöz csatlakoztatott hálózat alapértelmezett átjárójának megjelenítése.
- **DNS**: A DNS-szám megjelenítése.
- Alaphelyzet: Az összes LAN paraméter alaphelyzetbe állítása.

## Rendszer menü

#### <u>Nyelv</u>

Válassza ki a kívánt rendszernyelvet a következők közül: angol, francia, német, spanyol, olasz, portugál, holland, svéd, finn, görög, dán, norvég, lengyel, orosz, egyszerűsített kínai, hagyományos kínai, koreai, arab, japán, thai, magyar, csehszlovák, török, perzsa, vietnámi, indonéz és román.

#### **Billentyűzet**

Válassza ki a billentyűzet nyelvét.

#### Dátum és idő

Dátum- és időbeállításokat konfigurálhatja.

- Dátum: Megjeleníti a dátumot (csak olvasható).
- Idő: Megjeleníti az időt (csak olvasható).
- Időzóna kiválasztása: Válassza ki a helyhez tartozó időzónát.
- Nyári időszámítás: Állítsa be a nyári időszámítást.
- 24 órás formátum használata: A(z) "Be" beállítással az időt 24 órás formában fogja megjeleníteni. A "Ki" beállítással az időt 12 órás formában fogja megjeleníteni (AM/PM).

#### Rendszerfrissítés

Valahányszor a rendszer csatlakozik az internetre, mindig automatikusan keresni fogja az elérhető frissítéseket (OTA).

#### Belső tárhely

A belső tároló használatának megtekintése.

#### <u>Alkalmazások</u>

Alkalmazások konfigurálása. A lehetőségek: Tapcast Pro, böngésző és LocalMM.

Megjegyzés: Alkalmazások felhasználó általi hozzáadása a kivetítőhöz nem támogatott.

#### Jogi rész

Áttekintheti a jogi dokumentumokat, például: "Használati feltételek", "Adatvédelmi szabályzat", és "Sütiszabályzat".

Megjegyzés: A jogi dokumentumok online is megtekinthetők. Kérjük, tekintse meg az alábbi web címeket:

- Használati feltételek: https://www.optoma.com/terms-conditions/
- Adatvédelmi szabályzat: https://www.optoma.com/cookies-policy/
- Sütiszabályzat: https://www.optoma.com/software-privacy-policy/

#### <u>Alaphelyzet</u>

Minden beállítás visszaállítása az adatokat is beleértve ("Minden beállítás visszaállítása") vagy csak a gyári alapértékek visszaállítása ("Visszaállítás alapértelmezettre"). A(z) "Mégsem" kiválasztásával a jelenlegi konfiguráció megtartásával léphet ki a menüből.

**Megjegyzés:** A "Visszaállítás alapértelmezettre" kiválasztása után a kivetítő automatikusan ki fog kapcsolódni. A helyreállítási eljárás megkezdéséhez kapcsolja be a kivetítőt.

## Bekapcsolás menü

## Közvetlen bekapcsolás

Válassza a(z) "Be" lehetőséget a közvetlen bekapcsolás mód bekapcsolásához. A kivetítő automatikusan bekapcsolódik, amikor feszültség alá helyezik, anélkül, hogy megnyomnák az "Üzemkapcsoló" gombot a kivetítő billentyűzetén vagy a távvezérlőn.

## Jel általi bekapcsolás

Válassza az "Be" lehetőséget a jel általi bekapcsolás mód aktiválásához. A kivetítő automatikusan bekapcsolódik, amikor jelet észlel, anélkül, hogy megnyomnák az "Üzemkapcsoló" gombot a kivetítő billentyűzetén vagy a távvezérlőn.

## Automatikus kikapcsolás (perc)

Beállítja a visszaszámlálás időtartamát. A visszaszámlálás elkezdődik, amikor a kivetítő nem kap bemeneti jelet. Ezután a kivetítő automatikusan kikapcsol, amint lejár az idő (perc).

### Alvás időzítő (min.)

Beállítja a visszaszámlálás időtartamát. A visszaszámlálás elkezdődik, amikor a kivetítő kap vagy nem kap bemeneti jelet. Ezután a kivetítő automatikusan kikapcsol, amint lejár az idő (perc).

### Energiaellátási mód (készenlét)

Készenlétre állítja a bekapcsolási mód beállítást.

- Aktív: Válassza a(z) "Aktív" lehetőséget, hogy visszatérjen normál készenléti módba.
- **Eco.**: Válassza a(z) "Eco." lehetőséget, hogy további energiát takarítson meg < 0,5 W értékben.
- Kommunikáció: A kivetítő a LAN-terminálon keresztül vezérelhető készenléti üzemmódban.

Megjegyzés: A három energiaüzemmód-beállítás közötti különbség a következő:

| Készenlét üzemmód:                                   | Aktív | Eco. | Kommunikáció |
|------------------------------------------------------|-------|------|--------------|
| RS232 tápellátási állapot                            | 0     | 0    | 0            |
| RS232 infó/lámpa/órák                                | 0     | 0    | 0            |
| Tápellátás Be (parancs)                              |       |      |              |
| Billentyűzet BE                                      | 0     | 0    | 0            |
| IR BE                                                | 0     | 0    | 0            |
| RS232 BE                                             | 0     | 0    | 0            |
| LAN (böngésző)                                       | 0     | Х    | 0            |
| HDBaseT (RS232 BE)                                   | X     | Х    | 0            |
| Jel általi bekapcsolás (videojel)                    |       |      |              |
| HDBaseT                                              | X     | Х    | Х            |
| HDMI 1/ 2                                            | 0     | 0    | 0            |
| VGA                                                  | 0     | 0    | 0            |
| Egyéb                                                | X     | Х    | Х            |
| LAN/Ethernet BE                                      | 0     | Х    | 0            |
| HDMI kimenet (hurok)                                 | X     | Х    | Х            |
| HDMI AMP (Hurok a kivetítő bekapcsolása<br>nélkül)   | X     | Х    | Х            |
| Hangkimenet (hurok)                                  | X     | Х    | Х            |
| A kivetítő EDID-adatokat továbbíthat külső eszköznek | X     | Х    | Х            |
| Közvetlen bekapcsolás                                | 0     | 0    | 0            |

## Vezérlés menü

## 12 V-os trigger

Ezt az elemet a trigger engedélyezéséhez vagy letiltásához használhatja.

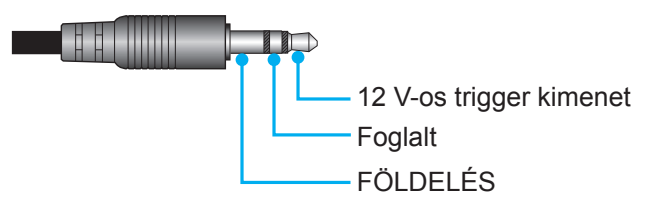

- **Ki**: A trigger letiltásához válassza a(z) "Ki" lehetőséget.
- **Be**: A trigger engedélyezéséhez válassza a(z) "Be" lehetőséget.

## Távvezérlő beáll.

- IR funkció: Az IR funkció beállítása.
  - Ki: Válassza a "Ki" elemet, hogy a kivetítőt ne lehessen a távvezérlővel irányítani. A(z) "Ki" kiválasztásával használhatja a billentyűzet gombjait.
  - Be: Ha a(z) "Be" lehetőséget választja, a kivetítőt a távvezérlővel kezelheti a felső és elülső IRvevőkön keresztül.
- Vezérlő Kód: Állítsa be az egyedi távvezérlőkódot a távoli azonosító gomb 3 másodpercen át történő lenyomásával. Ekkor a távvezérlő jelzőfénye (a Ki gomb felett) villogni kezd. Adjon meg egy 00 és 99 közötti számot a számgombokkal. A szám bevitele után a távvezérlő jelzőfénye kétszer gyorsan villan, ami azt jelzi, hogy a távvezérlőkód módosult.
- F1/F2/F3: Az F1, F2 vagy F3 alapértelmezett funkciójának hozzárendelése a következők közül: Fényerő (F3 alapértelmezett), Kontraszt (F2 alapértelmezett), Színillesztés, Színhőmérséklet, Gamma (F1 alapértelmezett), Projekció vagy Lencsemozgatás.
- **Vetítő azonosító**: Az azonosítót (ID) menü segítségével lehet beállítani (tartomány: 0–99), így a felhasználó az egyes kivetítőket RS232-parancsokkal vezérelheti.
- HDBaseT-vezérlés: Válassza a(z) "Be" lehetőséget a soros port elérési útjának RS232-re állításához.

## Bemeneti jelforrás választása

Bármilyen bemeneti forrást közvetlenül kiválaszthat a Kezdőképernyőn bemeneti parancsikonnal.

Megjegyzés: A parancsikon beállítások személyre szabhatók a "Rendszer Beállítások menüben 🔅 → Testreszabás → Kezdőlapi parancsikonok". A parancsikonok sorrendje módosítható is a Kezdőképernyőn.

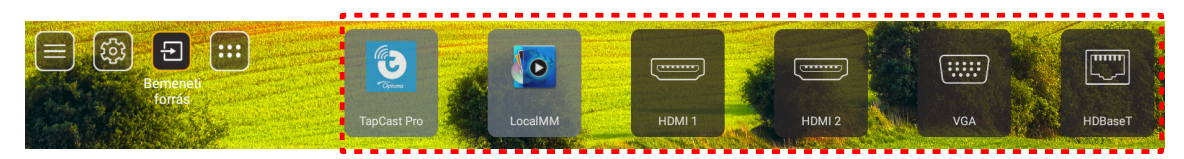

Ha a keresett bemeneti forrás nem látható a Kezdőképernyőn, a(z) "@" kiválasztása után minden bemeneti lehetőség látható lesz. Utána válassza ki a bemeneti forrást, vagy a "Kezdőlap" lehetőséggel visszatérhet a Kezdőképernyőre.

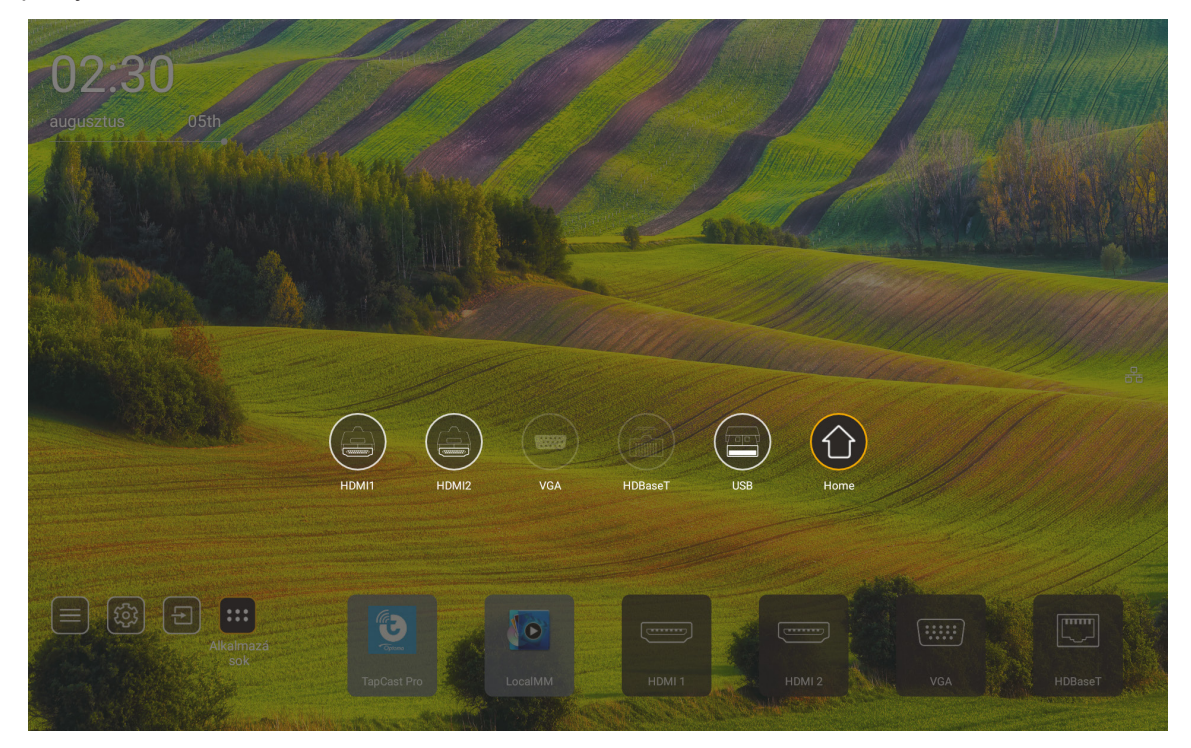

Megjegyzés: A kivetítő beállítható, hogy bemeneti forrás észlelésekor a bemenetváltáshoz jóváhagyást kérő üzenetet jelenítsen meg, és automatikusan vagy manuálisan váltson át az éppen észlelt bemeneti forrásra. Lásd 52 oldalon. Gyorsgomb a billentyűzetvezérlésből való kilépéshez. Nyomja meg a gombot az összes bemeneti jelforrás megtekintéséhez, ha a bemeneti jelforrás OSD menüszerkezet nélkül.

## Alkalmazás kiválasztása

Bármilyen alkalmazást közvetlenül kiválaszthat a Kezdőképernyőn az alkalmazás parancsikonjával.

Megjegyzés: A parancsikon-beállítások személyre szabhatók a "Rendszer Beállítások menüben → Testreszabás → Kezdőlapi parancsikonok".

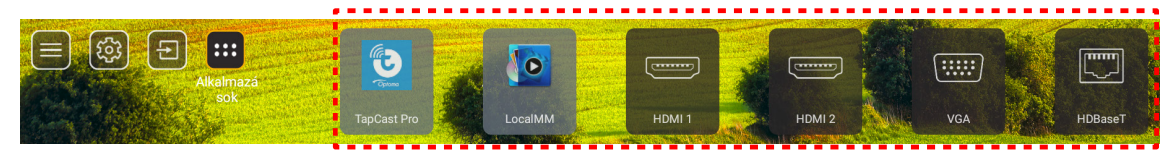

Ha a keresett alkalmazás nem látható a Kezdőképernyőn, a(z) "
<sup>(1)</sup> kiválasztása után minden telepített alkalmazás látható lesz. Utána válassza ki a szükséges alkalmazást.

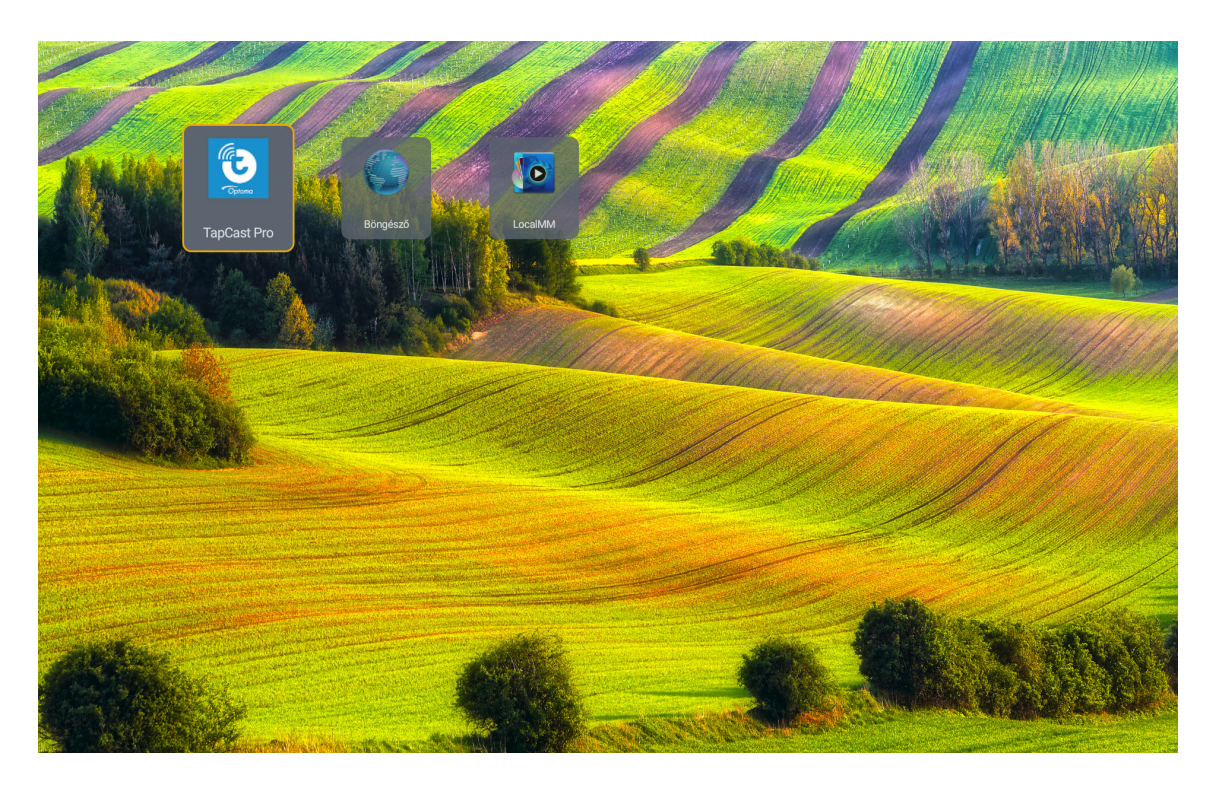

## Multimédiás üzemmód és támogatott multimédiás formátum

Ha multimédia fájlt szeretne lejátszani, csatlakoztasson multimédiát tartalmazó USB-tárolóeszközt a kivetítőhöz. Utána nyissa meg a multimédia lejátszó alkalmazást, és válassza ki benne a lejátszani kívánt fájlokat.

- 1. Nyomja meg a távvezérlőn az "**USB**" gombot, vagy nyomja meg a "**FORRÁS**" gombot a forrás menü megjelenítéséhez, majd válassza ki az USB ikont a hozzáféréshez.
- 2. Nyomja meg a(z) "<sup>(C)</sup> gombot a multimédiás főmenüre való visszatéréshez.
- 3. Nyomja meg a(z) ♠ , ♣ , ♠ , ♠ , ♠ ćs az Enter gombok megnyomásával válassza ki/hajtsa végre a funkciót.

|        |                                  | ◀ 1/4 ) |
|--------|----------------------------------|---------|
|        | 🖆 \$Recycle.Bin                  | folder  |
|        | 🗁 20181009U40Ь                   |         |
|        | 🖆 20200729-Star image and wb apk |         |
|        | 🖆 3328sign                       |         |
| Photo  | android                          |         |
| PIIOLO | 🖆 АРК                            |         |
| 99     | 🖆 Audio                          |         |
| Audio  | ─ B06                            |         |
|        | 🍃 baidu                          |         |
|        | USB1_OSCAR/\$Recycle.Bin         |         |

## Osztályozás:

| Elem |       | Leírás                                                  |
|------|-------|---------------------------------------------------------|
|      | Mind  | Az USB-eszközön tárolt összes fájl megjelenítése        |
|      | Fotó  | Csak az USB-eszközön tárolt fényképfájlok megjelenítése |
| 60   | Hang  | Csak az USB-eszközön tárolt hangfájlok megjelenítése    |
|      | Videó | Csak az USB-eszközön tárolt videófájlok megjelenítése   |

Megjegyzés: A multimédiás üzemmód VGA és HDMI bemeneti jelforrásra nem vonatkozik.

## Fényképek lejátszása:

| K        |                 | $\oplus$ $\oplus$ $\leftrightarrow$ $\oplus$                                |
|----------|-----------------|-----------------------------------------------------------------------------|
|          | Elem            | Leírás                                                                      |
| M        | Vissza          | Ugrás a lejátszási lista előző fájljára.                                    |
|          | Lejátszás       | A lejátszás indítása vagy újraindítása.<br>Aktiváláskor az ikon 🔲 lesz.     |
| Ш        | Szünet          | A lejátszás szüneteltetése.<br>Aktiváláskor az ikon lesz.                   |
| M        | Előre           | Ugrás a következő fájlra.                                                   |
| <b>⊕</b> | Nagyítás        | Egy fénykép kívánt részének nagyítása.                                      |
| Q_       | Kicsinyítés     | Fénykép kicsinyítése.                                                       |
| >        | Forgatás balra  | A fénykép elforgatása 90 fokkal az óramutató járásával ellentétes irányban. |
| ¢        | Forgatás jobbra | A fénykép elforgatása 90 fokkal az óramutató járásával megegyező irányban.  |
| 0        | Információ      | Az aktuális fájl fényképadatainak megnyitása.                               |

## A támogatott fényképek listája:

| Képtípus (kiterjesztés) | Altípus     | Max. képpont |
|-------------------------|-------------|--------------|
|                         | Baseline    | 8000 x 8000  |
| JPEG                    | Progresszív | 6000 x 4000  |
| BMP                     |             | 6000 x 4000  |

## Hanglejátszás:

| Current sor | ng:Junoon.mp     | 3 Singer:[www.Okesit 4/5                                                                                                    |
|-------------|------------------|----------------------------------------------------------------------------------------------------|
|             |                  |                                                                                                    |
| 00:20       | _                | 04:45                                                                                                    |
| E           | lem              | Leírás                                                                                                    |
| M           | Vissza           | Ugrás a lejátszási lista előző fájljára.                                                                                                    |
|             | Lejátszás        | A lejátszás indítása vagy újraindítása.<br>Aktiváláskor az ikon 🔲 lesz.                                                                                                    |
| Ш           | Szünet           | A lejátszás szüneteltetése.<br>Aktiváláskor az ikon lesz.                                                                                                    |
| M           | Előre            | Ugrás a következő fájlra.                                                                                                    |
| ¢           | Ciklus           | A lejátszási ciklus üzemmódjai között vált: Az összes ismétlése/Egy ismétlése/Véletlenszerű                                                                                                    |
| ₽           | Lejátszási lista | <ul> <li>A lejátszási lista megnyitása.</li> <li>A(z) ↑ ↓ gombok megnyomásával válassza ki a kívánt fájlt a lejátszási listából, majd a végrehajtáshoz nyomja meg az "Enter" gombot.</li> <li>Nyomja meg a(z) → gombot a lejátszási listából való kilépéshez.</li> </ul> |
| 0           | Információ       | Az aktuális fájl hangadatainak megnyitása.                                                                                                    |
| ())         | Kötet            | Megnyitja a hangerő sávot a lejátszás hangerejének beállításához.                                                                                                    |
|             | Hangerő sáv      | Nyomja meg a                                                                                                    |

## A támogatott hangformátumok listája:

| Média kategória | Dekóder                                                                                                    | Támogatott fájlformátumok                         |
|-----------------|----------------------------------------------------------------------------------------------------|---------------------------------------------------|
|                 |                                                                                                    | MP3 (.mp3)                                        |
|                 |                                                                                                    | AVI (.avi)                                        |
|                 | MPEG1/2 Laver1                                                                                                    | MP4 (.mp4, .mov, .m4a)                            |
|                 |                                                                                                    | MPEG átviteli adatfolyam (.ts, .trp, .tp)         |
|                 |                                                                                                    | MPEG program adatfolyam (.DAT, .VOB, .MPG, .MPEG) |
|                 |                                                                                                    | MP3 (.mp3)                                        |
|                 |                                                                                                    | AVI (.avi)                                        |
|                 |                                                                                                    | Matroska (.mkv, .mka)                             |
|                 | MPEG1/2 Layer2                                                                                                    | MP4 (.mp4, .mov, .m4a)                            |
|                 |                                                                                                    | MPEG átviteli adatfolyam (.ts, .trp, .tp)         |
|                 |                                                                                                    | MPEG program adatfolyam (.DAT, .VOB, .MPG, .MPEG) |
|                 |                                                                                                    | MP3 (.mp3)                                        |
|                 | MPEG1/2/2.5 Layer3                                                                                                    | Matroska (.mkv, .mka)                             |
|                 |                                                                                                    | MP4 (.mp4, .mov, .m4a)                            |
|                 |                                                                                                    | MPEG átviteli adatfolyam (.ts, .trp, .tp)         |
| Hang            |                                                                                                    | MPEG program adatfolyam (.DAT, .VOB, .MPG, .MPEG) |
|                 |                                                                                                    | AAC (.aac)                                        |
|                 | MPEG1/2 Layer1         MP4 (.myi, .mov, .m4a)<br>MPEG átviteli adatfolyan<br>MPEG program adatfolyan<br>MPEG program adatfolyan<br>MPEG1/2 Layer2           MPEG1/2 Layer2         MP3 (.mp3)           AVI (.avi)         Matroska (.mkv, .mka)           MPEG átviteli adatfolyan<br>MPEG átviteli adatfolyan<br>MPEG program adatfolyan<br>MPEG program adatfolyan<br>MPEG átviteli adatfolyan<br>MPEG átviteli adatfolyan<br>MPEG program adatfolyan<br>MPEG átviteli adatfolyan<br>MPEG átviteli adatfolyan<br>MPEG átviteli adatfolyan<br>MPEG program adatfolyan<br>MPEG program adatfolyan<br>MPEG program adatfolyan<br>MPEG átviteli adatfolyan<br>MPEG átviteli adatfolyan<br>MPEG átviteli adatfolyan<br>MPEG átviteli adatfolyan<br>MPEG átviteli adatfolyan<br>MPEG átviteli adatfolyan<br>MPEG átviteli adatfolyan<br>MPEG átviteli adatfolyan<br>MPEG átviteli adatfolyan<br>MPEG átviteli adatfolyan<br>MPEG program adatfolyan<br>MPEG program adatfolyan<br>MPEG átviteli adatfolyan<br>MPEG átviteli adatfolyan<br>MPEG átvitel | MP4 (.mp4, .mov, .m4a)                            |
|                 |                                                                                                    | MPEG átviteli adatfolyam (.ts, .trp, .tp)         |
|                 |                                                                                                    | MPEG program adatfolyam (.DAT, .VOB, .MPG, .MPEG) |
|                 |                                                                                                    | WAV (.wav)                                        |
|                 |                                                                                                    | AVI (.avi)                                        |
|                 |                                                                                                    | Matroska (.mkv, .mka)                             |
|                 | LPCM                                                                                                    | MP4 (.mp4, .mov, .m4a)                            |
|                 |                                                                                                    | MPEG átviteli adatfolyam (.ts, .trp, .tp)         |
|                 |                                                                                                    | MPEG program adatfolyam (.DAT, .VOB, .MPG, .MPEG) |
|                 |                                                                                                    | WAV (.wav)                                        |
|                 |                                                                                                    | AVI (.avi)                                        |
|                 |                                                                                                    | Matroska (.mkv, .mka)                             |
|                 |                                                                                                    | MP4 (.mp4, .mov, .m4a)                            |

## Videolejátszás:

| playing:T-ara - Roly Poly (Dance Version) [MV]_(720p).mp4 3/3 *1 times speed |                        |                                                                                                    |  |  |  |  |  |  |  |
|------------------------------------------------------------------------------|------------------------|----------------------------------------------------------------------------------------------------|--|--|--|--|--|--|--|
|                                                                              | <b>Kana</b> K          |                                                                                                    |  |  |  |  |  |  |  |
| 00:07                                                                        |                        | 03:54                                                                                                    |  |  |  |  |  |  |  |
|                                                                              | Elem                   | Leírás                                                                                                    |  |  |  |  |  |  |  |
| M                                                                            | Vissza                 | Ugrás a lejátszási lista előző fájljára.                                                                                                    |  |  |  |  |  |  |  |
|                                                                              | Gyors<br>visszatekerés | Gyors visszatekerés 1x/2x/4x/8x/16x/32x lejátszási sebességgel.                                                                                                    |  |  |  |  |  |  |  |
|                                                                              | Lejátszás              | A lejátszás indítása vagy újraindítása.<br>Aktiváláskor az ikon 🔟 lesz.                                                                                                    |  |  |  |  |  |  |  |
| Ш                                                                            | Szünet                 | A lejátszás szüneteltetése.<br>Aktiváláskor az ikon lesz.                                                                                                    |  |  |  |  |  |  |  |
|                                                                              | Gyors<br>előretekerés  | Gyors előretekerés 1x/2x/4x/8x/16x/32x lejátszási sebességgel.                                                                                                    |  |  |  |  |  |  |  |
| M                                                                            | Előre                  | Ugrás a következő fájlra.                                                                                                    |  |  |  |  |  |  |  |
| ₹                                                                            | Lejátszási lista       | <ul> <li>A lejátszási lista megnyitása.</li> <li>A(z) ↑ ↓ gombok megnyomásával válassza ki a kívánt fájlt a lejátszási listából, majd a végrehajtáshoz nyomja meg az "Enter" gombot.</li> <li>Nyomja meg a(z) → gombot a lejátszási listából való kilépéshez.</li> </ul> |  |  |  |  |  |  |  |
| 0                                                                            | Információ             | Az aktuális fájl hangadatainak megnyitása.                                                                                                    |  |  |  |  |  |  |  |
| (۵                                                                           | Kötet                  | Megnyitja a hangerő sávot a lejátszás hangerejének beállításához.                                                                                                    |  |  |  |  |  |  |  |
|                                                                              | Hangerő sáv            | Nyomja meg a                                                                                                    |  |  |  |  |  |  |  |

## A támogatott videoformátumok listája:

| Képtípus (kiterjesztés) | Altípus    | Max. képpont                                      |  |  |
|-------------------------|------------|---------------------------------------------------|--|--|
|                         | MPEG1/2    | MPEG program adatfolyam (.DAT, .VOB, .MPG, .MPEG) |  |  |
|                         | MDECA      | MP4 (.mp4, .mov)                                  |  |  |
|                         | WFEG4      | AVI (.avi)                                        |  |  |
| Video                   | H 264      | MP4 (.mp4, .mov)                                  |  |  |
|                         | 11.204     | AVI (.avi)                                        |  |  |
|                         | VC1        | WMV (.wmv)                                        |  |  |
|                         | Mozgó JPEG | AVI (.avi)                                        |  |  |

## Az állapotsor megtekintése

A Kezdőképernyőn az állapotsor alapesetben a vezetékes hálózat állapotát és az USB kapcsolati állapotát jelző ikonokat tartalmaz. Bármelyik ikon kiválasztásával megnyitható a hozzátartozó menü. A vezetékes hálózati állapotot jelző ikon kiválasztásakor a hálózatkonfigurációs menü nyílik meg, míg az USB állapotát jelző ikon kiválasztása a böngészőt nyitja meg, és megjeleníti a csatlakoztatott USB-eszköz tartalmát.

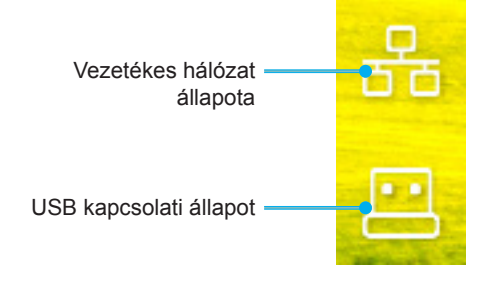

## Kompatibilis felbontások

## Digitális

| Megállapított<br>időzítés | Szabványos időzítés         | Leíró időzítés          | Támogatott videó mód            | Részletes időzítés  |
|---------------------------|-----------------------------|-------------------------|---------------------------------|---------------------|
| 720 x 400, 70Hz           | 1280 x 800 @ 60Hz<br>16:10  | WU:<br>1920x1200 @ 60Hz | 640 x 480p, 60 Hz, 4:3          | 1280 x 720P, 60Hz   |
| 640 x 480, 60Hz           | 1280 x 960 @ 60Hz<br>4:3    |                         | 720 x 480p, 60 Hz, 4:3          | 720 x 480P @60      |
| 640 x 480, 72Hz           | 1400 x 1050 @ 60Hz<br>4:3   |                         | 720 x 480p, 60 Hz, 16:9         | 1920 x 1080P @ 60H  |
| 640 x 480, 75Hz           | 1600 x 1200 @ 60Hz<br>4:3   |                         | 1280 x 720p, 60 Hz, 16:9        | 720 x 576P @50      |
| 800 x 600, 56Hz           | 1440 x 900 @ 60Hz<br>16:10  |                         | 1920 x 1080p @ 60Hz 16: 9       |                     |
| 800 x 600, 60Hz           | 1280 x 720 @ 120Hz<br>16:9  |                         | 720 x 576p, 50Hz, 4:3           | CSAK HDMI 2.0       |
| 800 x 600, 72Hz           | 1024 x 768 @ 120Hz<br>4:3   |                         | 720 x 576p, 50Hz, 16:9          | 3840 x 2160P, 60 Hz |
| 800 x 600, 75Hz           | 1680 x 1050 @ 60Hz<br>16:10 |                         | 1280 x 720p, 50Hz, 16:9         |                     |
| 832 x 624, 75Hz           |                             |                         | 1920 x 1080P @ 50Hz 16.9        |                     |
| 1024 x 768, 60Hz          |                             |                         | 1920 x 1080p, 24Hz, 16:9        |                     |
| 1024 x 768, 70Hz          |                             |                         | 1280 x 720p, 120Hz, 16:9        |                     |
| 1024 x 768, 75Hz          |                             |                         |                                 |                     |
| 1280 x 1024, 75Hz         |                             |                         | CSAK HDMI 2.0                   |                     |
| 1152 x 870, 75Hz          |                             |                         | 3840 x 2160p, 24 Hz, 16:9       |                     |
|                           |                             |                         | 3840 x 2160p, 25 Hz, 16:9       |                     |
|                           |                             |                         | 3840 x 2160p, 30 Hz, 16:9       |                     |
|                           |                             |                         | 3840 x 2160p, 50 Hz, 16:9       |                     |
|                           |                             |                         | 3840 x 2160p, 60 Hz, 16:9       |                     |
|                           |                             |                         | 4096 x 2160p, 24 Hz,<br>256:135 |                     |
|                           |                             |                         | 4096 x 2160p, 25 Hz,<br>256:135 |                     |
|                           |                             |                         | 4096 x 2160p, 30 Hz,<br>256:135 |                     |
|                           |                             |                         | 4096 x 2160p, 50 Hz,<br>256:135 |                     |
|                           |                             |                         | 4096 x 2160p, 60 Hz,<br>256:135 |                     |

## Analóg

| Megállapított<br>időzítés | Szabványos időzítés         | Leíró időzítés   | Támogatott videó mód | Részletes időzítés |
|---------------------------|-----------------------------|------------------|----------------------|--------------------|
| 720 x 400, 70Hz           | 1080P/UW:                   | WU:              |                      |                    |
|                           |                             | 1920x1200 @ 60Hz |                      |                    |
| 640 x 480, 60Hz           | 1280 x 800 @ 60Hz<br>16:10  |                  |                      |                    |
| 640 x 480, 72Hz           | 1280 x 960 @ 60Hz<br>4:3    |                  |                      |                    |
| 640 x 480, 75Hz           | 1400 x 1050 @ 60Hz<br>4:3   |                  |                      |                    |
| 800 x 600, 56Hz           | 1600 x 1200 @ 60Hz<br>4:3   |                  |                      |                    |
| 800 x 600, 60Hz           | 1440 x 900 @ 60Hz<br>16:10  |                  |                      |                    |
| 800 x 600, 72Hz           | 1280 x 720 @ 120Hz<br>16:9  |                  |                      |                    |
| 800 x 600, 75Hz           | 1024 x 768 @ 120Hz<br>4:3   |                  |                      |                    |
| 832 x 624, 75Hz           | 1680 x 1050 @ 60Hz<br>16:10 |                  |                      |                    |
| 1024 x 768, 60Hz          |                             |                  |                      |                    |
| 1024 x 768, 70Hz          |                             |                  |                      |                    |
| 1024 x 768, 75Hz          |                             |                  |                      |                    |
| 1280 x 1024, 75Hz         |                             |                  |                      |                    |
| 1152 x 870, 75Hz          |                             |                  |                      |                    |

Megjegyzés: 1920 x 1080, 50 Hz támogatása

## Az RS232 port beállítása és jelcsatlakozás

## RS232 port beállítása

| Elem                        | Módszer                |
|-----------------------------|------------------------|
| Kommunikációs módszer       | Aszinkron kommunikáció |
| Bitek száma másodpercenként | 9600                   |
| Adatbitek                   | 8 bit                  |
| Paritás                     | Nincs                  |
| Stopbitek:                  | 1                      |
| Áramlás-szabályozás         | Nincs                  |

## RS232 jelcsatlakozás

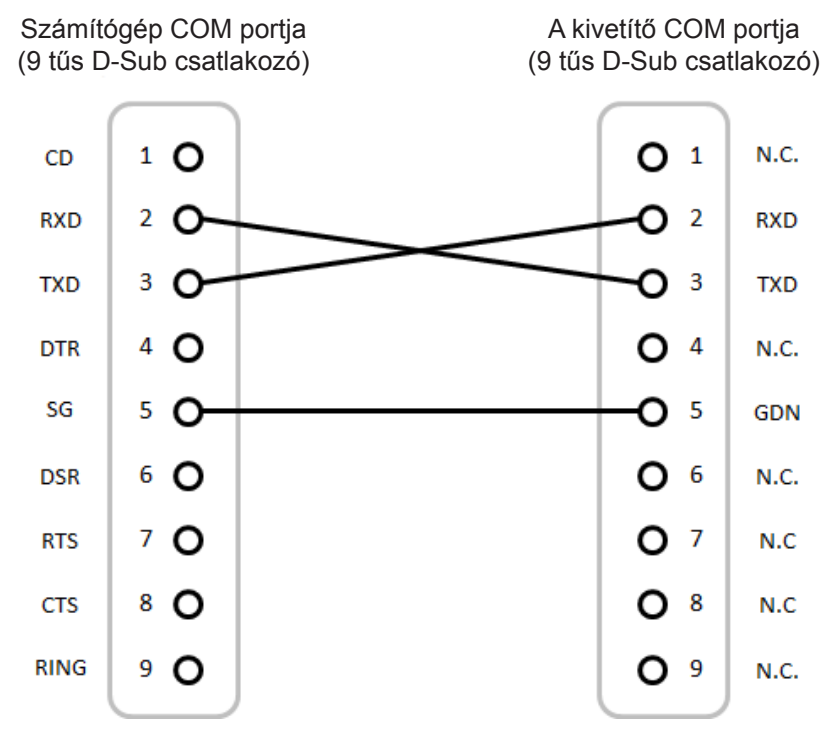

Megjegyzés: Az RS232 burkolat földelt.

## A porszűrő beszerelése és tisztítása

## A porszűrő beszerelése

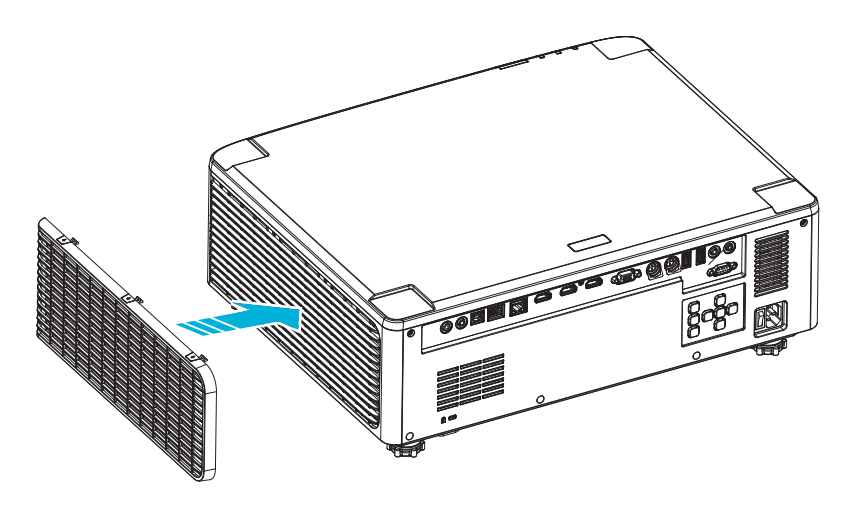

Megjegyzés: A porszűrők csak azon térségekben szükségesek/mellékeltek, ahol túlzott pormennyiség fordul elő.

## A porszűrő tisztítása

A porszűrő tisztítását háromhavonta javasoljuk elvégezni. Ha a környezet különösen poros, tisztítsa gyakrabban. Eljárás

- Kapcsolja ki a kivetítő tápfeszültségét a "<sup>(1)</sup>" gomb megnyomásával a kivetítő billentyűzetén, vagy a " | " gomb megnyomásával a távvezérlőn.
- 2. Húzza ki a tápkábelt.
- 3. Távolítsa el a porszűrőrekeszt a kivetítő bal oldaláról. 1
- 4. Óvatosan távolítsa el a légszűrőt. Ezután tisztítsa meg vagy cserélje ki a porszűrőt. 2
- 5. A porszűrő visszahelyezéséhez végezze el az előző lépéseket fordított sorrendben.

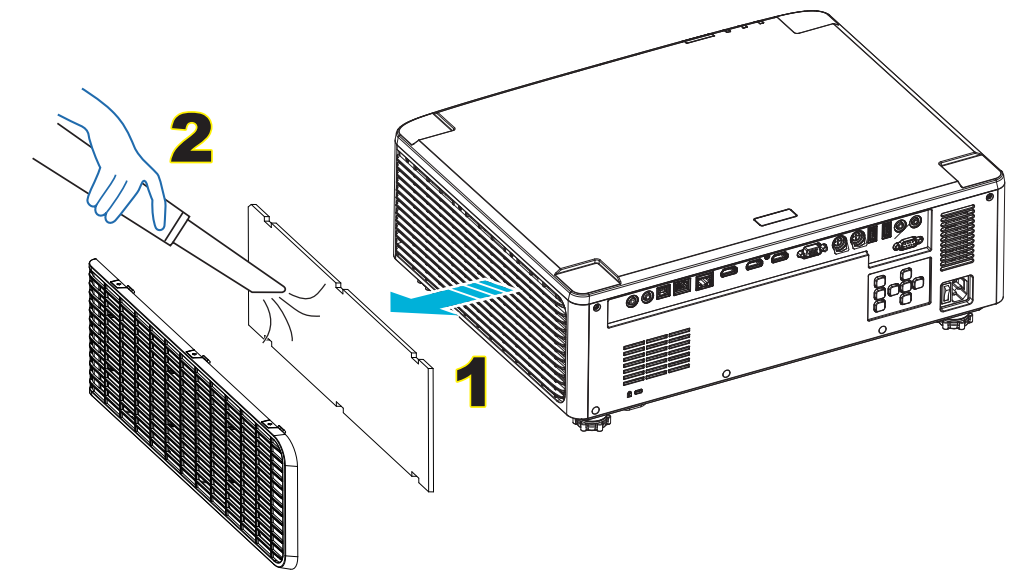

## Képméret és vetítési távolság

## 1,8x lencsés típus

|           | Vetítővászon mérete 16:10 (Szé x Ma) |         |      |         |       | Votítósi         | arány   | Vetítési távolság |                 |         |       |  |
|-----------|--------------------------------------|---------|------|---------|-------|------------------|---------|-------------------|-----------------|---------|-------|--|
| A képátlo | ó hossza                             | Széle   | sség | Maga    | isság | Venies           | lalally | Nagy lá           | Nagy látószög T |         | Tele  |  |
| hüvelyk   | m                                    | hüvelyk | m    | hüvelyk | m     | Nagy<br>látószög | Tele    | hüvelyk           | m               | hüvelyk | m     |  |
| 40        | 1,02                                 | 33,9    | 0,86 | 21,2    | 0,54  | 1,36             | 2,51    | 46,1              | 1,17            | 85,0    | 2,16  |  |
| 50        | 1,27                                 | 42,4    | 1,08 | 26,5    | 0,67  | 1,36             | 2,51    | 57,9              | 1,47            | 106,7   | 2,71  |  |
| 60        | 1,52                                 | 50,9    | 1,29 | 31,8    | 0,81  | 1,38             | 2,52    | 70,1              | 1,78            | 128,3   | 3,26  |  |
| 70        | 1,78                                 | 59,4    | 1,51 | 37,1    | 0,94  | 1,38             | 2,52    | 81,9              | 2,08            | 150,0   | 3,81  |  |
| 80        | 2,03                                 | 67,8    | 1,72 | 42,4    | 1,08  | 1,38             | 2,53    | 93,7              | 2,38            | 171,7   | 4,36  |  |
| 90        | 2,29                                 | 76,3    | 1,94 | 47,7    | 1,21  | 1,38             | 2,53    | 105,9             | 2,69            | 193,3   | 4,91  |  |
| 100       | 2,54                                 | 84,8    | 2,15 | 53,0    | 1,35  | 1,39             | 2,54    | 117,7             | 2,99            | 215,0   | 5,46  |  |
| 120       | 3,05                                 | 101,8   | 2,58 | 63,6    | 1,62  | 1,39             | 2,54    | 141,7             | 3,60            | 258,3   | 6,56  |  |
| 150       | 3,81                                 | 127,2   | 3,23 | 79,5    | 2,02  | 1,4              | 2,54    | 177,6             | 4,51            | 323,2   | 8,21  |  |
| 180       | 4,57                                 | 152,6   | 3,88 | 95,4    | 2,42  | 1,4              | 2,54    | 213,4             | 5,42            | 388,2   | 9,86  |  |
| 200       | 5,08                                 | 169,6   | 4,31 | 106,0   | 2,69  | 1,4              | 2,54    | 37,0              | 6,02            | 431,5   | 10,96 |  |
| 250       | 6,35                                 | 212,0   | 5,38 | 132,5   | 3,37  | 1,4              | 2,55    | 296,8             | 7,54            | 540,2   | 13,72 |  |
| 300       | 7,62                                 | 254,4   | 6,46 | 159,0   | 4,04  | 1,4              | 2,55    | 356,7             | 9,06            | 648,4   | 16,47 |  |

A kivetített kép mérete 40 ~ 300 hüvelyk (1,02–7,62 m)

## 1,25x lencsés típusok

A kivetített kép mérete 50-300 hüvelyk (1,27-7,62 m)

|           | Vetítővászon mérete 16:10 (Szé x Ma) |         |      |         |      | Votítógi         | oróny         | Vetítési távolság |                    |         |      |  |
|-----------|--------------------------------------|---------|------|---------|------|------------------|---------------|-------------------|--------------------|---------|------|--|
| A képátlo | ó hossza                             | Széle   | sség | Maga    | sság | venies           | Nagy látószög |                   | Nagy látószög Tele |         | Tele |  |
| hüvelyk   | m                                    | hüvelyk | m    | hüvelyk | m    | Nagy<br>látószög | Tele          | hüvelyk           | m                  | hüvelyk | m    |  |
| 50        | 1,27                                 | 42,4    | 1,08 | 26,5    | 0,67 | 1,21             | 1,52          | 51,1              | 1,30               | 64,4    | 1,63 |  |
| 60        | 1,52                                 | 50,7    | 1,29 | 31,7    | 0,81 | 1,21             | 1,52          | 61,6              | 1,57               | 77,5    | 1,97 |  |
| 70        | 1,78                                 | 59,4    | 1,51 | 37,1    | 0,94 | 1,21             | 1,53          | 72,1              | 1,83               | 90,6    | 2,30 |  |
| 80        | 2,03                                 | 67,8    | 1,72 | 42,4    | 1,08 | 1,22             | 1,53          | 82,6              | 2,10               | 103,7   | 2,63 |  |
| 90        | 2,29                                 | 76,5    | 1,94 | 47,8    | 1,21 | 1,22             | 1,53          | 93,0              | 2,36               | 116,8   | 3,97 |  |
| 100       | 2,54                                 | 84,8    | 2,15 | 53,0    | 1,35 | 1,22             | 1,53          | 103,5             | 2,63               | 129,9   | 3,30 |  |
| 120       | 3,05                                 | 101,8   | 2,59 | 63,6    | 1,62 | 1,22             | 1,53          | 124,5             | 3,16               | 156,1   | 3,97 |  |
| 150       | 3,81                                 | 127,2   | 3,23 | 79,5    | 2,02 | 1,23             | 1,54          | 155,9             | 3,96               | 195,5   | 4,96 |  |
| 180       | 4,57                                 | 152,6   | 3,88 | 95,4    | 2,42 | 1,23             | 1,54          | 187,3             | 4,76               | 234,8   | 5,96 |  |
| 200       | 5,08                                 | 169,6   | 4,31 | 106,0   | 2,69 | 1,23             | 1,54          | 208,2             | 5,29               | 261,0   | 6,63 |  |
| 250       | 6,35                                 | 212,0   | 5,38 | 132,5   | 3,37 | 1,23             | 1,54          | 260,6             | 6,62               | 326,6   | 8,29 |  |
| 300       | 7,62                                 | 254,4   | 6,46 | 159,0   | 4,04 | 1,23             | 1,54          | 313,0             | 7,95               | 386,6   | 9,96 |  |

## Rövid vetítési távolsággal rendelkező típusok

A kivetített kép mérete 50–300 hüvelyk (1,27–7,62 m)

| Vetítővászon mérete 16:10 (Szé x Ma) |          |         |      |         | Votítási | orány            | Vetítési távolság |                  |      |         |      |
|--------------------------------------|----------|---------|------|---------|----------|------------------|-------------------|------------------|------|---------|------|
| A képátlo                            | ó hossza | Széle   | sség | Maga    | sság     | veniesi          | arany             | Nagy látószög Te |      | Tele    |      |
| hüvelyk                              | m        | hüvelyk | m    | hüvelyk | m        | Nagy<br>látószög | Tele              | hüvelyk          | m    | hüvelyk | m    |
| 50                                   | 1,27     | 42,4    | 1,08 | 26,5    | 0,67     | 0,74             | 0,94              | 31,2             | 0,79 | 39,9    | 1,01 |
| 60                                   | 1,52     | 50,7    | 1,29 | 31,7    | 0,81     | 0,74             | 0,95              | 37,7             | 0,96 | 48,1    | 1,22 |
| 70                                   | 1,78     | 59,4    | 1,51 | 37,1    | 0,94     | 0,74             | 0,95              | 44,1             | 1,12 | 56,3    | 1,43 |
| 80                                   | 2,03     | 67,8    | 1,72 | 42,4    | 1,08     | 0,75             | 0,95              | 50,6             | 1,28 | 64,5    | 1,64 |
| 90                                   | 2,29     | 76,5    | 1,94 | 47,8    | 1,21     | 0,75             | 0,95              | 57,0             | 1,45 | 72,7    | 1,85 |
| 100                                  | 2,54     | 84,8    | 2,15 | 53,0    | 1,35     | 0,75             | 0,95              | 63,5             | 1,61 | 80,8    | 2,05 |
| 120                                  | 3,05     | 101,8   | 2,59 | 63,6    | 1,62     | 0,75             | 0,96              | 76,4             | 1,94 | 97,2    | 2,47 |
| 150                                  | 3,81     | 127,2   | 3,23 | 79,5    | 2,02     | 0,75             | 0,96              | 95,8             | 2,43 | 121,8   | 3,09 |
| 180                                  | 4,57     | 152,6   | 3,88 | 95,4    | 2,42     | 0,75             | 0,96              | 115,1            | 2,92 | 146,4   | 3,72 |
| 200                                  | 5,08     | 169,6   | 4,31 | 106,0   | 2,69     | 0,75             | 0,96              | 128,0            | 3,25 | 162,8   | 4,13 |
| 250                                  | 6,35     | 212,0   | 5,38 | 132,5   | 3,37     | 0,76             | 0,96              | 160,3            | 4,07 | 203,7   | 5,17 |
| 300                                  | 7,62     | 254,4   | 6,46 | 159,0   | 4,04     | 0,76             | 0,96              | 192,6            | 4,89 | 244,7   | 6,21 |

## Mennyezetre szerelés

- 1. A kivetítő sérülésének elkerülése érdekében kérjük, használja az Optoma mennyezeti konzolt a felszereléshez.
- 2. Amennyiben harmadik fél által mennyezeti konzolját kívánja használni, győződjön meg arról, hogy a kivetítőt tartó konzol rögzítésére szolgáló csavarok megfelelnek az alábbi előírásoknak:
- Csavar típusa: M4\*4
- Minimális csavar hosszúság: 10 mm

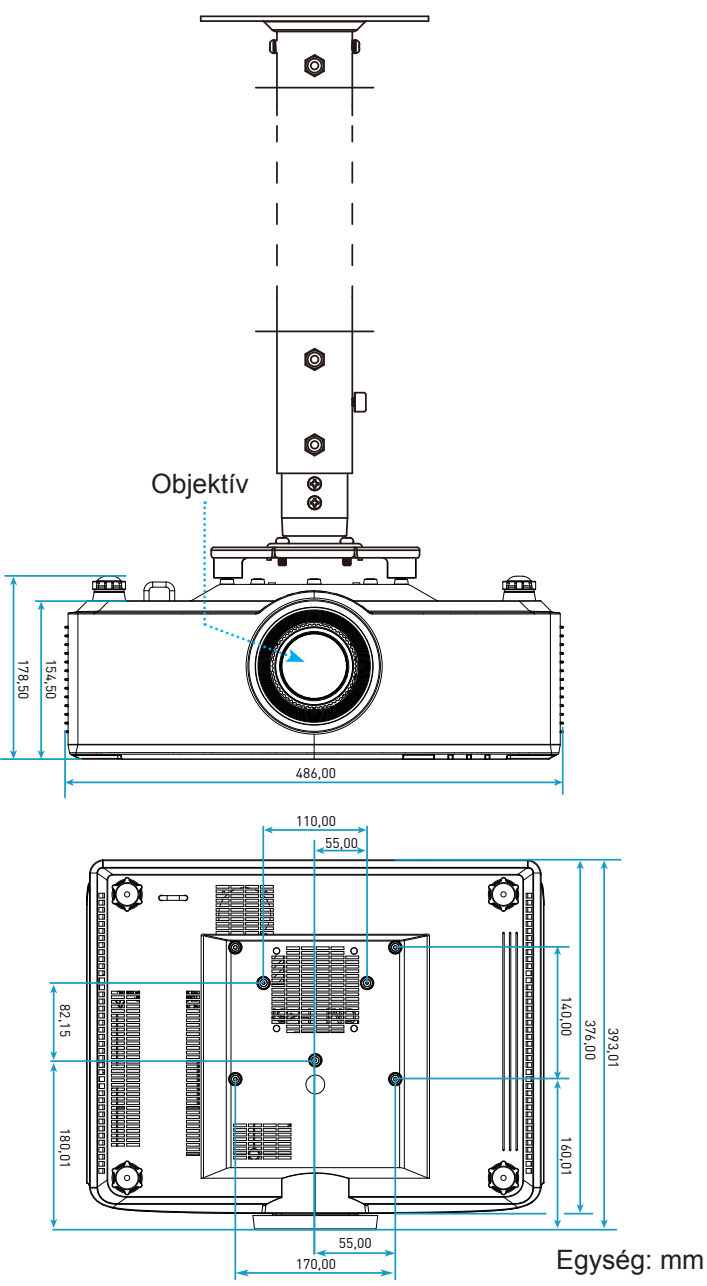

Megjegyzés: Jegyezze meg, hogy a helytelen telepítés miatti sérülés érvényteleníti a garanciát.

## Hibaelhárítás

Ha problémát tapasztal a kivetítővel kapcsolatban,forduljon az alábbi hibaelhárítási útmutatóhoz. Ha a probléma továbbra is fennmarad, vegye fel a kapcsolatot viszonteladójával vagy a helyi szervizközponttal.

## Képproblémák

## Nem jelenik meg kép

- Ellenőrizze, hogy az összes kábel és tápcsatlakozó megfelelően és biztonságosan rögzül-e, az itt leírtak szerint: 16 oldalon.
- Győződjön meg róla, hogy a csatlakozók érintkezői nem hajlottak vagy törtek el.
- A kép nem éles
  - Győződjön meg arról, hogy a vetítővászon távolsága a tartományon belül van. Lásd: 68. oldal.
  - Az élesség állításához forgassa el a fókuszáló gyűrűt az óramutató járásával megegyező vagy ellentétes irányba, amíg a kép ki nem tisztul. Lásd: 21. oldal.
- A kép megnyúlik, amikor 16:9 képarányú DVD-filmet játszik le
  - Ha a anamorf vagy 16:9 képformátumú DVD filmet játszik le, a kivetítő a képet a legjobb minőségben 16: 9 beállításban jeleníti meg.
  - Ha 4:3 képformátumú DVD filmet játszik le, módosítsa a formátumot 4:3 beállításra a kivetítő OSD menüjében.
  - Állítsa a megjelenítési formátumot 16:9 (széles) képméretarányraa DVD-lejátszón.
- A kép túl kicsi vagy túl nagy
  - Helyezze a kivetítőt a vászonhoz közelebbre vagy messzebbre.
  - Nyomja meg a távvezérlőn a "➡" gombot, lépjen az "OSD menüre→ Kijelző → Képarány".
     Próbálkozzon különböző beállításokkal.
  - Nyomja meg a távvezérlőn a "➡" gombot, lépjen az "OSD menüre → Kijelző → Geometrikus korrekció → Torzítás – kalibrálás". Próbálkozzon különböző beállításokkal.
- A kép oldalai ferdék:
  - Ha lehetséges, helyezze át a kivetítőt úgy, hogy a vetítővászon közepe felé nézzen és annak alsó széle alatt legyen.
- A kép fordított
  - Válassza az "OSD menü → Beállítás → Vetítési mód" pontot, és állítsa be a vetítési irányt.
- Nincs hang
  - Nézze meg a támogatott hangfájl formátumokat az 58 oldalon oldalon.
  - Győződjön meg arról, hogy a(z) "Némítás" funkció nincs bekapcsolva.

## Rendellenes HDMI kép

- Válassza az "OSD menü → Kijelző → HDMI beállítások → EDID → HDMI 1 EDID → 1.4 vagy 2.0" lehetőséget.
- Homályos dupla kép
  - Győződjön meg arról, hogy a "OSD menü→ 3D → 3D Tech." beállítása ne legyen bekapcsolva, hogy a normál 2D kép ne homályos dupla képként jelenjen meg.
- Két kép, egymás melletti formátumban
  - Állítson be az "OSD menü  $\rightarrow$  3D  $\rightarrow$  3D Formátum" pontban "SBS" értéket.

## Egyéb problémák

- A kivetítő nem reagál semmilyen kezelőszervre
  - Ha lehetséges, kapcsolja ki a kivetítőt, majd húzza ki a tápkábelt, és várjon legalább 20 másodpercig, míg újra nem csatlakoztatja.

## Távvezérlő problémák

- Ha a távvezérlő nem működik
  - Ellenőrizze, hogy a távvezérlő működési szöge a kivetítő IR vevőjéhez viszonyítva ±15°-on belül van.
  - Győződjön meg arról, hogy helyesen helyezték be az elemeket.
  - Próbálja a távvezérlőt a vetített képre irányítva használni.
  - Ha az akkumulátor lemerült, töltse fel.
# **TOVÁBBI INFORMÁCIÓ**

### A LED-fény jelentése

| Állapot                                    | LED-fény                             | Та́р                                 |                                      | Hőmérsékletjelző<br>LED                            |
|--------------------------------------------|--------------------------------------|--------------------------------------|--------------------------------------|----------------------------------------------------|
|                                            | Vörös                                | Vörös                                | Zöld                                 | Vörös                                              |
| Készenlét                                  | N/A                                  | Folyamatosan világít                 | N/A                                  | N/A                                                |
| Bekapcsolás                                | N/A                                  | N/A                                  | Folyamatosan világít                 | N/A                                                |
| Bemelegedés, indítás                       | N/A                                  | Villog<br>(1 mp ki / 1 mp be)        | N/A                                  | N/A                                                |
| Lehűlés, indítás                           | N/A                                  | N/A                                  | Villog<br>(0,5 mp ki /<br>0,5 mp be) | N/A                                                |
| AV némítás                                 | Villog<br>(1 mp ki / 1 mp be)        | N/A                                  | Folyamatosan világít                 | N/A                                                |
| Hiba (Hibás Táp)                           | Folyamatosan világít                 | N/A                                  | N/A                                  | Folyamatosan világít                               |
| Hiba (Hibás ventilátor)                    | N/A                                  | N/A                                  | N/A                                  | Villog<br>(3 másodpercig be /<br>3 másodpercig ki) |
| Hiba (Hibás színkerék)                     | N/A                                  | N/A                                  | N/A                                  | Villog<br>(0,5 mp ki /<br>0,5 mp be)               |
| Hiba (Túlmeleg.)                           | N/A                                  | N/A                                  | N/A                                  | Folyamatosan világít                               |
| Hiba (Túl meleg LD)                        | N/A                                  | N/A                                  | N/A                                  | Folyamatosan világít                               |
| Hiba (Hibás LD-feszültség)                 | Folyamatosan világít                 | N/A                                  | N/A                                  | N/A                                                |
| Hiba (hőmérséklet-érzékelő<br>leválasztva) | Villog<br>(0,5 mp ki /<br>0,5 mp be) | Villog<br>(0,5 mp ki /<br>0,5 mp be) | N/A                                  | N/A                                                |
| Hiba (Hibás LD)                            | Folyamatosan világít                 | N/A                                  | Folyamatosan világít                 | N/A                                                |
| Frissítési folyamat                        | Villog<br>(3 mp ki / 3 mp be)        | Villog<br>(3 mp ki / 3 mp be)        | Villog<br>(3 mp ki / 3 mp be)        | Villog<br>(3 mp ki / 3 mp be)                      |

**Megjegyzés:** A kivetítő frissítési folyamata során 10 percre kialszik a lámpa, és az összes LED villog (3 mp ki / 3 mp be)

# **TOVÁBBI INFORMÁCIÓ**

### Műszaki adatok

| Optikai                   |                                                                                                    | Leírás          |                          |  |  |  |
|---------------------------|----------------------------------------------------------------------------------------------------|-----------------|--------------------------|--|--|--|
| Lencse típusa             | 1,8x                                                                                                    | 1,25x           | Rövid vetítési távolságú |  |  |  |
| Vetítési arány            | 1,44~2,59                                                                                                    | 1,22~1,52       | 0,75~0,95                |  |  |  |
| Maximális felbontás       | WUXGA                                                                                                    | WUXGA           | WUXGA                    |  |  |  |
| Zoom és fókusz beállítása | Kézi                                                                                                    | Táp             | Та́р                     |  |  |  |
| Kép mérete (átlós)        | 40"~300"                                                                                                    | 50"~300"        | 50"~300"                 |  |  |  |
| Vetítési távolság         | 1,2 m ~ 16,5 m                                                                                                    | 1,31 m ~ 9,82 m | 0,81 m ~ 6,13 m          |  |  |  |
| Elektromos                |                                                                                                    | Leírás          |                          |  |  |  |
| Bemenetek                 | <ul> <li>HDMI 1 v2.0/4K</li> <li>HDMI 2 v1.4a</li> <li>VGA-IN</li> <li>3D szink.</li> <li>USB-A x2 tápellátáshoz, 5 V-os, 1,8 A-es USB</li> <li>USB-B szervizhez</li> <li>3,5 mm-es hangbemenet</li> </ul> |                 |                          |  |  |  |
| Kimenetek                 | <ul> <li>HDMI KIMENET</li> <li>3D szink. kimenet 5 V-os tápfeszültséghez</li> <li>3,5 mm-es hangkimenet</li> <li>12 V-os KI trigger</li> </ul>                                                             |                 |                          |  |  |  |
| Vezérlés                  | <ul> <li>Vezetékes IR</li> <li>HDBaseT</li> <li>RJ-45 (webes vezérlés támogatása)</li> <li>RS232</li> </ul>                                                                                                |                 |                          |  |  |  |
| Színvisszaadás            | 1073,4 millió szín                                                                                                    |                 |                          |  |  |  |
| Képfrissítési sebesség    | <ul> <li>Vízszintes pásztázási sebesség: 15,38 ~ 91,15 KHz</li> <li>Függőleges pásztázási sebesség: 24–85 Hz (120 Hz 3D esetében)</li> </ul>                                                               |                 |                          |  |  |  |
| Beépített hangszóró       | 2 db 10 wattos hangszóró                                                                                                    |                 |                          |  |  |  |
| Tápfeszültség igény       | 100 - 240V ±10%, AC 50/60Hz                                                                                                    |                 |                          |  |  |  |
| Bemeneti áramerősség      | 6,3 A (az 1,8x lencsés/ST 7K típus)<br>5,5A (az 1,25x lencsés/ST 6K típus)                                                                                                    |                 |                          |  |  |  |
| Felszerelés tájolása      | Első, Hátsó, Mennyezeti - felül, Hátsó - felül                                                                                                    |                 |                          |  |  |  |
| Méretek (Szé x Mé x Ma)   | -  486 x 376 x 154 mm (lábak nélkül)<br>-  486 x 376 x 178 mm (lábakkal)                                                                                                    |                 |                          |  |  |  |
| Tömeg                     | 13± 0,5 kg                                                                                                    |                 |                          |  |  |  |
| Környezeti feltételek     | 5 – 40°C működés közben; 10% – 85% páratartalom (lecsapódás nélküli)                                                                                                    |                 |                          |  |  |  |

Megjegyzés: A műszaki adatok előzetes értesítés nélkül megváltozhatnak.

# **TOVÁBBI INFORMÁCIÓ**

## Optoma globális képviseletek

Szerviz- és támogatásai információkért vegye fel a kapcsolatot a helyi képviselettel.

#### Egyesült Államok

47697 Westinghouse Drive, Fremont, CA 94539, USA www.optomausa.com

#### Kanada

47697 Westinghouse Drive, Fremont, CA 94539, USA www.optomausa.com

#### Közép-Amerika

47697 Westinghouse Drive, Fremont, CA 94539, USA www.optomausa.com

#### Európa

Unit 1, Network 41, Bourne End Mills, Hemel Hempstead, Herts, ( +44 (0) 1923 691 800 HP1 2UJ, Egyesült Királyság +44 (0) 1923 691 888 www.optoma.eu Szerviztel .: +44 (0)1923 691865

#### Benelux BV

Randstad 22-123 1316 BW Almere Hollandia www.optoma.nl

#### Franciaország

Bâtiment E 81-83 avenue Edouard Vaillant 92100 Boulogne Billancourt, Franciaország

#### Spanyolország

C/ José Hierro, 36 Of. 1C 28522 Rivas VaciaMadrid, Spanyolország

#### Németország

Wiesenstrasse 21 W D40549 Düsseldorf. Németország

#### Skandinávia

Lerpeveien 25 3040 Drammen Norvégia

PO.BOX 9515 3038 Drammen Norvégia

#### Korea

WOOMI TECH.CO.,LTD. 4F, Minu Bldg.33-14, Kangnam-Ku, Seoul,135-815, KOREA korea.optoma.com

888-289-6786 📄 510-897-8601 services@optoma.com

888-289-6786 [ 510-897-8601 services@optoma.com

6786-289-6786 📄 510-897-8601 services@optoma.com

( +31 (0) 36 820 0252

+31 (0) 36 548 9052

📢 +33 1 41 46 12 20

📄 +33 1 41 46 94 35

#### Japán

東京都足立区綾瀬3-25-18 株式会社オーエス コンタクトセンター:0120-380-495

sinfo@os-worldwide.com www.os-worldwide.com

( +886-2-8911-8600

+886-2-8911-6550

asia.optoma.com

**(** +852-2396-8968

Fig +852-2370-1222

www.optoma.com.hk

services@optoma.com.tw

#### Tajvan

12F., No.213, Sec. 3, Beixin Rd., Xindian Dist., New Taipei City 231, Taiwan, R.O.C. www.optoma.com.tw

#### Hongkong

Unit A, 27/F Dragon Centre, 79 Wing Hong Street, Cheung Sha Wan, Kowloon, Hong Kong

#### Kína

service@tsc-europe.com Changning District Shanghai, 200052, China +86-21-62947376 +86-21-62947375 www.optoma.com.cn

5F. No. 1205. Kaixuan Rd.,

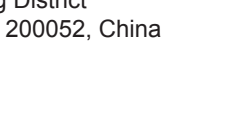

| savoptoma@optoma.fr          |
|------------------------------|
|                              |
| <b>((</b> ) +34 91 499 06 06 |
| +34 91 670 08 32             |

( +49 (0) 211 506 6670 🛅 +49 (0) 211 506 66799 info@optoma.de

| Ç | +47 32 98 89 90 |
|---|-----------------|
| e | +47 32 98 89 99 |
|   | info@optoma.no  |

+82+2+34430004 +82+2+34430005

### www.optoma.com